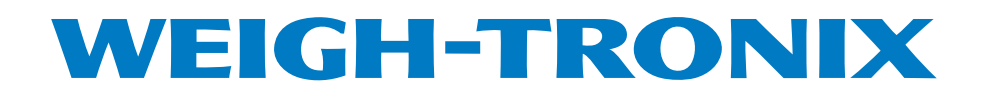

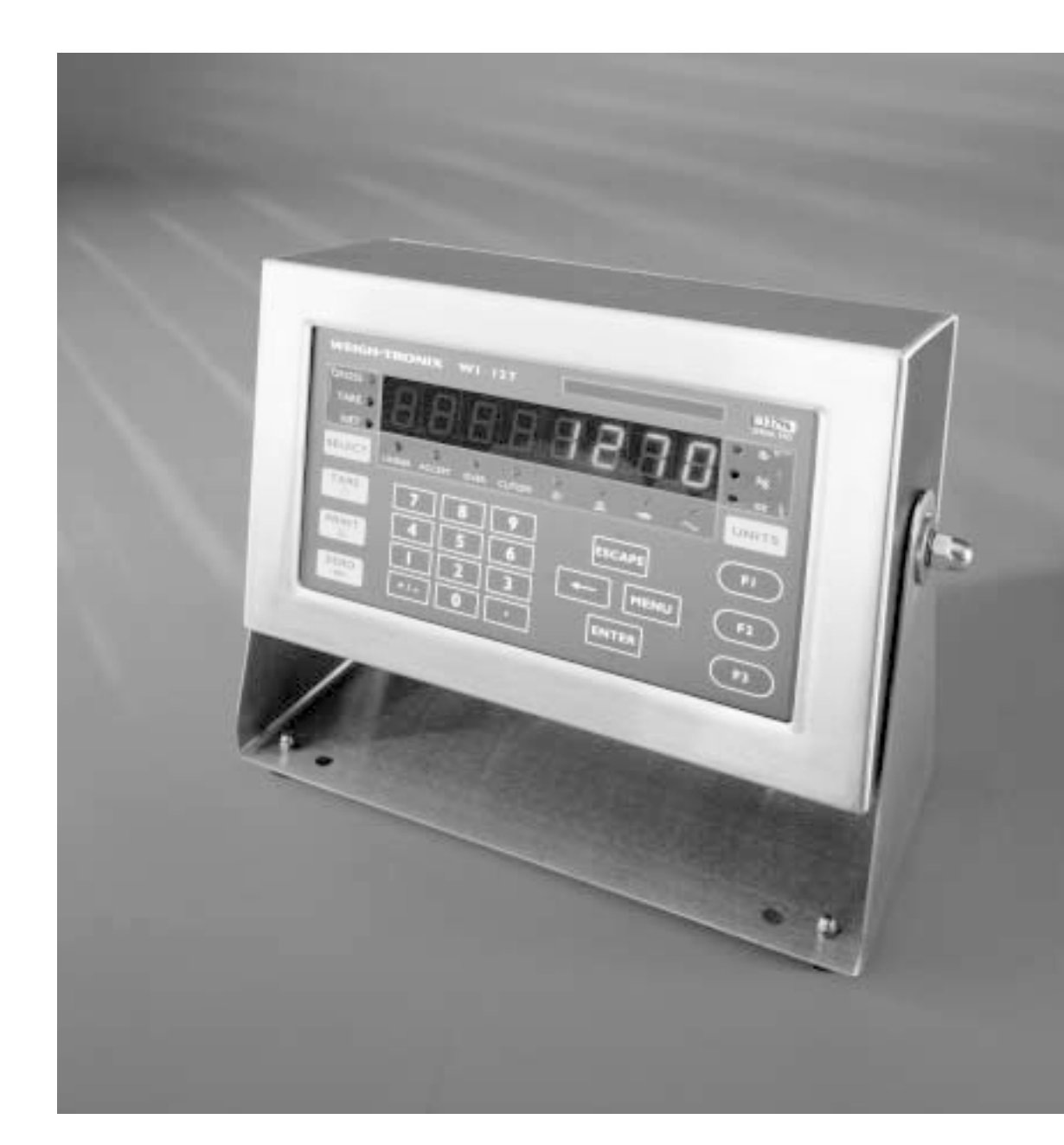

# WI-127 Indicator Service Manual

## Table of Contents

| Table of Contents                                                  |         |
|--------------------------------------------------------------------|---------|
| Specifications                                                     | 4       |
| Introduction                                                       | 5       |
| Error Messages                                                     | 5       |
| Service Menu Structure                                             | 6       |
| Moving Through Menus                                               | 6       |
| Accessing the Menu                                                 | 7       |
| Exiting the Menu                                                   | 7       |
| Using the Service Menu                                             | 8       |
| About Menu                                                         | 8       |
| Audit Menu                                                         | 9       |
| Test Menu                                                          |         |
| Setup Menu                                                         |         |
| Top Level of 110 Menu                                              |         |
| 110 Adjust Menu                                                    |         |
| 110 Scale Menu                                                     |         |
| Tips on setting up and using the Harmonizer <sup>®</sup> filtering |         |
| 110 Options Menu                                                   |         |
| 110 Serial Menu                                                    |         |
| 110 Seal Menu                                                      |         |
| Top Level of 127 Menu                                              |         |
| 127 Adjust Menu                                                    |         |
| 127 Scale Menu                                                     | 26      |
| Tips on setting up and using the Harmonizer <sup>®</sup> filtering | 30      |
| 127 Options Menu                                                   | 31      |
| 127 Serial Menu                                                    | 35      |
| 127 BCD Out Menu                                                   |         |
| 127 Analog Menu                                                    |         |
| 127 Outputs Menu                                                   | 37      |
| 127 Inputs Menu                                                    | 38      |
| 127 Seal Menu                                                      | 30      |
| 127 Transfer Menu                                                  | 40      |
| Reset Menu / Master Clear                                          |         |
| Calibrating the WL127                                              |         |
| Entering the Calibration Manu                                      |         |
| Weight Calibration                                                 |         |
| Count Calibration                                                  |         |
| Adding Calibration Deinte                                          |         |
| Deleting Calibration Points                                        |         |
| Customizing the Serial Output                                      |         |
| Dredefined Drint Layoute                                           |         |
| ASCII Strings                                                      |         |
| Step by Step Instructions                                          |         |
| Step by Step Instituctions                                         |         |
|                                                                    |         |
| Creating AGOII Stillings                                           |         |
| Creating Croups                                                    |         |
| Creating Groups                                                    |         |
| Diodocasi                                                          |         |
| Aulustinu                                                          |         |
| Using inputs and Outputs on the WI-127                             |         |
| wi-121 Disassembly and Reassembly                                  |         |
| Installing Option Caros                                            |         |
| Inbound/Outbound (GTN) Soltware                                    |         |
| In-Iniotion Software                                               |         |
| recinical illustrations                                            |         |
| Service Menu                                                       | 100-102 |

## WI-127 Specifications\*

### **Power requirements:**

115 Volts AC, +10% to -15% @ 0.3Amp maximum 230 Volts AC, +10% to -15% @ 0.15 AMP maximum 50/60 Hz

## Excitation: 10 Volts DC

Supports up to twelve 350-ohm weight sensors

## **Operational keys:**

Five yellow standard keys: Zero, Tare, Print, Units, Select Three function keys: F1, F2, F3 Numeric keys: 0-9

## **Operational annunciators:**

Gross, Tare, Net, Print, Zero, Motion Under, Accept, Over, Cutoff, ID, Three units of measure

Display: Eight digit, seven segment, 0. 8-inch high LED

Display rate: Selectable (1, 2, 5, 10)

# Analog to digital conversion rate: 60 times per second

## Unit of measure:

Three, independently programmable: Pounds, kilograms, grams, ounces, ton, tonne, custom, Off

## **Capacity selections:**

999,999 with decimal located from zero to five places

## Incremental selections:

Multiples and sub-multiples of 1, 2, 5

## Programmable selections:

Zero range, motion detection, automatic zero tracking, five-point linearization.

## Time and date/RAM:

Battery backed up real time clock and RAM are standard

Internal resolution: 6,291,456 counts per mV/V per sec.

#### Harmonizer<sup>™</sup> digital filtering:

Fully programmable to ignore noise and vibration

## Standard inputs:

Seven configurable logic level inputs for functions such as PB tare, print, zero, units, select, gross and net.

### Standard outputs:

Three outputs, open collector design Relay power supply, 24 VDC at 150mA Bi-directional serial port (RS-232 or RS-422/485 or 20mA current loop)

#### **Serial Command Inputs**

Programmable serial response to ASCII character input

### Self diagnostics:

Display, keys, inputs, outputs, serial port, A to D converter, loadcell output display, voltages

### Circuitry protection: RFI, EMI, and ESD protection

### **Options:**

Two additional serial ports BCD parallel 10 cutoffs Analog output 0-5, 0-10 volts 1-5, 4-20, 10-50 mA

## **Operating temperature:**

-40 to 140° F (-40 to 60° C) 100% relative humidity including washdown

#### Enclosure: NEMA 4X stainless steel enclosure

## **Dimensions:**

12" W x 8" H x 4" D (without mounting bracket) 12.3" W x 11.0" H x 5.3" D (with mounting bracket)

#### Weight: 12.5 lb, 5.7 kg

## Agencies:

NTEP Class III/IIIL:10,000d, COC #96-140.A1 Consumer and Corporate Affairs, Canada, #AM-5167 UL/CUL/CSA FCC Class A

## Introduction

When installing the WI-127, the power socket-outlet must be nearby and easily accessible.

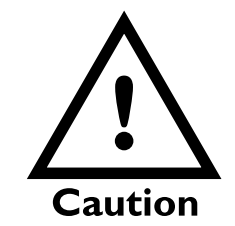

This equipment uses double pole/neutral fusing

This manual covers the service issues for the WI-127 indicator. The manual is divided into the following sections:

- Introduction
- Error Messages
- Service Menu Structure
- Using the Service Menu
- About Menu
- <u>Audit</u>Menu
- <u>Test</u>Menu
- <u>Setup</u>Menu
- Reset Menu
- Calibrating the WI-127
- Customizing the Serial Output
- WI-127 Service Menu
- Technical Illustrations

Main sections of this manual are set apart by the large black bar as seen above. Subsections are labeled in the left column of each page. Notes, cautions and warnings are also listed in the left hand column.

If you find inaccuracies in this manual or have suggestions on how to improve it, please call 507-238-4461 or 800-368-2039 and ask for a technical writer.

## Error Messages

The following are displays you may see if problems occur or if invalid operations are attempted with your WI-127:

| Display         | Description                                                                                                    |
|-----------------|----------------------------------------------------------------------------------------------------|
| O. LoAd         | Overrange weight.                                                                                                    |
|                 | Underrange weight.                                                                                                    |
|                 | Recovering from lockup or out of range condition.                                                                        |
| Loc' up         | A-D converter is not functioning.                                                                                        |
| L.C. Error      | A-D converter subjected to an input signal beyond $\pm 5.0000$ mV/V                                                      |
| Can't           | The unit cannot perform a function. Displayed only while key is held down.                                               |
| _Flashing_<br>* | Corrupted data in the reset menus. See the <i>Reset Menu/</i><br><i>Master Clear</i> section. (* = RESET, SETUP, or CAL) |
| Sealed          | Displayed while a key is pressed when attempting to modify a sealed selection without edit privileges.                   |

| Auto. 0  |
|----------|
|          |
| Lo. Volt |
|          |
|          |
| 1 Busy   |

Displayed while waiting for a stable, valid weight to use as a zero reference on power-up.

Displayed when input voltage to excitation regulator drops below 10.5 VDC. Will clear when input voltage rises above 11.5 VDC.

Displayed when the ready/busy handshake has exceeded its time out limit. Default is 2 seconds. This can also apply to optional 2nd and 3rd serial ports.

## Service Menu Structure

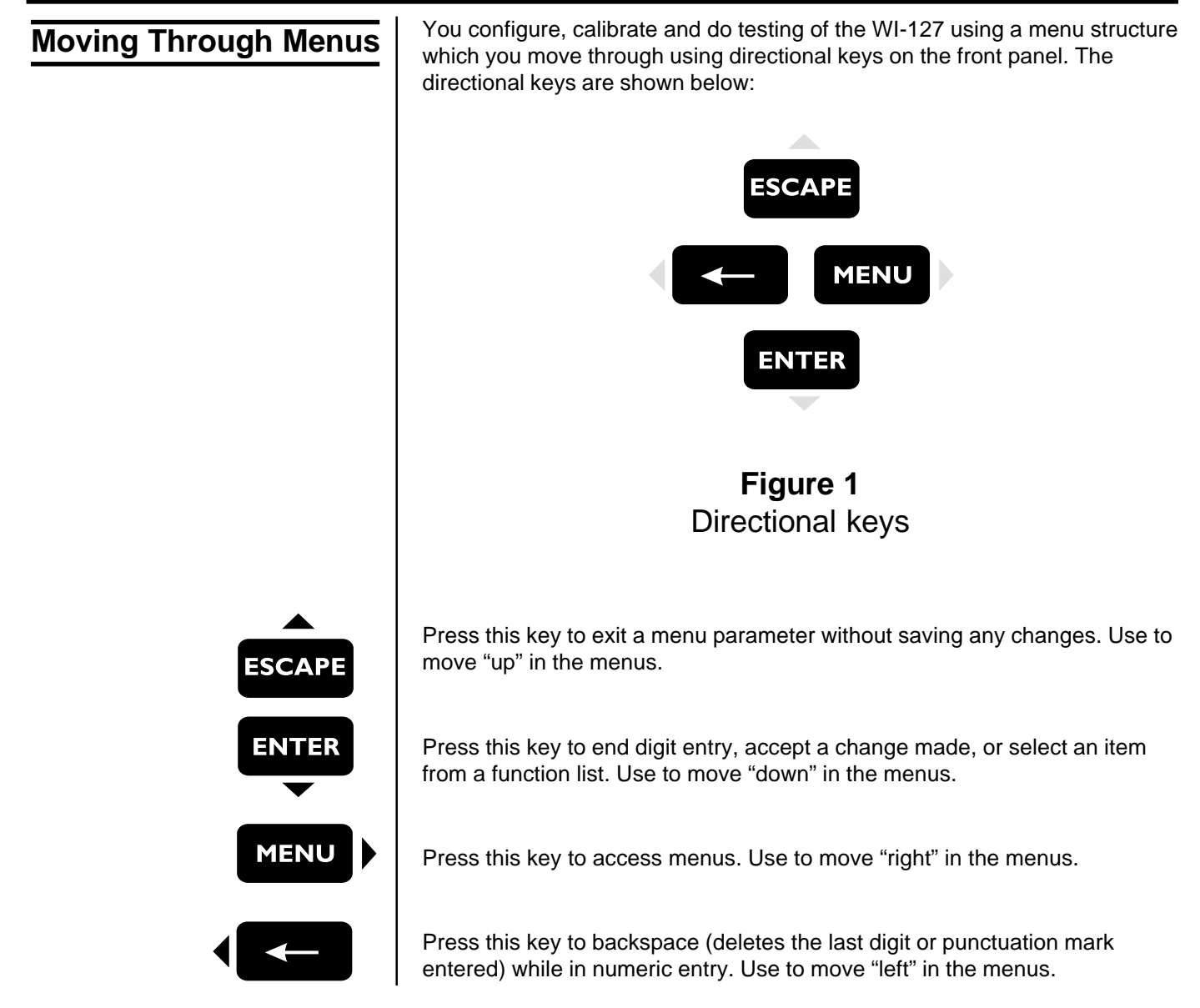

# Accessing the Service Menu

## Caution

Do not break any seal on the indicator unless absolutely necessary. This may cause the need for the indicator to be recertified and resealed. Entering the service menu disables all outputs and inputs, disables/stops all serial output, B.C.D. output and analog output.

To enter the service menu structure, key in the default password (127) then press and hold the **ESCAPE** key for two seconds. If you do not know the password you may remove the nylon plug on the back of the WI-127 and press the SEAL switch inside. If you do not want to make any changes in the service menu but want to view the items, enter the menu without keying in a password.

If your password has been changed since leaving the factory, enter your current password instead of the default.

The display should show *About*. This is the first item in the menu structure. The following section explains the menu items.

# Exiting the Service Menu

If you do not press **SELECT** with **Save** displayed, none of your configuration changes will be saved. You may exit the service menu and return to weight display mode at any time by pressing **SELECT**.

If you made changes to the menu, the indicator will display **SAVE** (asking you if you wish to save your changes) before returning directly to weight display mode.

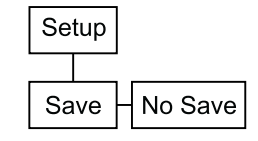

To exit and save menu changes:

1. With *SAVE* displayed, press **SELECT**...

To exit without saving changes:

- 1a. With **SAVE** displayed, press
- MENU... OR
- 1b. With SAVE displayed, press ESCAPE...

2. Press SELECT...

The indicator will return to weight display mode and your changes are saved.

no SAVE is displayed.

Indicator returns to weight display mode.

Indicator returns to weight display mode without saving any changes.

## **Using the Service Menu**

The complete service menu structure can be viewed on the last fold out pages in the back of this manual.

To exit back to normal weighing mode, press the SELECT key and save changes as needed by pressing ENTER with SAVE? displayed. Figures 2 through 19 show the service menu structure in the WI-127. Following each figure are explanations for each of the service menu items.

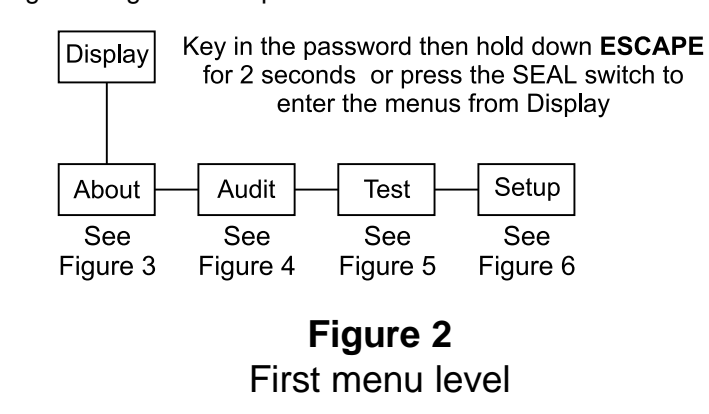

| <u>About</u> Menu | Information about the software                     |
|-------------------|----------------------------------------------------|
| <u>Audit</u> Menu | Audit counters for calibration and configuration   |
| <u>Test</u> Menu  | For testing the hardware of the indicator.         |
| <u>Setup</u> Menu | For setup of the indicator as a 127 or a 110 clone |

## <u>About</u> Menu

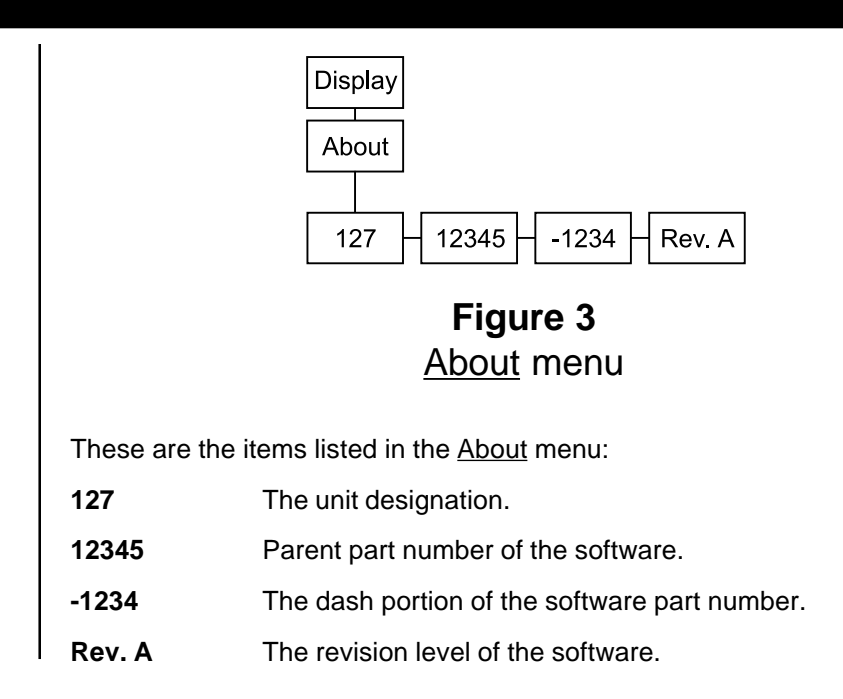

## Audit menu

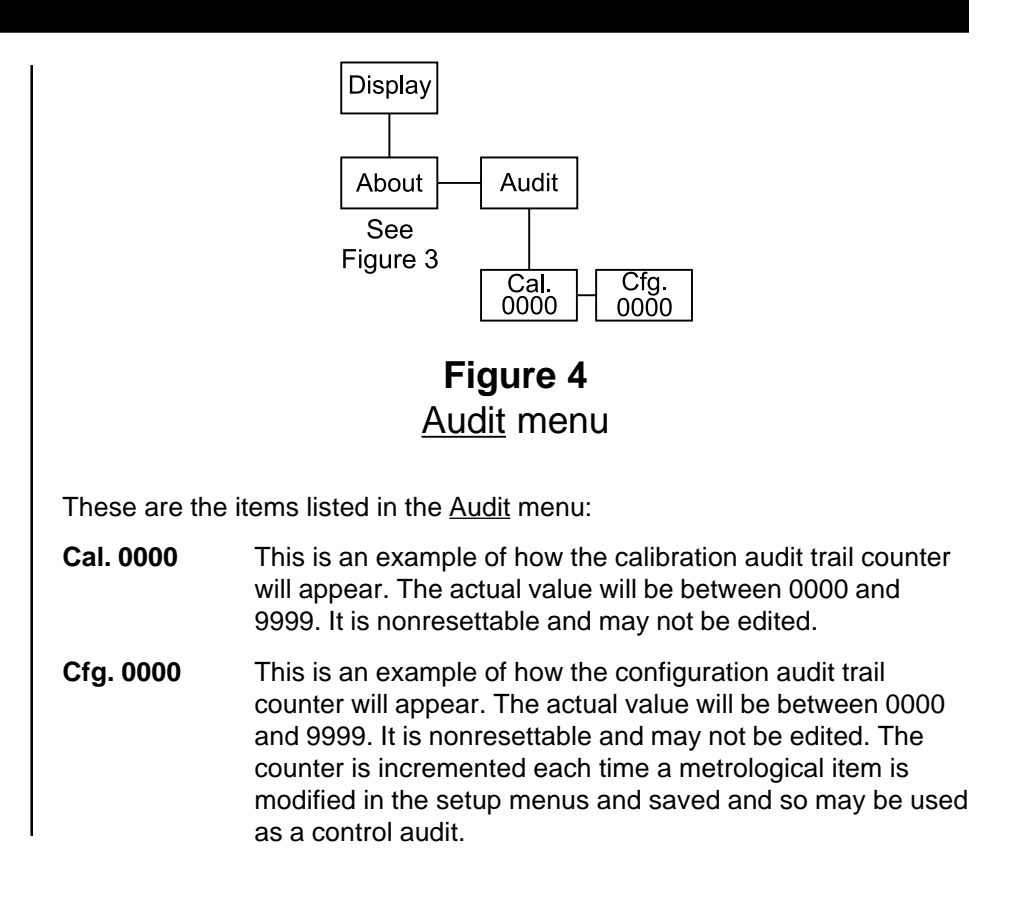

## <u>Test</u> Menu

Figure 5 shows the <u>Test</u> menu. Use this menu to check functions of the WI-127. The description of each menu item follows Figure 5.

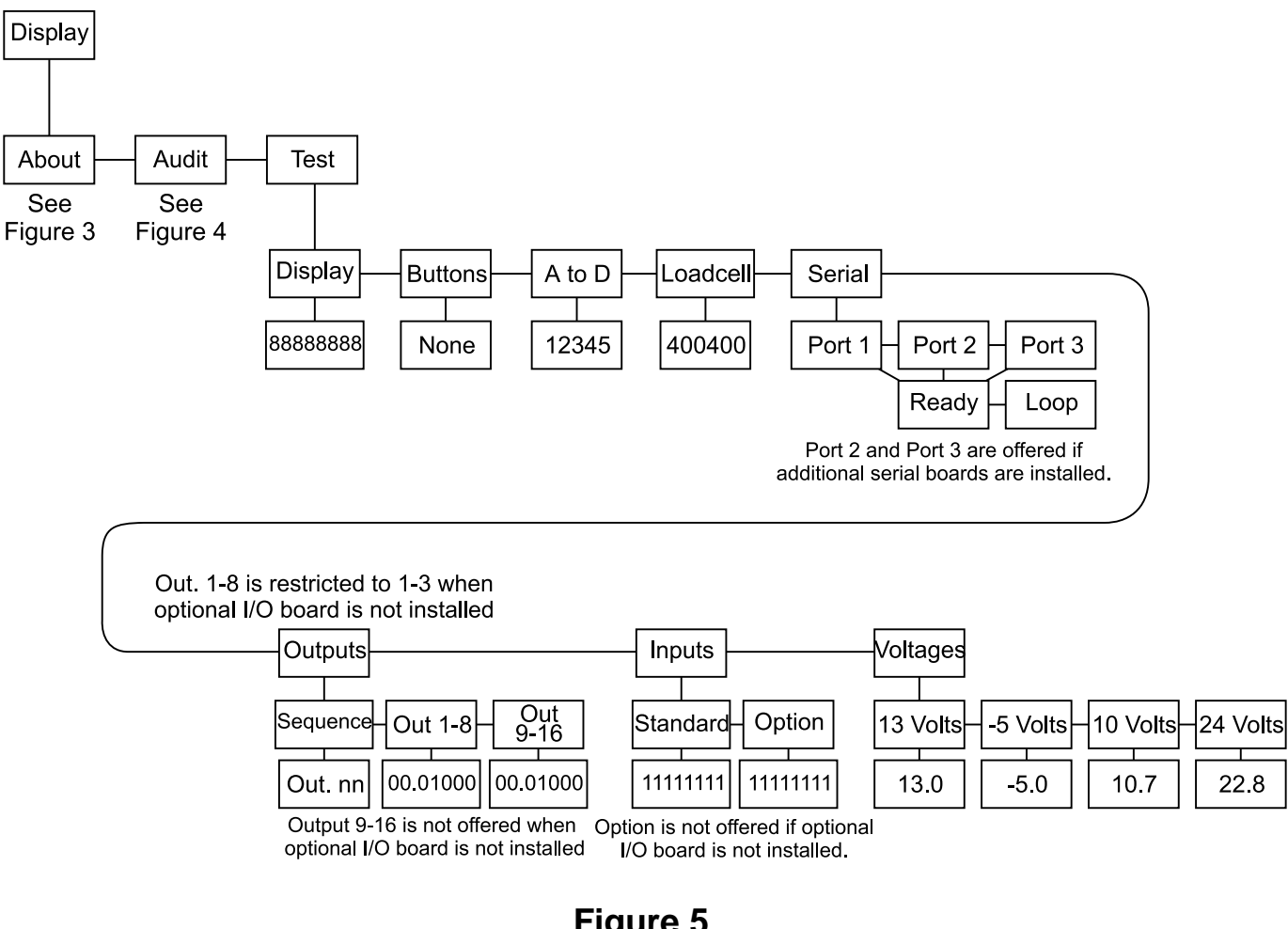

## Figure 5 Test menu

These are the items listed in the Test menu from left to right:

| Display | Press <b>ENTER</b> ▼ to start and stop a continuous display test.<br>With the test stopped press the <b>(</b> ← <b>O</b> or <b>MENU)</b> key to<br>move backward or forward one step at a time. Press<br><b>ENTER</b> ▼ again to resume the automatic test or press<br><b>ESCAPE</b> ▲ to stop the test and return to <i>diSPLAy</i> .                                |
|---------|----------------------------------------------------------------------------------------------------|
| Buttons | This provides a test of the keypad. The name of the key that is pressed appears on the display. If no key is pressed, <i>nOnE</i> is displayed. Press <b>MENU</b> ▶ to return to <i>buttonS</i> .                                                                                                    |
| A to D  | Press this key to see the current A to D value. The displayed resolution is 1 part in 20,000 per mV/V. This test exists so that the offset and gain of the electronics can be checked. The offset is initially set to the nominal offset of the electronics, but you can press the <b>ZERO</b> key to establish the actual offset, allowing the gain to be evaluated. |

|                                                                                                    | Loadcell                              | With <i>LOAdCELL</i> displayed, press the <b>ENTER</b> → key to see a live display of the current counts coming from the loadcell. <i>400400</i> is the example shown in Figure 5. Press the <b>UNITS</b> key to toggle between the counts display mode and the mV/V display, which appears in this format: <b>2.00200</b> . This stands for 2.002 mV/V. The decimal indicates you are looking at mV/V and not current counts.                                    |
|----------------------------------------------------------------------------------------------------|---------------------------------------|----------------------------------------------------------------------------------------------------|
|                                                                                                    | Serial                                | This item accesses the internal port serial tests. With <i>SEriAL</i> displayed, press the <b>ENTER</b> ✓ key. <i>Port 1</i> is displayed. This is always the internal serial port. When the optional serial boards are installed in the same stack, port two is always on the bottom. When installed in different stacks (side by side), port two is always closest to the power supply. Press the ◀ ◀ or <b>MENU</b> ▶ key to select the port you wish to test. |
| To exit back to normal weigh-<br>ing mode, press the <b>SELECT</b><br>key and save changes as<br>needed by pressing <b>ENTER</b><br>with <b>SAVE?</b> displayed. | Ready/<br>Busy                        | With the port you want to test displayed, press the <b>ENTER</b><br>key. <i>rEAdy</i> or <i>bUSy</i> is displayed telling you if the hardware<br>input line is ready or busy. This is useful in tracking down serial<br>output problems.                                                                                                    |
|                                                                                                    | Loop/<br>No Loop                      | Press the <b>MENU</b> key to see the Loop - No Loop test.<br>Connect the transmit line to the receive line at some point in the<br>cabling. The WI-127 checks if it receives the same characters<br>that it transmits. If it can, <i>LOOP</i> is displayed. If it cannot, <i>no</i><br><i>LOOP</i> is displayed. This is useful in isolating serial output<br>problems to the WI-127, cable, or connected device by looping<br>back at the corresponding points.  |
|                                                                                                    | Outputs                               | This test allows you to check the operation of the onboard and optional outputs. The onboard outputs are copies of the first three outputs on the optional I/O board when it is installed.                                                                                                    |
|                                                                                                    | Sequence                              | This is the first item in the Outputs submenu. Press the <b>ENTER</b> ✓ key to test the outputs. Each output is turned on and off sequentially. The display will show <i>Out. nn</i> . The <i>nn</i> being the number of the output being tested. The outputs will sequence every half second. Press the <b>ENTER</b> ✓ or <b>ESCAPE</b> ▲ key to end the test and return to the <i>SEqUENCE</i> display.                                                         |
| With motors connected to external circuits, this is a good way to test your hardware.                                                                            | Out 1-3 or<br>(Out 1-8)<br>(Out 9-16) | This is the second item in the Outputs submenu. This allows you to enable or disable any of the outputs 1-3 (1-16 if the optional boards are installed). Press the <b>ENTER</b> ▼ key to see the display of the outputs status.                                                                                                    |
|                                                                                                    |                                       | The screen has 0s and 1s displayed in this format: <b>00.010000</b> .<br>In this example, output #4 is active. The zeros and ones<br>represent the status of each output. A <b>1</b> means it is activated<br>and a <b>0</b> means it is deactivated. The left digit is output #1 or #9.                                                                                                    |
|                                                                                                    |                                       | To change the status of an output, press the ◀ ← or <b>MENU</b> ▶ key to move the decimal point to the right of the output you want to change. Press the <b>ENTER</b> ▼ key to toggle the output from one status to the other.                                                                                                    |
|                                                                                                    |                                       | Press the <b>ESCAPE</b> A key to exit the test. The outputs remain<br>as selected until you exit the <u>Test</u> menu. Returning to the<br>normal weigh mode returns the control of the outputs to the<br>cutoff values.                                                                                                    |

| This allows you to test your<br>remote push button switches<br>(ie. remote zero, print, etc.) | Inputs    | This test allows you to check the operation of the onboard and optional inputs. Press the <b>ENTER</b> ▼ key to access the submenu.                                                                                                    |
|-----------------------------------------------------------------------------------------------|-----------|----------------------------------------------------------------------------------------------------|
|                                                                                               | Standard  | This submenu item lets you check the status of the onboard inputs. In this example, <b>1000100</b> , inputs #1 and #5 are active. The inputs are ordered 1-8 from left to right. A <b>1</b> means activated and a <b>0</b> means deactivated. |
|                                                                                               |           | As you view the inputs, #8 is actually a flag that is dependent<br>on the states of inputs 6 and 7. Input 6 resets flag #8 to a false<br>0. Input 7 sets flag #8 to a true 1. Input 8 does not terminate at<br>a connector.                   |
|                                                                                               | Option    | This menu item is available only if the option board is installed.<br>It works the same way as the <b>Standard</b> example above.                                                                                                    |
|                                                                                               | Voltages  | The submenu under <i>VoltAgES</i> lets you see the power supply voltages. The voltage readings are updated 2 times per second.                                                                                                    |
|                                                                                               | 13 volts  | This test displays the unregulated weight sensor excitation power supply voltage. If the voltage drops below 10.5 the display will show <i>Lo. Volt</i> . The error condition will not clear until voltage reaches 11.5.                      |
|                                                                                               | - 5 volts | This test displays the -5 volt excitation voltage.                                                                                                    |
|                                                                                               | 10 volts  | This test displays the unregulated 5 volt logic supply voltage.                                                                                                    |
|                                                                                               | 24 volts  | This test display shows the relay supply voltage. If this voltage drops too far it may not be possible to activate certain relays. Nominal level for this power supply voltage is 22.8.                                                       |

<u>etup</u> Menu

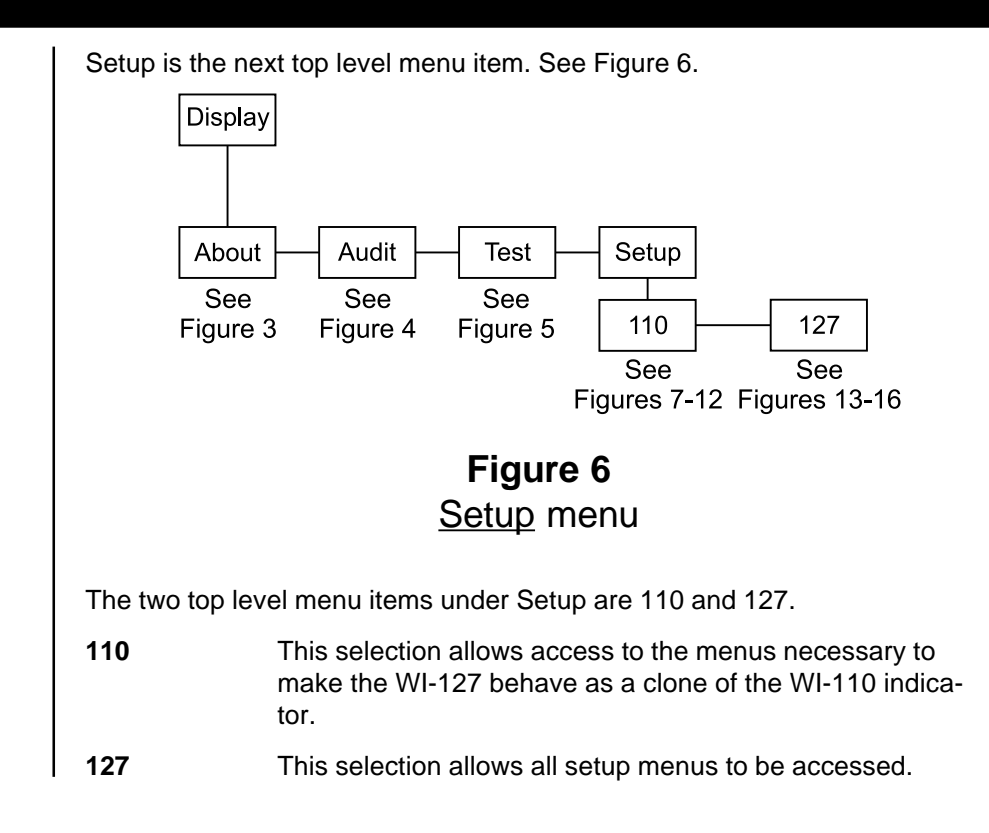

| Top Level of 110 Menu                                                                                                    | The top leve | I menu items of the 110 menu are shown in Figure 7.                                                                         |
|----------------------------------------------------------------------------------------------------|--------------|----------------------------------------------------------------------------------------------------|
|                                                                                                    | A<br>Fig     | 110<br>djust Scale Options Serial Seal<br>See See See See See<br>gure 8 Figure 9 Figure 10 Figure 11 Figure 12              |
|                                                                                                    |              | <b>Figure 7</b><br>110 Menu                                                                                                 |
|                                                                                                    | Adjust       | Use this submenu for calibration of the scale.                                                                              |
| To exit back to normal weigh-<br>ing mode, press the <b>SELECT</b><br>key and save changes as<br>needed by pressing <b>ENTER</b><br>with <b>SAVE</b> ? displayed. | Scale        | Use this submenu for configuring units, capacity, divisions, zero, stability, A.Z.T., update rate, averaging and filtering. |
|                                                                                                    | Options      | Use this submenu to configure the buttons on the front panel.                                                               |
|                                                                                                    | Serial       | Use this submenu to setup the baud rate, data bits, parity and stops of the serial ports.                                   |
|                                                                                                    | Seal         | Use this submenu to setup a custom password and to set                                                                      |

## 110 Adjust Menu

Be sure the correct capacity and division sizes have been selected before calibrating.

Press the **ZERO** key to delete a displayed calibration point.

Below is the 110 Adjust submenu. If the factory calibration has become corrupt, the word *AdJUSt* will flash on and off. You may use the indicator under this condition by calibrating with real weights, not by entering previously recorded count values. See note at left.

the sealing choices for the unit.

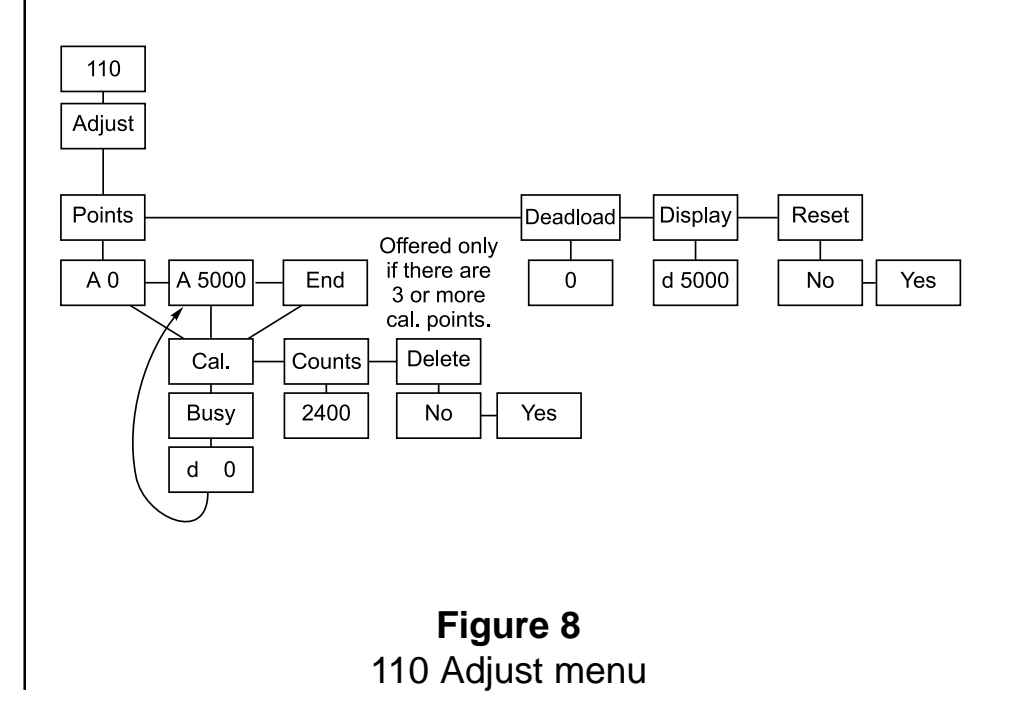

13

|                                                                                                    | Points   | See the section <i>Calibrating the WI-127</i> for indepth instructions.                                                                                                    |
|----------------------------------------------------------------------------------------------------|----------|----------------------------------------------------------------------------------------------------|
| To exit back to normal weigh-<br>ing mode, press the <b>SELECT</b><br>key and save changes as<br>needed by pressing <b>ENTER</b><br>with <b>SAVE</b> ? displayed. |          | In this submenu you may view, edit, insert or delete calibra-<br>tion points in a list. The WI-127 allows calibration using up<br>to five calibration points.                                                                                                    |
|                                                                                                    |          | The WI-127 comes from the factory with two calibration points: 0 and 5000 lbs. (These weight values may differ depending on your unit of measure.)                                                                                                    |
|                                                                                                    |          | These points may be calibrated in two ways: 1) by standard weight calibration or 2) by entering count values. Counts are calibrated to a 1 mV/V signal from the factory.                                                                                                    |
|                                                                                                    | A 0      | When you access the Points submenu the first item is <b>A 0</b> .<br>This stands for <b>A</b> pply <b>0</b> weight. This is the zero calibration point.                                                                                                    |
|                                                                                                    | A 5000   | The next calibration point in the default list is the calibration point for full capacity. Your indicator is factory calibrated to 5000 lbs (1 mV/V). You may keep this value or key in a new value for full capacity.                                                                                                    |
|                                                                                                    | Deadload | Lets you view the count value for the current deadload.<br>Press the <b>UNITS</b> key to change the display to mV/V.                                                                                                    |
| <b>Reset</b> is very helpful if you get                                                                                                    | Display  | Shows the weight display without having to exit the menus.<br>An example of what is shown— <i>d</i> <b>5000</b> . The <i>d</i> indicates a<br>live display of weight and reminds you that the unit is in<br>calibration. The value you see depends on the selected unit<br>of measure, the calibration and the weight applied. The<br><b>UNITS</b> key works in this mode. |
| confused and would like to put<br>working values back in the<br>WI-127 calibration menu.                                                                          | Reset    | Use this item to reset the calibration points to factory default values. If you choose $yES$ the values are set to 0 lbs at 0 mV/V and 5000 lbs at 1 mV/V.                                                                                                    |

## 110 Scale Menu

The next item in the 110 menu structure is *Scale*. In this group of submenus you set scale related parameters. Figure 9 shows the Scale menu.

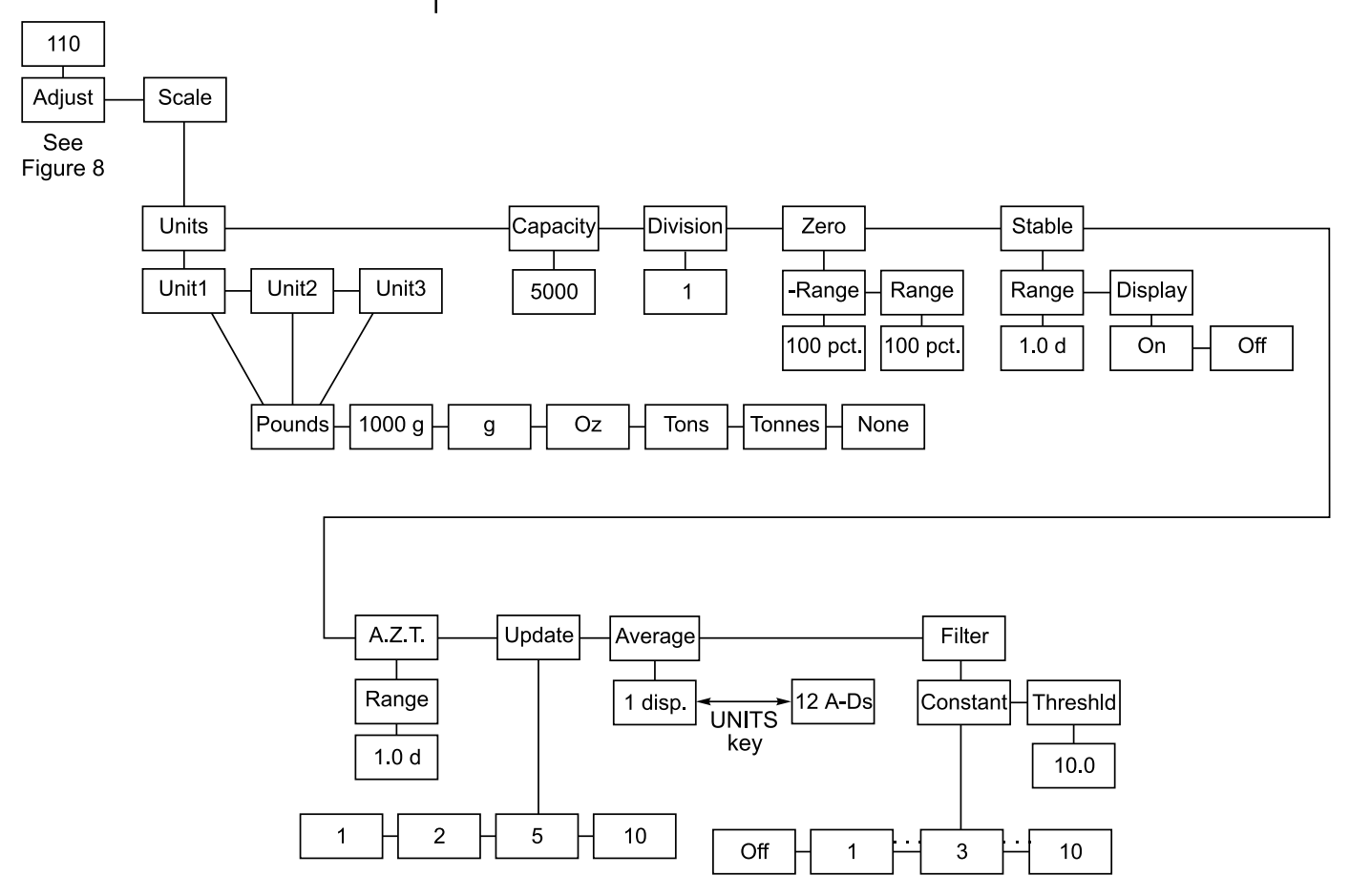

## Figure 9 110 Scale menu

| Units  | This submenu lets you select what unit of measure will be assigned to the three annunciators on the front panel.                                                                           |
|--------|----------------------------------------------------------------------------------------------------|
| Unit 1 | The unit of measure you choose for this item will be as-<br>signed to the annunciator labeled "lb" on the front panel.<br>You can choose from the following list of units of measure:      |
|        | Pounds = pounds<br>1000g = kilograms<br>g = grams<br>Oz = ounces<br>Tons = tons<br>Tonnes = tonnes (metric tons)<br>None = no unit of measure is assigned.                                 |
| Unit 2 | The unit of measure you choose for this item will be as-<br>signed to the annunciator labeled "kg" on the front panel.<br>You can choose a unit of measure from the same list as<br>above. |
| Unit 3 | The unit of measure you choose for this item will be as-<br>signed to the annunciator labeled "oz" on the front panel.<br>You can choose a unit of measure from the same list as<br>above. |

| Don't forget to re-calibrate your<br>system after you change<br>capacity.                                                                                                    | Capacity | The next scale menu item is capacity. Use this item to view<br>or edit the capacity of the unit in any unit of measure<br>configured under <b>Units</b> . With <i>CAPACity</i> displayed, press<br>the <b>ENTER</b> → key. The current capacity is displayed. Use<br>the numeric keypad to key in a new value and press<br><b>ENTER</b> → to accept it and return to the <i>CAPACity</i> display.<br>You can view the capacity in other units of measure by<br>pressing the <b>UNITS</b> key. |
|----------------------------------------------------------------------------------------------------|----------|----------------------------------------------------------------------------------------------------|
| If you change capacity or<br>division size in any unit of<br>measure, this automatically<br>changes all the other enabled<br>units of measure as well.<br>If you want leading zeroes in<br>your printouts or broadcast and<br>autosend information, key in | Division | This selection allows you to view and edit the division size of<br>the enabled units of measure. You can enter any division<br>size. The indicator will use the closest division size for each<br>enabled unit of measure (1, 2 or 5 divisions).<br>You can view the division in other units of measure by<br>pressing the <b>UNITS</b> key. The number is stored in the<br>resolution you enter but is displayed in the closest valid<br>division size.                                      |
| leading zeroes when setting division size.                                                                                                    | Zero     | Use this menu item to set pushbutton zero related options.<br>Zero range is specified as a percent of capacity referenced<br>from the deadload. There are two items in the submenu: -<br><i>Range</i> and <i>Range</i> .                                                                                                    |
|                                                                                                    | -Range   | Use this to set the negative range (below reference zero) within which the unit may be zeroed. 100% is the default value.                                                                                                    |
|                                                                                                    | Range    | Use this to set the positive range (above reference zero) within which the unit may be zeroed. 100% is the default value.                                                                                                    |
| To exit back to normal weigh-<br>ing mode, press the <b>SELECT</b><br>key and save changes as                                                                                                    | Stable   | Use this menu item to set the motion detection parameters.<br>There are two items in the submenu: <i>Range</i> and <i>Display</i> .                                                                                                    |
| needed by pressing ENTER<br>with SAVE? displayed.                                                                                                    | Range    | Specifies the number of $\pm$ divisions for the motion window.<br>Use the numeric keypad to enter appropriate value. Most<br>common settings are 0.5, 1, or 3 divisions.                                                                                                    |
|                                                                                                    | Display  | Choose ON to if you want the display on while the indicator<br>senses scale motion. Choose OFF to blank the display<br>while there is scale motion.                                                                                                    |
|                                                                                                    | A.Z.T.   | This stands for Automatic Zero Tracking. <i>Range</i> is the only item in this submenu.                                                                                                    |
|                                                                                                    | Range    | Use this item to set the range within which the indicator will<br>automatically adjust the zero balance towards zero. Use the<br>numeric keypad to enter appropriate value. Most common<br>settings are 0.5, 1, or 3 divisions.                                                                                                    |
|                                                                                                    | Update   | Use this to set the display update rate from these choices:<br>1 One update per second.<br>2 Two updates per second<br>5 Five updates per second<br>10 Ten updates per second.                                                                                                    |

|                                                                                                    | Average  | The next menu item is <i>Average</i> . This can be entered in one of two methods: <i>x disp.</i> or <i>x a-ds</i> . Press the <b>UNITS</b> key to switch back and forth between the two choices.                                                                                                    |
|----------------------------------------------------------------------------------------------------|----------|----------------------------------------------------------------------------------------------------|
|                                                                                                    |          | The suggested method of setting the average is by picking a value for <i>x disp</i> . Doing this insures that a multiple of the display rate is always being averaged. This results in a steadier weight display.                                                                                                    |
|                                                                                                    |          | Use <i>x a-ds</i> if you need an exact number of A-D conversions for your particular situation.                                                                                                    |
| Changing the update rate<br>changes the x disp. or x a-ds<br>value based on the new update<br>rate.                 |          | <i>x disp. 1 disp.</i> is the default display when you access this item. <i>x</i> is the number of display interval(s) over which the data is internally averaged prior to being displayed. The number of A-Ds averaged is based on the display update rate you set under the <i>Update</i> menu item. Default is <i>1 disp</i> . |
|                                                                                                    |          | <i>x a-ds x</i> is the number of a-d conversions to average for each display.                                                                                                    |
|                                                                                                    |          | The A-D weight conversion happens 60 times per second in this indicator. <i>Average</i> is the number of conversions you want to average for the weight that is displayed. Default is <i>12 a-ds</i> when <i>Update</i> is at default of 5 and <i>x disp.</i> is at default value of 1.                                           |
| Harmonizer <sup>®</sup> filter is used only<br>if the average value will not<br>filter out the vibration by itself. | Filter   | Use this menu item to configure the Harmonizer <sup>®</sup> filter settings. <i>Constant</i> and <i>ThreshId</i> are the two items you can configure in this submenu.                                                                                                    |
|                                                                                                    | Constant | This number represents the amount of filtering. Choose a setting between 1 and 10. Choose 1 for the least amount of filtering but the fastest response. Choose 10 for the most filtering but the slowest response. Choose Off to disable the Harmonizer functions and default to the lowest filtering.                            |
| Values change with unit of measure.                                                                                 | Threshld | This is the window, in the current unit of measure, within which weight changes are altered according to the constant. <i>10.0</i> is the default value shown in Figure 9. You should set the threshold value between 130 and 150% of the weight swings that need to be suppressed.                                               |

## Tips on setting up and using the Harmonizer® filtering

To find the best settings for your filter needs, follow the steps listed below.

1. What to Do: Determine the amount of positive and negative force exerted by the vibration on the scale.

**How to Do It:** Set Threshld to 0.0, Constant to OFF, and Average to 1.0 A-Ds. Return to weigh mode and observe the weight swings. Record the difference between the highest and lowest displayed weight values. Add 30 to 50% to this value. This is a good starting value for the Threshld setting. Do not set your indicator to this value until told to in step 7.

2. Setting the Average to higher values increases the filtering effect.

**What to Do:** Set Threshld to 0.0, Constant to OFF and Average to 15.0 A-Ds. Check the stability of the scale.

**How to Do It:** Save changes and exit to normal weight mode. Observe the Center of Zero light. If it is on all the time your scale is stable within ¼ division. If the Center of Zero light blinks more filtering is required. Go to step 3.

- 3. Repeat step 2 but increase the Average by 15.0 A-Ds. Keep repeating steps 2 and 3 until the scale is stable or you've tried the entire range of Average (300 A-Ds). If the scale is still not stable go to step 4.
- 4. Setting the Constant to higher values increases the filtering effect.

What to Do: Set Threshld to 0.0, Constant to 1.0 and Average to 300 A-Ds. Check the stability of the scale.

**How to Do It:** Save changes and exit to normal weight mode. Observe the Center of Zero light. If it is on all the time your scale is stable within ¼ division. If the Center of Zero light blinks more filtering is required. Go to step 5.

- 5. Repeat step 4 but increase the Constant by 1.0. Keep repeating steps 4 and 5 until the scale is stable or you've tried the entire range of Constant (10). If the scale is still not stable, decrease your display update rate and start over at step 1 using the new, slower display rate.
- 6. After the Constant value is established you may wish to lower the Average value to improve display response time.
- 7. After a final value for Constant and Average has been set, enter the Threshld value established in step 1. If this value is too small your scale will act as if the filtering is off or not working. Increase the Threshld value until your scale stabilizes.

If the Threshld value is too high your scale will react slowly to weight changes.

When Harmonizer is properly adjusted the scale will be stable at zero and will rapidly display a stable test weight value.

The third item in the 110 menu structure is <u>Options</u>. Figure 10 shows the Options Menu. Use this menu to enable/disable and configure the buttons on the front panel.

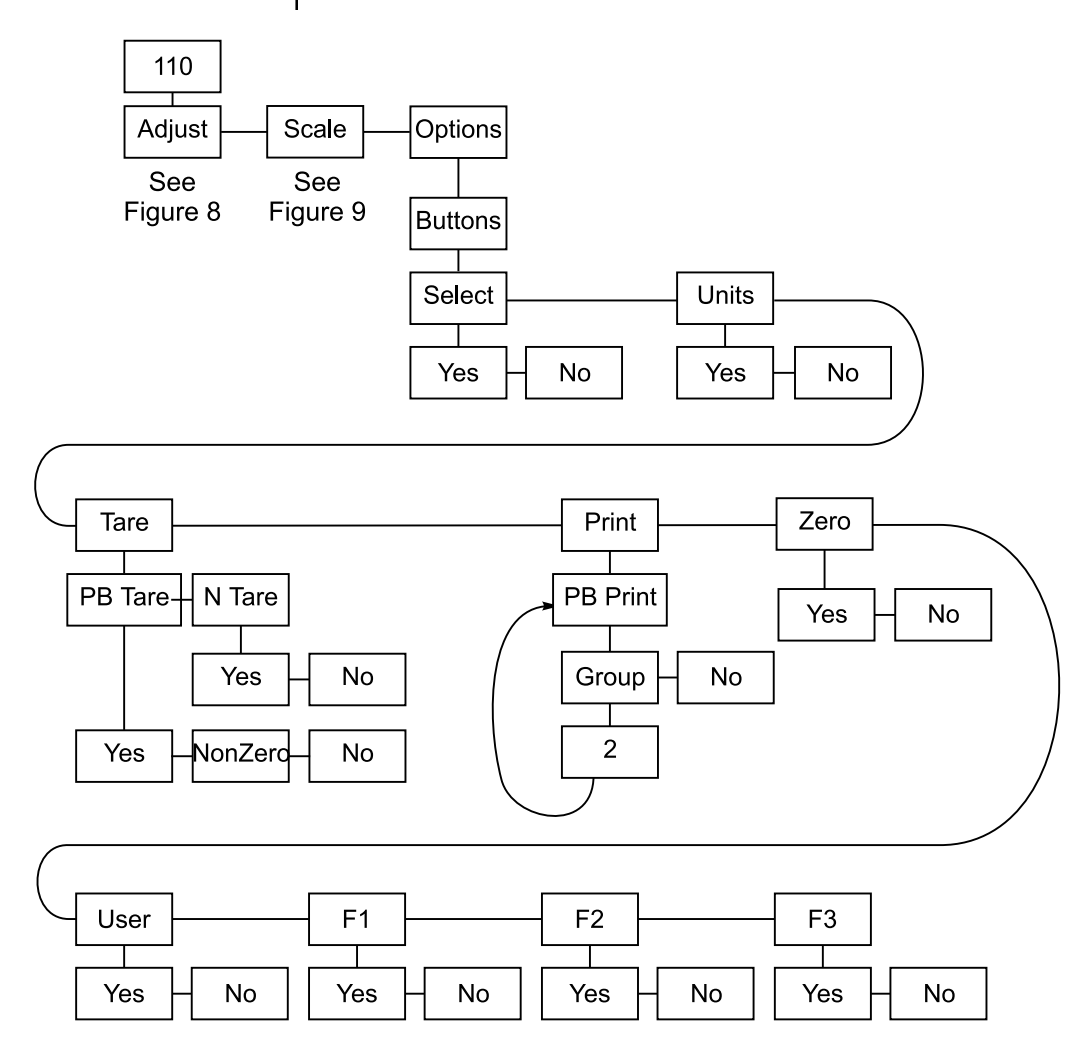

## Figure 10 110 Options menu

| Select  | Enables or disabled the <b>SELECT</b> key.                                                                                                    |  |  |
|---------|----------------------------------------------------------------------------------------------------|--|--|
| Units   | Enables or disables the <b>UNITS</b> key.                                                                                                    |  |  |
| Tare    | This parameter enables or disables the pushbutton tare and numeric tare entry.                                                                                                    |  |  |
| PB Tare | Options under this item are <b>Yes</b> (allows pushbutton tare for all nonnegative values), <b>Non-Zero</b> (enables pushbutton tare for all nonnegative values excluding zero), and <b>No</b> (disables pushbutton tare). |  |  |
| n Tare  | Enables and disables numeric tare entry.                                                                                                    |  |  |

## Print

To exit back to normal weighing mode, press the **SELECT** key and save changes as needed by pressing ENTER with SAVE? displayed.

**PB** Print This item determines which layouts are sent to which ports for pushbutton print. Press ENTER - and Group is displayed. From this item you may either disable the pushbutton print option, or select a group to print. To select a group, press **ENTER** - again. Using the keypad, enter the number of the group you wish to print. To disable, press **MENU**, then **ENTER** -. The four default print groups are as follows:

|      | <ul> <li>1 = Displayed weight</li> <li>2 = Gross, Tare, Net (default)</li> <li>3 = Gross and Net</li> <li>4 = Net and Tare.</li> </ul> |
|------|----------------------------------------------------------------------------------------------------|
| Zero | Enables or disables the ZERO key.                                                                                                    |
| User | Enables or disables the User's Menu.                                                                                                   |
| F1   | Enables or disables the <b>F1</b> key. The default setting for this key accesses the tare registers.                                   |
| F2   | Enables or disables the <b>F2</b> key. The default setting for this                                                                    |

key accesses the identification number entry. F3 Enables or disables the F3 key. The default setting for this key accesses the cutoff values.

## 110 Serial Menu

The fourth item in the 110 menu structure is Serial. This submenu sets up the baud rate, data bits, parity, and stops of the serial port(s). Figure 11 below outlines the Serial Menu.

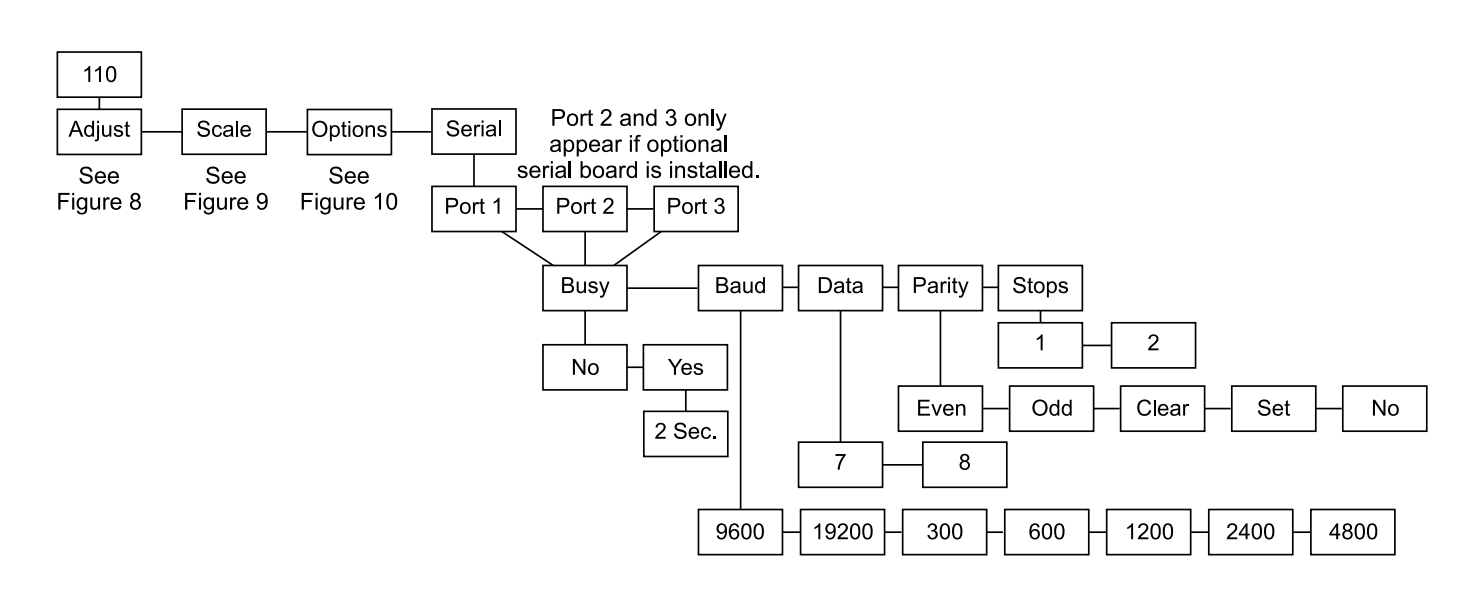

Figure 11 110 Serial menu

Port 1, 2 & 3 Port 1 is the onboard serial port. Any additional boards installed are configured under Ports 2 & 3. Ports 2 & 3 show up in the Serial Menu only if additional boards are installed. Enables or disables the ready/busy input. If the ready/busy **Busy** input is enabled, you may enter a timeout period. This value determines how long a port can be busy before the indicator displays a port busy message. Baud Select a baud rate. Choices are: 9600 (default), 19200, 300, 600, 1200, 2400, 4800. Choose between 7 (default) & 8 data bits. Data Parity Choices are: No -Specifies that no parity bit is to be included. Even - Specifies that a parity bit which insures an even number of logic one bits is transmitted. (default) (7, 1or 2, even) A flashing value Odd -Specified that a parity bit which insures an odd indicates an number of logic one bits is transmitted. (7, 1 or 2, invalid combination. odd) Clear - Specified that a logic zero bit is always transmitted after the data bits (space parity). (8, 1, none) Set -Specifies that a logic one bit is always transmitted after the data bits (mark parity). (7, 2, none) Stops Select the number of stop bits. Choices are 1 or 2.

## 110 Seal Menu

The last item in the 110 <u>Setup</u> menu is Seal. Use this submenu to set up a custom password and to set the sealing choices for the unit. Items in the <u>Setup</u> menu (Figure 6) can be protected from unrecorded changes.

Two internal counters record changes to items in the Setup menu. View these counters under **AUDIT** in the Service menu (Figure 4). These counters cannot be reset and thus can be used by auditors or inspectors to check if changes have been made. One counter is for scale calibration items and the other for configuration items. The level of protection is set in the Seal menu. The Seal menu is shown in Figure 12.

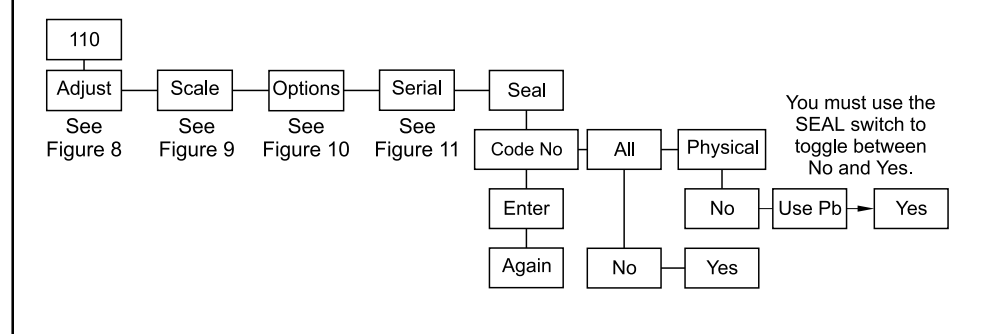

**Figure 12** 110 Seal Menu

- Code No.This item allows you to enter a personalized security code<br/>number. Digits are not shown on the display as you key<br/>them in, so the display prompts you to enter the code<br/>number twice.All a BlueThe two encoders in the CEAL means are All and Blue
- All & Phys. The two parameters in the SEAL menu are All and Phys. Below are explanations of the choices you can make.

#### ALL set to YES

Any time you access the setup menu and change any item in Table 1, the appropriate counter increments one count. Changing multiple items on one visit to the menu increments the counter only one count. It's the number of visits with changes that are counted, not the number of changes per visit.

#### ALL set to NO

With this setting the calibration internal counter will increment when you access the setup menu and change any calibration item in Table 1. The internal configuration counter will increment only if you change one of the configuration items in **bold** print from Table 1.

To exit back to normal weighing mode, press the SELECT key and save changes as needed by pressing ENTER with SAVE? displayed. If **PHYS.** is set to **NO**, you can still press the internal switch and have instant setup menu access and editing privileges.

## Phys. set to Yes

If *Phys.* is set to *Yes*, you must remove the physical seal (rear sealing plug) of the WI-127 to access an internal switch. When you press this switch you have full editing privileges and the display shows the first item in the Service menu, *About*, without the need to enter the password.

If you enter the Service menu using the password and not the internal switch, you can change only the configuration items in Table 1 that are in normal, not **bold**, print.

## PHYS set to NO

If *PHYS.* is set to *NO*, correct password entry is the only way to have editing privileges of all the items in Table 1 without breaking the physical seal. See note to left.

If the password is not entered correctly, the setup menu items can be viewed but not edited.

| Calibration Items           | Configuration Items             |
|-----------------------------|---------------------------------|
| Any item in the Adjust menu | Any item in the Scale menu      |
|                             | Any item in the Options menu    |
|                             | Any item in the Seal menu       |
|                             | Any item in the Serial menu     |
|                             | Any item in the Analog menu     |
|                             | Any item in the B.C.D. Out menu |

# Table 1Calibration and Configuration list

This is the end of the 110 section. The next section covers the 127 section of the  $\underline{Setup}$  menu.

## Top Level of 127 Menu

The top level menu items of the 127 menu are shown in Figure 13.

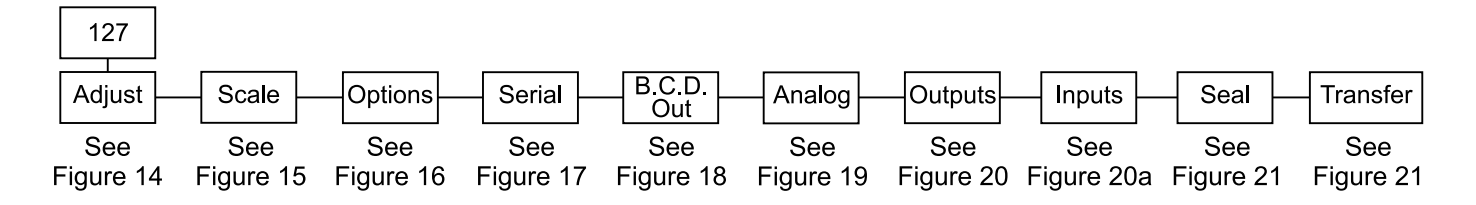

## Figure 13 127 Menu

| Adjust     | Use this submenu for calibration of the scale.                                                                                          |
|------------|----------------------------------------------------------------------------------------------------|
| Scale      | Use this submenu for configuring units, capacity, divisions, zero, stability, A.Z.T., update rate, averaging, filtering, and overload.  |
| Options    | Use this submenu to configure the buttons on the front panel.                                                                           |
| Serial     | Use this submenu to setup the baud rate, data bits, parity and stops of the serial ports.                                               |
| B.C.D. Out | Use this submenu to configure the output of an optional B.C.D. board. This menu will not appear if the optional board is not installed. |
| Analog     | Use this to configure the analog output option board.                                                                                   |
| Outputs    | Use this to configure the WI-127's outputs.                                                                                             |
| Inputs     | Use this to configure the WI-127's hardwired inputs (ie. PB Tare).                                                                      |
| Seal       | Use this submenu to setup a custom password and to set the sealing choices for the unit.                                                |
| Transfer   | Use this submenu to setup the WI-127 to receive or send print formats from the WI-127 downloader software package in your PC.           |

To exit back to normal weighing mode, press the **SELECT** key and save changes as needed by pressing **ENTER** with **SAVE**? displayed.

## 127 Adjust Menu

Be sure the correct capacity and division sizes have been selected before calibrating.

A step-by-step description of calibrating the WI-127 and using the Adjust menu can be found in the section titled **Calibrating the WI-127.**  Below is the Adjust submenu for the 127. If the factory calibration has become corrupt, the word *AdJUSt* will flash on and off. To correct this you must send it to the factory. You may use the indicator under this condition by calibrating with real weights, not by entering previously recorded count values. See note at left.

| I27     Adjust     Points     A 0 | A 5000 End 2 or more<br>cal. points.<br>Cal. Counts Delete<br>Busy 2400 No Yes<br>d 0                                                                                                    |
|-----------------------------------|----------------------------------------------------------------------------------------------------|
|                                   | <b>Figure 14</b><br>127 Adjust menu                                                                                                    |
| Points                            | See the section <i>Calibrating the WI-127</i> for indepth instruc-<br>tions.                                                                                                    |
|                                   | In this submenu you may view, edit, insert or delete calibra-<br>tion points in a list. The WI-127 allows calibration using up to five calibration points.                                                                                                    |
|                                   | The WI-127 comes from the factory with two calibration points: 0 and 5000 lbs. (These weight values may differ depending on your unit of measure.)                                                                                                    |
|                                   | These points may be calibrated in two ways: 1) by standard weight calibration or 2) by entering count values. Counts are calibrated to a 1 mV/V signal from the factory.                                                                                                    |
| A 0                               | When you access the Points submenu the first item is <b>A 0</b> .<br>This stands for <b>A</b> pply <b>0</b> weight. This is the zero calibration<br>point.                                                                                                    |
| A 500                             | The next calibration point in the default list is the calibration<br>point for full capacity. Your indicator is factory calibrated to<br>5000 lbs (1 mV/V). You may keep this value or key in a new<br>value for full capacity.                                                                                                    |
| Deadlo                            | ad Lets you view the count value for the current deadload.<br>Press the <b>UNITS</b> key to change the display to mV/V.                                                                                                    |
| Display                           | Shows the weight display without having to exit the menus.<br>An example of what is shown— <i>d</i> 5000. The <i>d</i> indicates a<br>live display of weight and reminds you that the unit is in<br>calibration. The value you see depends on the selected unit<br>of measure, the calibration and the weight applied. The<br>UNITS key works in this mode. |
| Reset                             | Use this item to reset the calibration points to factory default values. If you choose <b>yES</b> the values are set to 0 lbs at 0 mV/V and 5000 lbs at 1 mV/V.                                                                                                    |
| Print                             | Use this item to print the calibration information shown in the left column from port 1 by choosing yes. These numbers can be valuable if you have an indicator failure.                                                                                                    |

Press the **ZERO** key to delete a displayed calibration point.

**Reset** is very helpful if you get confused and would like to put working values back in the WI-127 calibration menu.

| 10:39 AM | 12/31/99   |
|----------|------------|
| mV/V     | 16         |
| 0.00000  |            |
| 2.00000  | 5000       |
|          | Serial No. |

## 127 Scale Menu

The next item in the 127 menu structure is Scale. In this group of submenus you set scale related parameters. Figure 15 shows the Scale menu.

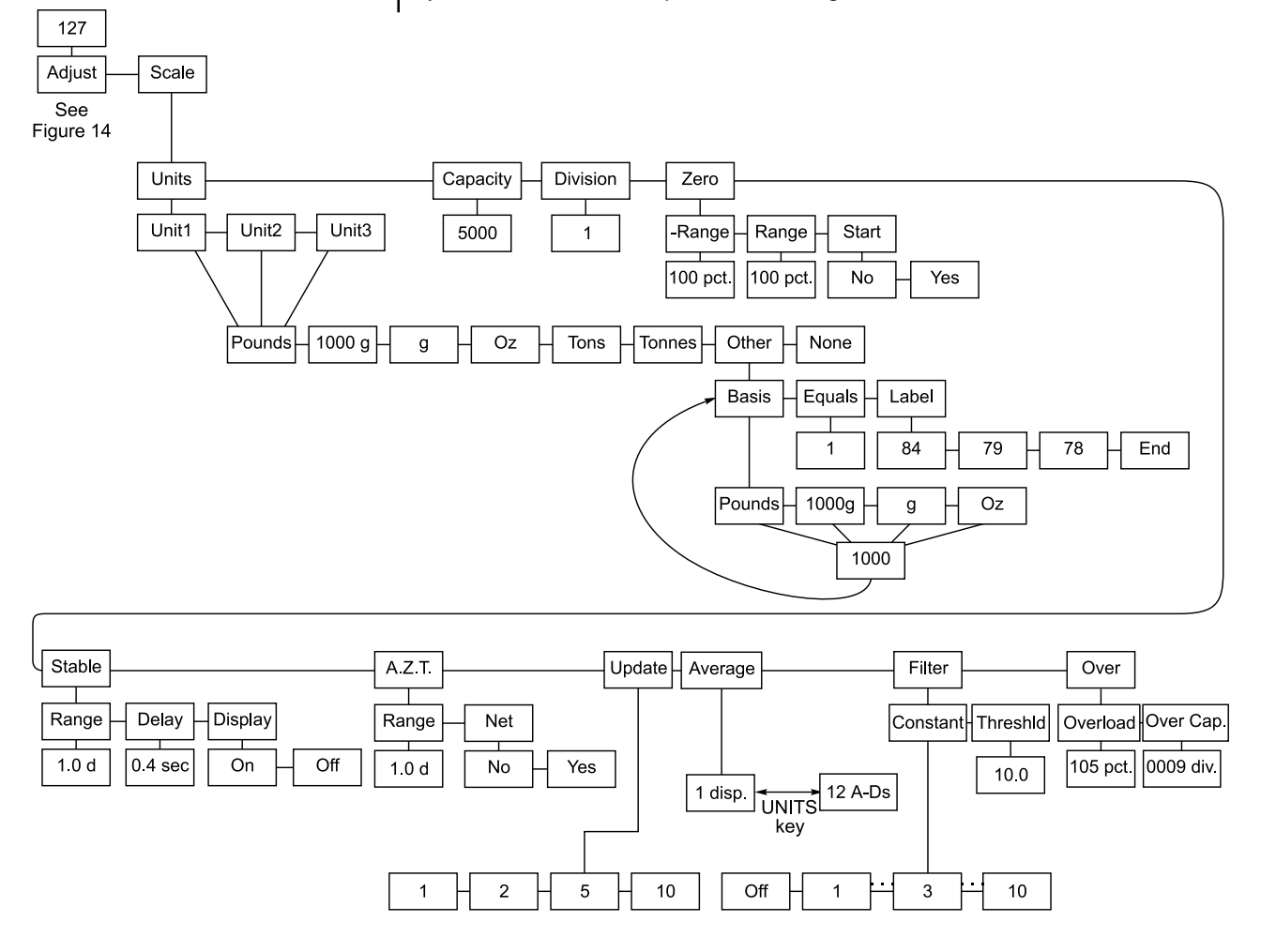

## Figure 15 127 Scale menu

|                             | Units  | This submenu lets you select what unit of measure will be assigned to the three annunciators on the front panel.                                                                                                    |
|-----------------------------|--------|----------------------------------------------------------------------------------------------------|
|                             | Unit 1 | The unit of measure you choose for this item will be as-<br>signed to the annunciator labeled "lb" on the front panel.<br>You can choose from the following list of units of measure:                                        |
|                             |        | Pounds = pounds<br>1000g = kilograms<br>g = grams<br>Oz = ounces<br>Tons = tons<br>Tonnes = tonnes (metric tons)                                                                                                    |
| veigh-<br>_ECT<br>as<br>FER |        | Other = This allows you to enter the information to create a custom unit of measure. You need to enter the ratio values for the custom unit based upon another unit of measure and a string of text to use in serial output. |
|                             |        | Under <i>Basis</i> choose the unit and amount upon which the custom unit is based. Under <i>Equals</i> enter the equivalent custom unit value.                                                                               |

To exit back to normal weighing mode, press the SELECT key and save changes as needed by pressing ENTER with SAVE? displayed.

Example 1: To create a 'stone' unit of measure, the Basis would be 14 pounds and Equals should be 1 stone. Example 2: To create an ounce unit of measure, the Basis would be 1 pound and Equals should be 16 ounces. Example 3: To create a kg unit of measure, the Basis would be 10 pounds and Equals should be 4.5359237 kilograms. Ten pounds is used so all eight digits can be entered as the *Equals* value. Under Label you create the serial label for the custom unit of measure. With the first ASCII value Refer to the ASCII character displayed you can use the keys to do the following: chart located in the section Customizing the Serial Output. ENTER keyaccepts the displayed value and returns to *Label* display. MENU key accepts the displayed value and Custom label can be a maximoves to the next ASCII character value. ESCAPE key exits the display without making a change. +/- key -Inserts a new ASCII value before the currently displayed ASCII value. Key in the ASCII value and continue by pressing another key. ZERO key deletes the currently displayed ASCII value. Continue editing, inserting, and deleting until you are done. Press **ESCAPE** • to exit the label entry. None = no unit of measure is assigned. Unit 2 The unit of measure you choose for this item will be assigned to the annunciator labeled "kg" on the front panel. You can choose a unit of measure from the same list as above. Unit 3 The unit of measure you choose for this item will be assigned to the annunciator labeled "oz" on the front panel. You can choose a unit of measure from the same list as above. Don't forget to re-calibrate your Capacity The next scale menu item is capacity. Use this item to view system after you change or edit the capacity of the unit in any unit of measure capacity. configured under **Units**. With **CAPACity** displayed, press the **ENTER** • key. The current capacity is displayed. Use the numeric keypad to key in a new value and press **ENTER** • to accept it and return to the **CAPACity** display. You can view the capacity in other units of measure by pressing the **UNITS** key. The number is stored in the resolution you enter but is displayed in the division size stored in **Division**.

mum of 16 characters in length.

| If you change capacity or<br>division size in any unit of<br>measure, this automatically<br>changes all the other enabled                                                      | Division | This selection allows you to view and edit the division size of<br>the enabled units of measure. You can enter any division<br>size. The indicator will use the closest division size for each<br>enabled unit of measure.                                                                                                    |  |  |
|----------------------------------------------------------------------------------------------------|----------|----------------------------------------------------------------------------------------------------|--|--|
| units of measure as well.<br>If you want leading zeroes in<br>your printouts or broadcast and<br>autosend information, key in<br>leading zeroes when setting<br>division size. |          | You can view the division in other units of measure by pressing the <b>UNITS</b> key. The number is stored in the resolution you enter but is displayed in the closest valid division size. Any additional resolution is used in calculating division size in the other units of measure.                                                                                                    |  |  |
|                                                                                                    | Zero     | Use this menu item to set zero related options. Zero range is specified as a percent of capacity referenced from the deadload. There are three items in the submenu: <i>-Range</i> , <i>Range</i> and <i>Start</i> .                                                                                                    |  |  |
|                                                                                                    | -Range   | Use this to set the negative range (below reference zero) within which the unit may be zeroed. 100% is the default value.                                                                                                    |  |  |
|                                                                                                    | Range    | Use this to set the positive range (above reference zero) within which the unit may be zeroed. 100% is the default value.                                                                                                    |  |  |
| This feature keeps the indicator from functioning at power up in an unstable environment.                                                                                      | Start    | Use this parameter to determine whether or not the indicator must reach a stable reading within the above range before it will exit the start-up sequence, automatically zero the scale and begin weighing. While trying to acquire a stable zero the unit displays <i>Auto. 0</i> . Select <i>No</i> if you want no start-up zero restrictions. Choose <i>Yes</i> if you want the start-up zero restriction. |  |  |
|                                                                                                    | Stable   | Use this menu item to set the motion detection parameters.<br>There are three items in the submenu: <i>Range</i> , <i>Delay</i> and <i>Display</i> .                                                                                                    |  |  |
|                                                                                                    | Range    | Use this to specify the number of $\pm$ divisions for the motion window. Default is 1.0 division.                                                                                                    |  |  |
|                                                                                                    | Delay    | Use this to specify the number of seconds during which the weight must be within range (described above) before a no-<br>motion condition is displayed. Default value is 0.4 seconds.                                                                                                    |  |  |
|                                                                                                    | Display  | Choose ON to if you want the display on while the indicator<br>senses scale motion. Choose OFF to blank the display<br>while there is scale motion. Default is ON.                                                                                                    |  |  |
|                                                                                                    | A.Z.T.   | This stands for Automatic Zero Tracking. There are two items in this submenu; <i>Range</i> and <i>Net</i> .                                                                                                    |  |  |
| To exit back to normal weigh-<br>ing mode, press the <b>SELECT</b>                                                                                                    | Range    | A.Z.T. adjusts the zero balance towards zero at the rate of .1 divisions per second after being within the range given for at least 2 seconds.                                                                                                    |  |  |
| key and save changes as<br>needed by pressing ENTER<br>with SAVE? displayed                                                                                                    | Net      | You may also enable or disable automatic zero tracking of net weight.                                                                                                    |  |  |
|                                                                                                    | Update   | <ul> <li>Use this to set the display update rate from these choices:</li> <li>1 One update per second.</li> <li>2 Two updates per second</li> <li>5 Five updates per second</li> <li>10 Ten updates per second.</li> </ul>                                                                                                    |  |  |

|                                                                                            | Average   | The next menu item is <i>Average</i> . This can be entered in one of two methods: <i>x disp.</i> or <i>x a-ds</i> . Press the <b>UNITS</b> key to switch back and forth between the two choices.                                                                                                    |
|--------------------------------------------------------------------------------------------|-----------|----------------------------------------------------------------------------------------------------|
|                                                                                            |           | The suggested method of setting the average is by picking a value for <i>x disp</i> . Doing this insures that a multiple of the display rate is always being averaged. This results in a steadier weight display.                                                                                                    |
| Changing the update rate                                                                   |           | Use <i>x a-ds</i> if you need an exact number of A-D conversions for your particular situation.                                                                                                    |
| changes the x disp. or x a-ds<br>value based on the new update<br>rate.                    | x disp.   | <b>1 disp.</b> is the default display when you access this item. <b>x</b> is the number of display interval(s) over which the data is internally averaged prior to being displayed. The number of A-Ds averaged is based on the display update rate you set under the <b>Update</b> menu item. Default is <b>1 disp</b> .                                                            |
|                                                                                            | x a-ds    | <b>x</b> is the number of a-d conversions to average for each display.                                                                                                    |
| Harmonizer® filter is used only                                                            |           | The A-D weight conversion happens 60 times per second in this indicator. <i>Average</i> is the number of conversions you want to average for the weight that is displayed. Default is <i>12 a-ds</i> when <i>Update</i> is at default of 5 and <i>x disp.</i> is at default value of 1.                                                                                              |
| if the average value will not filter out the vibration by itself                           |           |                                                                                                    |
| See <b>Tips on setting up and</b><br>using the Harmonizer filter-<br>ing on the next page. | Filter    | Use this menu item to configure the Harmonizer filter settings. <i>Constant</i> and <i>Threshld</i> are the two items you can configure in this submenu.                                                                                                    |
|                                                                                            | Constant  | This number represents the amount of filtering. Choose a setting between 1 and 10. Choose 1 for the least amount of filtering but the fastest response. Choose 10 for the most filtering but the slowest response. Choose Off to disable the Harmonizer functions and default to the lowest filtering.                                                                               |
| Values change with unit of measure.                                                        | Threshld  | This is the window, in the current unit of measure, within which weight changes are altered according to the constant. <b>10.0</b> is the default value shown in Figure 15. You should set the threshold value between 130 and 150% of the total weight oscillations that need to be suppressed. If weight changes are +20 lbs and -10 lbs, set this value to 130 to 150% of 30 lbs. |
|                                                                                            | Over      | This submenu lets you setup the overload and capacity setting which cause the <i>O. load</i> error message.                                                                                                    |
| When using overload or over<br>capacity alone, set the other<br>menu item to its maximum   | Overload  | This value is expressed as a percent of capacity referenced from the deadload determined by calibration. Overload is restricted to 200% or lower. 105% is the default value.                                                                                                    |
| value to disable any conflicts.                                                            | Over Cap. | This value expressed as a number of divisions over the capacity referenced from the zero value. A value of 9 satisfies UK requirements. Configurable from 0 to 999999 divisions. Default is 9 divisions.                                                                                                    |

## Tips on setting up and using the Harmonizer® filtering

To find the best settings for your filter needs, follow the steps listed below.

1. What to Do: Determine the amount of positive and negative force exerted by the vibration on the scale.

**How to Do It:** Set Threshld to 0.0, Constant to OFF, and Average to 1.0 A-Ds. Return to weigh mode and observe the weight swings. Record the difference between the highest and lowest displayed weight values. Add 30 to 50% to this value. This is a good starting value for the Threshld setting. Do not set your indicator to this value until told to in step 7.

2. Setting the Average to higher values increases the filtering effect.

**What to Do:** Set Threshld to 0.0, Constant to OFF and Average to 15.0 A-Ds. Check the stability of the scale.

**How to Do It:** Save changes and exit to normal weight mode. Observe the Center of Zero light. If it is on all the time your scale is stable within ¼ division. If the Center of Zero light blinks more filtering is required. Go to step 3.

- 3. Repeat step 2 but increase the Average by 15.0 A-Ds. Keep repeating steps 2 and 3 until the scale is stable or you've tried the entire range of Average (300 A-Ds). If the scale is still not stable go to step 4.
- 4. Setting the Constant to higher values increases the filtering effect.

What to Do: Set Threshld to 0.0, Constant to 1.0 and Average to 300 A-Ds. Check the stability of the scale.

**How to Do It:** Save changes and exit to normal weight mode. Observe the Center of Zero light. If it is on all the time your scale is stable within ¼ division. If the Center of Zero light blinks more filtering is required. Go to step 5.

- 5. Repeat step 4 but increase the Constant by 1.0. Keep repeating steps 4 and 5 until the scale is stable or you've tried the entire range of Constant (10). If the scale is still not stable, decrease your display update rate and start over at step 1 using the new, slower display rate.
- 6. After the Constant value is established you may wish to lower the Average value to improve display response time.
- 7. After a final value for Constant and Average has been set, enter the Threshld value established in step 1. If this value is too small your scale will act as if the filtering is off or not working. Increase the Threshld value until your scale stabilizes.

If the Threshld value is too high your scale will react slowly to weight changes.

When Harmonizer is properly adjusted the scale will be stable at zero and will rapidly display a stable test weight value.

## 127 Options Menu

The third item in the 127 menu structure is Options. Figure 16 below shows the Options Menu. Use this menu to configure the keys on the front panel as well as define print layouts.

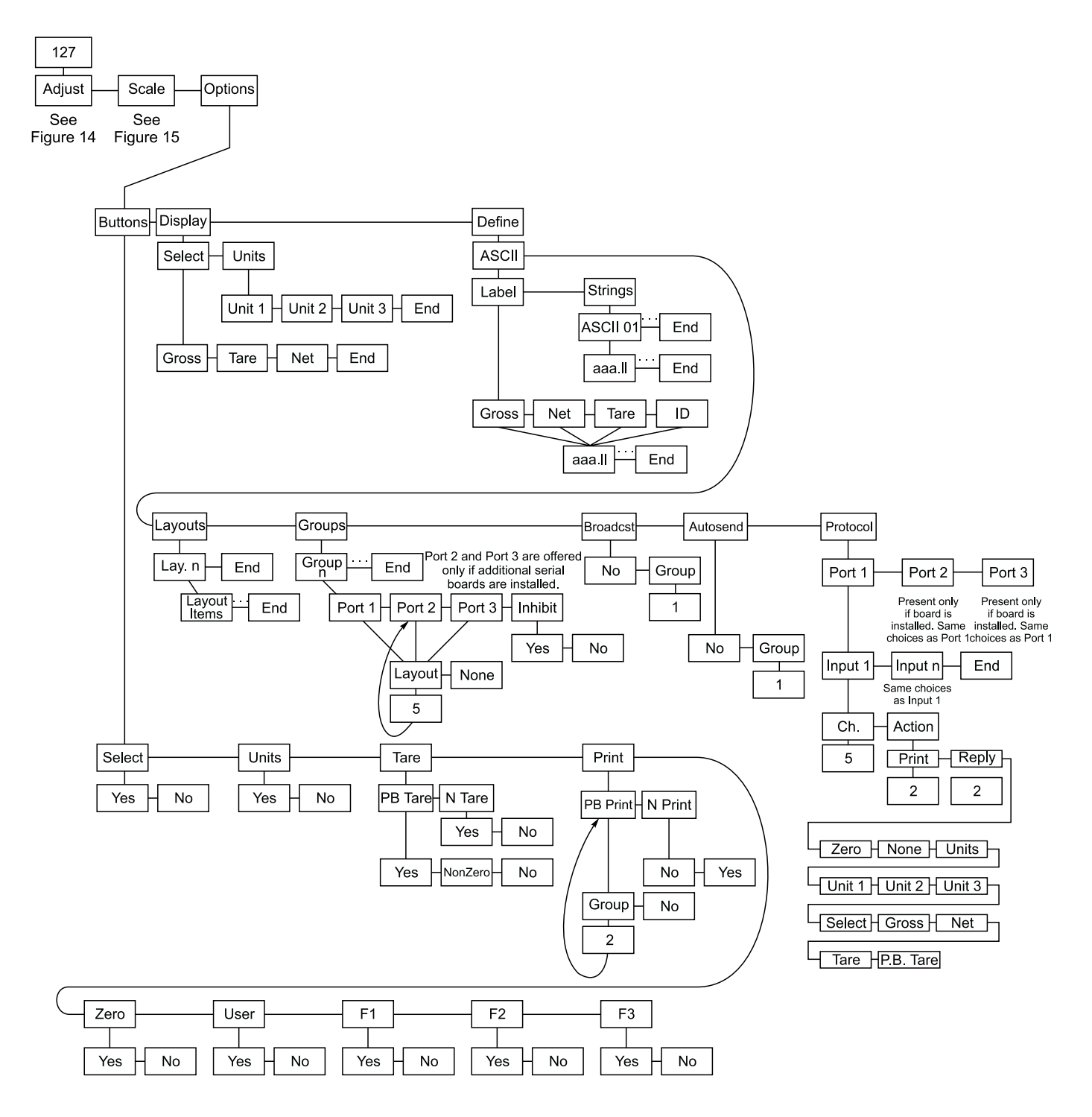

Figure 16 127 Options Menu

| Buttons |                                                                                                    |                                                                                                    |  |  |  |
|---------|----------------------------------------------------------------------------------------------------|----------------------------------------------------------------------------------------------------|--|--|--|
| Select  | Enables or disabled the <b>SELECT</b> key.                                                                                                    |                                                                                                    |  |  |  |
| Units   | Enables c                                                                                                    | or disables the <b>UNITS</b> key.                                                                                                    |  |  |  |
| Tare    | This parameter enables or disables the pushbutton tare and numeric tare entry.                                                                                                    |                                                                                                    |  |  |  |
|         | PB Tare                                                                                                    | Options under this item are <b>Yes</b> (allows pushbut-<br>ton tare for all nonnegative values), <b>Non-Zero</b><br>(enables pushbutton tare for all nonnegative<br>values excluding zero), and <b>No</b> (disables push-<br>button tare).                                                                                                    |  |  |  |
|         | n Tare                                                                                                    | Enables and disables numeric tare entry.                                                                                                    |  |  |  |
| Print   |                                                                                                    |                                                                                                    |  |  |  |
|         | PB Print                                                                                                    | This item determines which layouts are sent to<br>which ports for pushbutton print. Press<br><b>ENTER</b> - and <i>Group</i> is displayed. From this<br>item you may either disable the pushbutton print<br>option, or select a group to print. To select a<br>group, press <b>ENTER</b> - again. Using the keypad,<br>enter the number of the group you wish to print.<br>The four default print groups are as follows: |  |  |  |
|         |                                                                                                    | <ul> <li>1 = Displayed weight</li> <li>2 = Gross, Tare, Net</li> <li>3 = Gross and Net</li> <li>4 = Net and Tare.</li> </ul>                                                                                                    |  |  |  |
|         | n Print                                                                                                    | This item enables or disables group print entry. If<br>enabled, you may print any group from the front<br>panel. To use this feature during normal weigh-<br>ing operations, key in the number of the group<br>you wish to print, then press <b>PRINT</b> .                                                                                                    |  |  |  |
| Zero    | Enables or disables the <b>ZERO</b> key.                                                                                                    |                                                                                                    |  |  |  |
| User    | Enables or disables access to the User's menu.                                                                                                    |                                                                                                    |  |  |  |
| F1      | Enables or disables the <b>F1</b> key. The default setting for this key accesses the tare registers.                                                                                                    |                                                                                                    |  |  |  |
| F2      | Enables or disables the <b>F2</b> key. The default setting for this key accesses the identification number entry.                                                                                                    |                                                                                                    |  |  |  |
| F3      | Enables or disables the <b>F3</b> key. The default setting for this key accesses the cutoff values.                                                                                                    |                                                                                                    |  |  |  |
| Display | The Display submenu allows you to customize the order in which the WI-127 cycles through its weight display modes and units of measure.                                                                                                    |                                                                                                    |  |  |  |
| Select  | Customize the list of weight display modes here. The default<br>list is: Gross→Tare→Net. Repeatedly pressing <b>SELECT</b><br>while in the weight display mode will cycle through the list in<br>that order. You may customize the list by inserting and/or<br>deleting items in the list. The list can contain a maximum of<br>four items. |                                                                                                    |  |  |  |

If Net is removed from Select mode, the **SELECT** key cannot enable net mode, but taring a nonzero value will put the indicator temporarily into the net mode.

To add an item: Determine where in the list you wish to insert an item. Display the item which will immediately follow the one you are inserting. Press +/-. The ACCEPT annunciator illuminates. Cycle through the options by pressing the A → and MENU > keys until the item you wish to insert is displayed, then press ENTER -. That item is now included in the list. To delete an item: With that item displayed, press **ZERO**. That item is deleted from the list. Units Customize the list of units of measure here. The default list is: Unit 1àUnit 2àUnit 3. Repeatedly pressing **UNITS** while displaying a weight in the weight display mode will cycle through the list in that order. You may customize the list by inserting and/or deleting items in the list. The list can contain a maximum of four items. To add an item: Determine where in the list you wish to insert an item. Display the item which will immediately follow the one you are inserting. Press +/-. The ACCEPT annunciator illuminates. Cycle through the options by pressing the **∢ ←** and **MENU →** keys until the item you wish to insert is displayed, then press ENTER -. That item is now included in the list. To delete an item: With that item displayed, press **ZERO**. That item is deleted from the list. Define Refer to the section "Customizing your Serial Output" for detailed instructions about this submenu. The Define submenu allows you to customize printouts, build ASCII strings, create groups and enable continuous send. ASCII The WI-127 can store up to sixteen ASCII strings, each containing up to 32 individual ASCII characters. The WI-127 contains one default ASCII string. You may customize this string as well as build fifteen additional ones. Layouts The WI-127 has sixteen available print layouts (of which eight have default settings) which may include a combination of sixteen items. Build your custom layouts by choosing among nineteen print items, including ASCII strings, weight values, time and date, and other layouts. Groups Here is where you specify which ports will print which layouts. A total of nine groups is available. Within each group, up to three ports can output layouts. Port 1 is standard; ports 2 & 3 are offered only if additional serial boards are installed. Each port is then assigned a layout to print. Broadcast Enables or disables continuous send. To enable continuous send, a group number must be entered under *GrouP*. This number defines the group to be activated at each display update. Autosend Enables or disables autosend. To enable auto send, a group number must be entered under GrouP. This number defines the group to be printed each time weight stabilizes above 1% capacity. The weight must fall below 1% capacity

for the indicator to initiate another print.

To exit back to normal weighing mode, press the **SELECT** key and save changes as needed by pressing **ENTER** with **SAVE**? displayed. Except for **Reply** the actions at right can only be executed if the character is received while the indicator is in the Display mode. **Protocol** A protocol is defined as the set of input characters assigned to specific actions for each port. Under this item you choose a port, choose an input number, assign an ASCII character (decimal value) to the action, and choose the associated response or action from the following list (see note at left):

- *Print* Causes a Print to occur. You can specify which group to output.
- *Reply* Causes a Print to occur. You can specify which group to output. This runs as a background fuction without regard for motion. **Reply** can be executed when the indicator is in Display mode and also in the User Menu.
- *Zero* Performs a Zero function.
- *None* Assigns no function.
- **Units** Switches indicator to the next available unit of measure.
- Unit 1 Switches indicator to Unit 1, if available.
- Unit 2 Switches indicator to Unit 2, if available.
- Unit 3 Switches indicator to Unit 3, if available.
- **Select** Switches indicator to next available display mode.
- Gross Switches display to the gross mode.
- *Net* Switches display to the net mode.
- Tare Switches display to the tare mode.
- **P.B.Tare** Causes a pushbutton tare operation.
- Example: This is how you would set up the indicator if you want to zero the scale through a serial port from a computer or PLC:
  - Select a port (1, 2 or 3) under *Protocol*.

Connect a cable between this port and your computer or PLC.

Configure a serial *Input* to perform an action. A maximum of 16 serial inputs may be configured.

Under the selected input, under *Ch* (Channel), choose an ASCII character, for example Z, represented by decimal value 90. See Table 5 in the *WI-127 Service Manual* for a complete list of ASCII characters.

Go over from *Ch* to *Action*. Under *Action* drop down and select *Zero* from the menu choices.

Now when you send a Z from your PC or PLC to the serial port, this will cause the display to zero out, the same as if you pressed the front panel **ZERO** key.

The fourth item in the 127 menu structure is Serial. Figure 17 below shows the Serial Menu. Use this menu to configure serial ports and communications protocols.

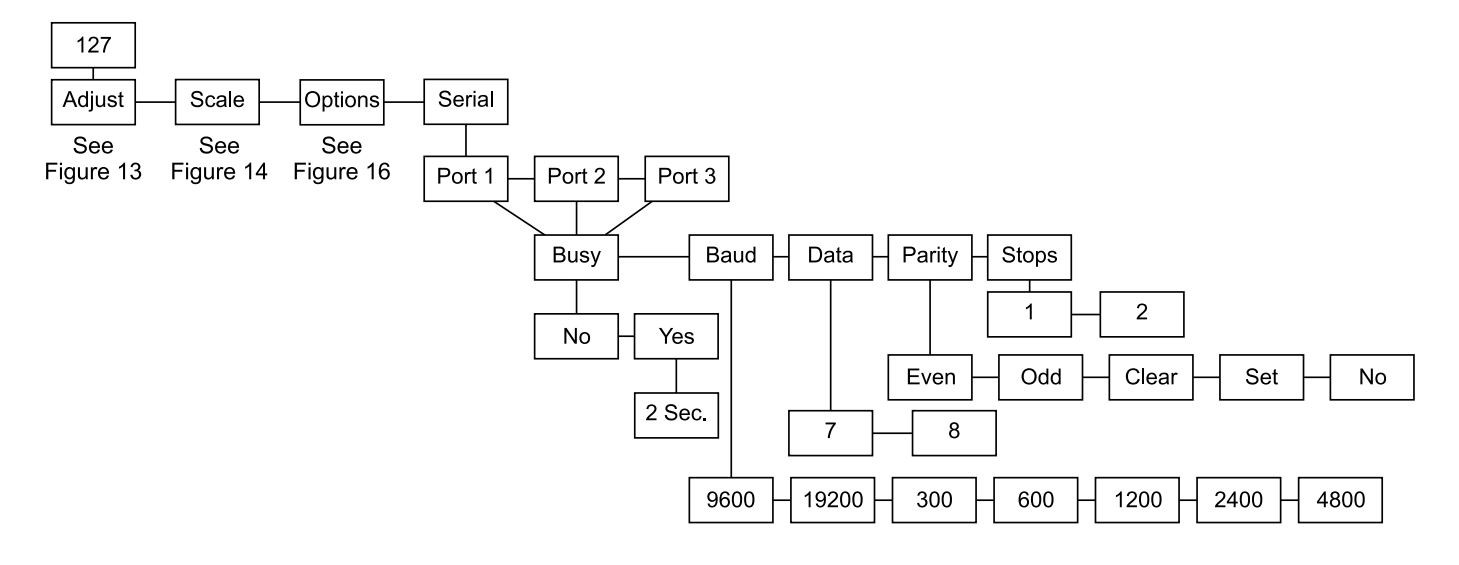

## Figure 17 127 Serial Menu

| Ports 2 and 3 present if op-<br>tional hardware is installed.                                                                    | Port 1, 2 & 3 | Port 1 is the onboard serial port. Any additional boards<br>installed are configured under Ports 2 & 3. Ports 2 & 3 shou<br>up in the Serial Menu only if additional boards are installed                          |                                                                                                    |  |
|----------------------------------------------------------------------------------------------------|---------------|----------------------------------------------------------------------------------------------------|----------------------------------------------------------------------------------------------------|--|
| By default the WI-127 ports<br>accept an enquire (ENQ) (05)<br>character. If an ENQ character<br>is received, the group selected | Busy          | Enables or disables the ready/busy input. If the ready/busy input is enabled, you may enter a timeout period. This value determines how long a port can be busy before the indicator displays a port busy message. |                                                                                                    |  |
| for the pushbutton print will be<br>output. This is configurable<br>under Define Protocol for                                    | Baud          | Select a baud rate. Choices are: 9600 (default), 19200, 300, 600, 1200, 2400, 4800.                                                                                                    |                                                                                                    |  |
| each serial port separately.                                                                                                    | Data          | Choose between 7 (default) & 8 data bits.                                                                                                    |                                                                                                    |  |
|                                                                                                    | Parity        | Choices are:                                                                                                    |                                                                                                    |  |
|                                                                                                    |               | No -<br>Even -                                                                                                    | Specifies that no parity bit is to be included.<br>Specifies that a parity bit which insures an even<br>number of logic one bits is transmitted. (default)<br>(7, 1or 2, even)                                                         |  |
| A flashing value indi-<br>cates an invalid combi-<br>nation.                                                                     |               | Odd -                                                                                                    | Specified that a parity bit which insures an odd<br>number of logic one bits is transmitted. (7, 1 or 2,<br>odd)                                                                                                    |  |
|                                                                                                    |               | Clear -                                                                                                    | Specified that a logic zero bit is always transmit-<br>ted after the data bits (space parity). (8, 1, none)<br><b>Set</b> - Specifies that a logic one bit is always<br>transmitted after the data bits (mark parity). (7, 2,<br>none) |  |
|                                                                                                    | Stops         | Select the                                                                                                    | number of stop bits. Choices are 1 (default) or 2.                                                                                                    |  |

## 127 BCD Out Menu

The next item in the 127 menu structure is B.C.D. Out. Figure 19 below shows this menu. This submenu configures what the BCD output board will print. It is offered only if the BCD board is installed. Choices are: off, displayed weight, gross weight, and net weight.

If you choose displayed weight, BCD will output gross weight or net weight depending on what you are using at the time. If you access the user menu, the BCD output will be whatever was last displayed. If you use the **SELECT** key to access the tare display mode, BCD output will be Gross if tare = 0, Net if tare <sup>1</sup> 0.

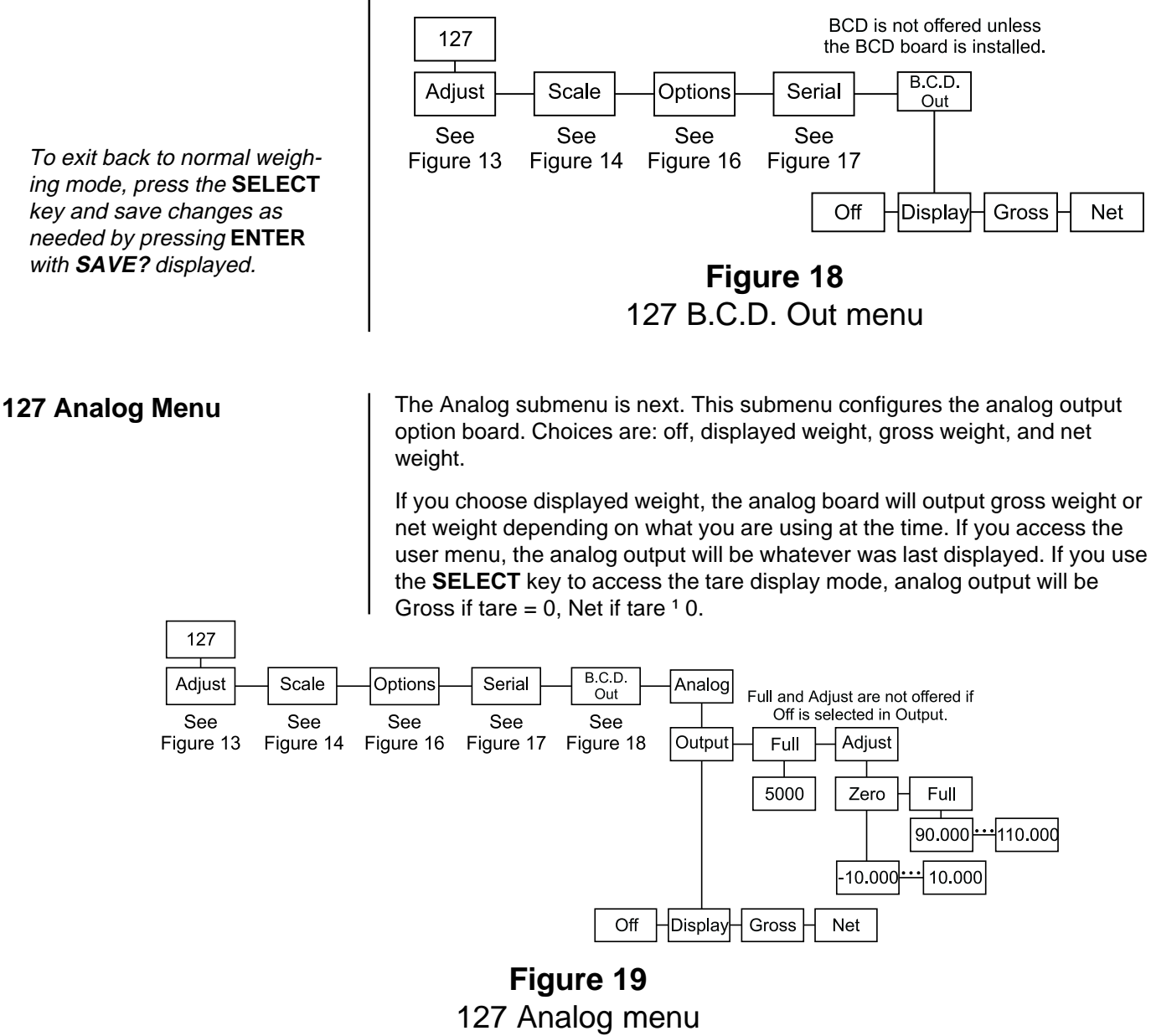

OutputThis item specifies which weight the analog output will<br/>follow. Choices are: off, displayed weight, gross weight, or<br/>net weight.FullWhen selected, the indicator will display the last value used<br/>or the default value. You enter the full capacity of the analog<br/>output which may be less than or greater than the capacity<br/>of the scale. For example, the capacity of the indicator<br/>might be 5000 lb, but it may be desirable to have 3000 lbs<br/>as the full capacity of the analog output. In any case, the
|        | analog output has nominal under and over range limits of 20%. After entering this value, press <b>UNITS</b> to select the unit of measure for the value. (This selection is not offered if off is selected under Output.)                                                                                                    |
|--------|----------------------------------------------------------------------------------------------------|
| Adjust | These choices—Zero and Full—allow the zero and the span of the analog outputs to be adjusted without actually putting weights on and off the scale.                                                                                                    |
|        | Selecting Zero lets you adjust the zero of the analog output<br>for a zero weight reading. Adjust the zero by entering a<br>percent value or by pressing ◀ ← and <b>MENU</b> ▸ to make<br>incremental adjustments. The number on the display gives a<br>visual representation of the zero setting with 00.000 being<br>the nominal value The zero adjustment has a +/- 10%<br>range, -10.000 to +10.000 on the display.                                                                                                    |
|        | Selecting Full lets you adjust the span of the analog output<br>for the full capacity weight reading. Adjust the span by<br>entering a percent value or by pressing $\checkmark$ and<br><b>MENU</b> to make incremental adjustments. Holding these<br>keys will cause the values to change faster and faster. The<br>number on the display gives a visual representation of the<br>zero setting with 100.000 being the nominal value The zero<br>adjustment has a +/- 10% range, 90.000 to 110.000 on the<br>display. Weight does not have to be on the scale to perform<br>this task. |

| 127 Outputs Menu                                                                         | This submenu, outputs.             | shown in Figure 20, is where you configure the WI-127's                                                                                       |
|------------------------------------------------------------------------------------------|------------------------------------|----------------------------------------------------------------------------------------------------|
|                                                                                          | Update                             | Choose an update display rate for the cutoffs.                                                                                                |
| * denotes default settings                                                               | Display*                           | This selection updates the cutoffs at the indicator's config-<br>ured display update rate:                                                    |
| ucholes uchauk settings                                                                  |                                    | 1, 2, 5 or 10 times per second.                                                                                                    |
|                                                                                          | Fast                               | This selection updates the cutoffs at 20 times per second.<br>The indicator will continue to update at its configured display<br>update rate. |
|                                                                                          | Onboard                            | Choose the configuration of the onboard outputs.                                                                                              |
|                                                                                          | Cutoff*                            | This selection configures the onboard outputs as cutoffs.                                                                                     |
|                                                                                          | Bounds                             | This selection configures the onboard outputs as over, under and accept outputs.                                                              |
| 127       Adjust     Scale       Options       See     See       Figure 13     Figure 14 | Serial E<br>See S<br>Figure 17 Fig | Analog Outputs<br>See See Onboard<br>ure 18 Figure 19 Update Onboard<br>Display Fast Cutoff Bounds                                            |
|                                                                                          | Fig                                | gure 20                                                                                                    |

Outputs menu

127 Inputs Menu

Use this submenu, shown in Figure 20a, to assign actions to the onboard hardware inputs. The action for each input is selectable from this list: Print; Reply; Zero; None; Units; Unit 1; Unit 2; Unit 3; Select; Gross; Net; Tare; P.B. Tare. See the explanations for each of these at the bottom of the page.

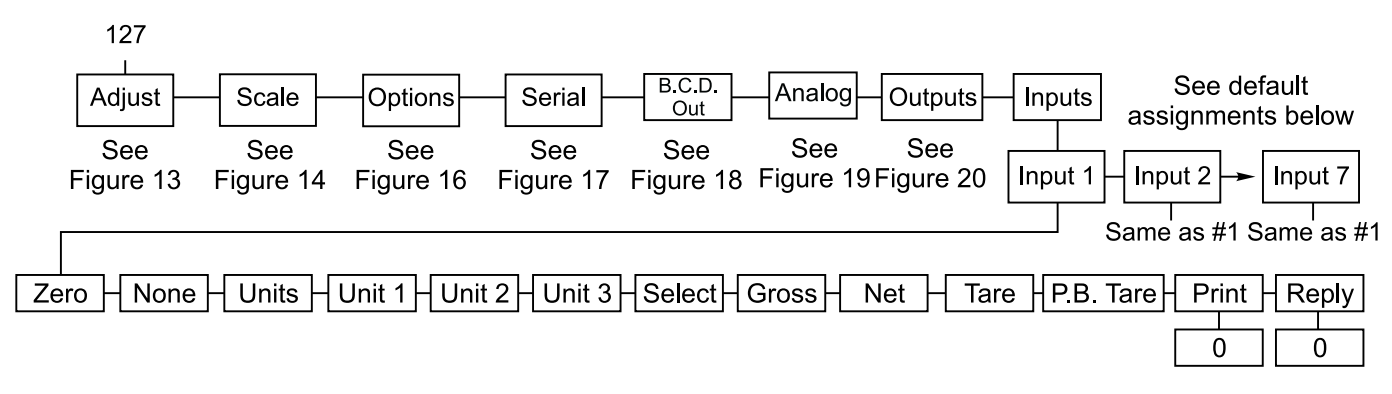

## **Figure 20a** 127 Inputs Menu

See the table below for the default assignments. Use this submenu, shown in Figure 20a, to assign actions to the onboard hardware inputs. See the table below for the default assignments.

|                 | Inputs-                                                     | Onboard default assignments                                                                                                    |
|-----------------|-------------------------------------------------------------|----------------------------------------------------------------------------------------------------|
|                 | Input                                                       | Action                                                                                                    |
|                 |                                                             | Zero Key                                                                                                    |
|                 | 2                                                           | Print Key                                                                                                    |
|                 | 3                                                           | Net Display Mode                                                                                                    |
|                 | 4                                                           | Gross Display Mode                                                                                                    |
|                 | 5                                                           | Push Button Tare                                                                                                    |
|                 | 6                                                           | Select Key                                                                                                    |
|                 | 7                                                           | Units Key                                                                                                    |
| Print -         | Causes a loutput.                                           | Print to occur. You can specify which group to                                                                                                    |
| Reply -         | Causes a l<br>output. Thi<br>motion. <b>R</b><br>Display mo | Print to occur. You can specify which group to<br>is runs as a background fuction without regard for<br><b>eply</b> can be executed when the indicator is in<br>ode and also in the User Menu. |
| Zero -          | Performs a                                                  | a Zero function.                                                                                                    |
| None -          | Assigns no                                                  | o function.                                                                                                    |
| Units -         | Switches in                                                 | ndicator to the next available unit of measure.                                                                                                    |
| <b>Unit</b> 1 - | Switches in                                                 | ndicator to Unit 1, if available.                                                                                                    |
| <b>Unit</b> 2 - | Switches in                                                 | ndicator to Unit 2, if available.                                                                                                    |
| <b>Unit</b> 3 - | Switches in                                                 | ndicator to Unit 3, if available.                                                                                                    |
| Select -        | Switches in                                                 | ndicator to next available display mode.                                                                                                    |
| Gross -         | Switches of                                                 | lisplay to the gross mode.                                                                                                    |
| Net -           | Switches of                                                 | lisplay to the net mode.                                                                                                    |
| Tare -          | Switches of                                                 | lisplay to the tare mode.                                                                                                    |
| P.B.Tare -      | Causes a                                                    | pushbutton tare operation.                                                                                                    |

Except for **Reply** the actions at right can only be executed if the character is received while the indicator is in the Display mode. The next item in the 127 <u>Setup</u> menu is Seal. Use this submenu to set up a custom password and to set the sealing choices for the unit. The Seal Menu is shown in Figure 21.

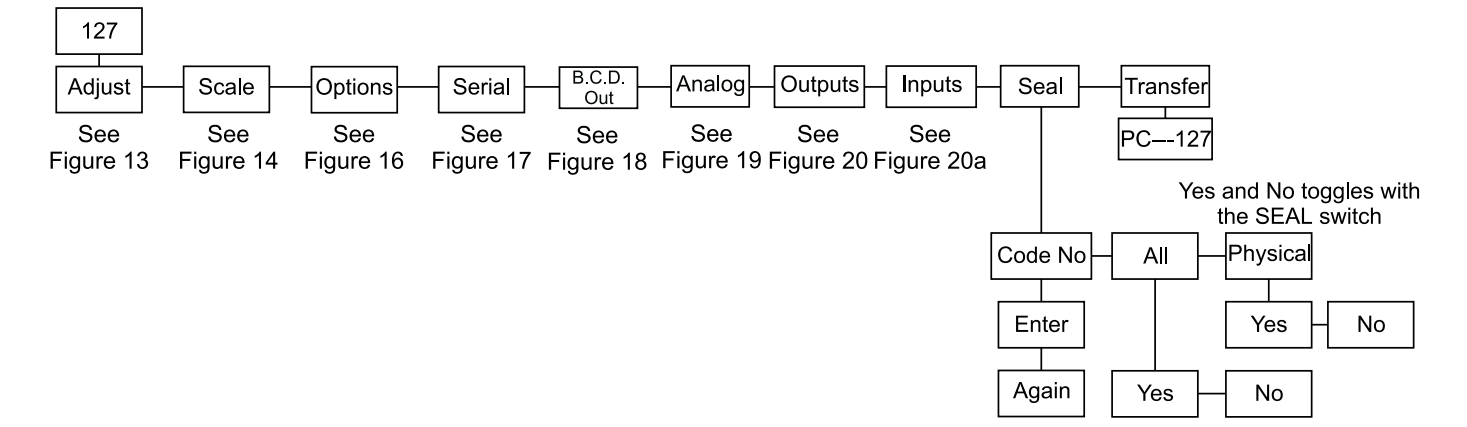

## Figure 21 127 Seal Menu

Items in the <u>Setup</u> menu (Figure 6) can be protected from unrecorded changes.

Two internal counters record changes to items in the Setup menu. View these counters under **AUDIT** in the Service menu (Figure 4). These counters cannot be reset and thus can be used by auditors or inspectors to check if changes have been made. One counter is for scale calibration items and the other for configuration items. The level of protection is set in the Seal menu. The Seal menu is shown in Figure 22.

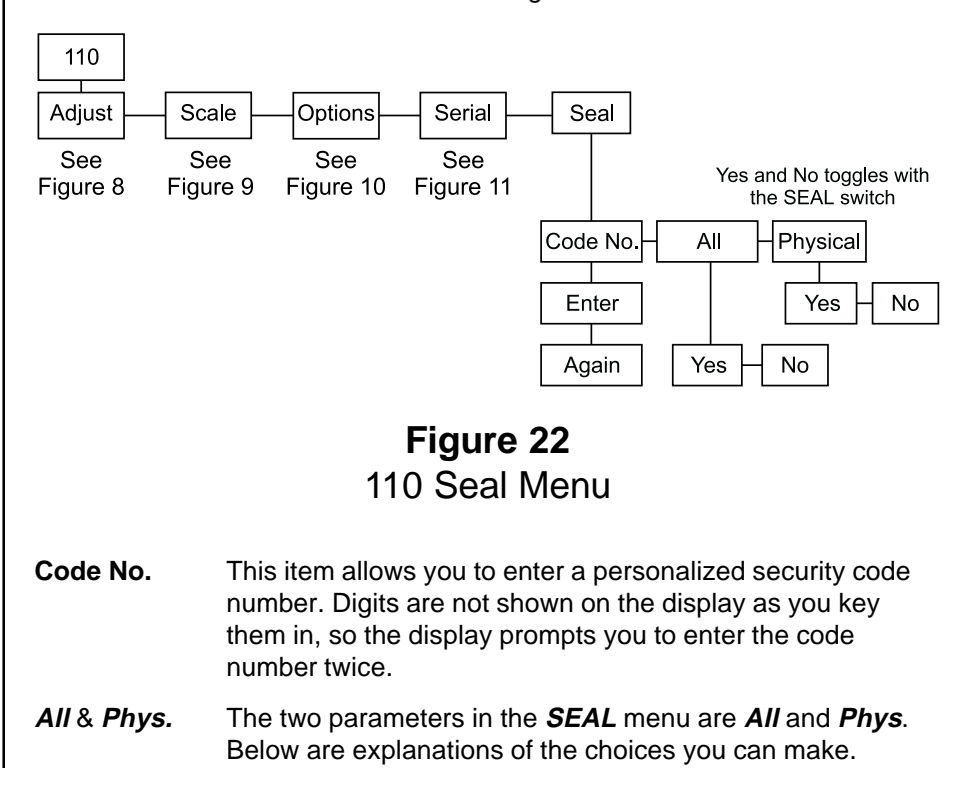

To exit back to normal weighing mode, press the **SELECT** key and save changes as needed by pressing **ENTER** with **SAVE?** displayed.

#### All set to Yes

Any time you access the setup menu and change any item in Table 2, the appropriate counter increments one count. Changing multiple items on one visit to the menu increments the counter only one count. It's the number of visits with changes that are counted, not the number of changes per visit.

#### All set to No

With this setting the calibration internal counter will increment when you access the setup menu and change any calibration item in Table 2. The internal configuration counter will increment only if you change one of the configuration items in **bold** print from Table 2.

#### Phys. set to Yes

If *Phys.* is set to *Yes*, you must remove the physical seal (rear sealing plug) of the WI-127 to access an internal switch. When you press this switch you have full editing privileges and the display shows the first item in the Service menu, *About*, without the need to enter the password.

If you enter the Service menu using the password and not the internal switch, you can change only the configuration items in Table 2 that are in normal, not **bold**, print.

#### Phys. set to No

If *Phys.* is set to *no* correct password entry is the only way to have editing privileges of all the items in Table 2 without breaking the physical seal. See note to left.

If the password is not entered correctly, the setup menu items can be viewed but not edited.

| Calibration Items           | Configuration Items             |
|-----------------------------|---------------------------------|
| Any item in the Adjust menu | Any item in the Scale menu      |
|                             | Any item in the Options menu    |
|                             | Any item in the Seal menu       |
|                             | Any item in the Serial menu     |
|                             | Any item in the Analog menu     |
|                             | Any item in the B.C.D. Out menu |

# Table 2Calibration and Configuration list

Use this submenu to setup the WI-127 to receive or send print formats from the WI-127 downloader software package in your PC. See Figure 21.

This is the end of the 127 section.

If **Phys.** is set to **No**, you can still press the internal switch and have instant setup menu access and editing privileges.

### 127 Transfer Menu

## Reset Menu / Master Clear

User Master Clear as a last resort before sending in the unit for repair.

You must press the Seal switch if the unit is physically sealed.

The reset menu may not contain all three items shown in Figure 23. If an item is at default and not corrupted it will not appear in the menu.

Corrupted items will flash. Items not at default and not corrupted will appear but will be solid (not flashing). These items are not required to be reset.

If the **SEAL PHYS**. selection is corrupted, the unit assumes that the selection is **YES**.

You can press the **ESCAPE** key to exit the Reset Menu when you don't want to reset any more items.

A software change **requires** a reset. You must press the seal switch to force the reset to occur properly.

The reset menu shown in Figure 23 appears in two cases.

- 1. If you do a Master Clear (powering up the unit with both the **MENU** and **F2** keys pressed).
- 2. If setup, calibration, or data becomes corrupted.

In case 1, you will need to enter the password the same way as explained in the Service menu. After correctly entering, the reset menu will be displayed.

With *Reset* displayed, press the ENTER ▼ key...

The first menu item will be displayed. See note at left.

No is displayed.

- 2. Press the ENTER ▼ key...
- Choose Yes\* to reset to default values or No to leave the values as they are. Toggle between the choices with the < < → or MENU > key. When the choice you want is displayed, press the ENTER ▼ key...
- 4. Repeat steps 2 and 3 for each item in the menu. . .

\* If the unit is physically sealed, you must press the internal switch to select **YES**.

If you reset the item, the display will show the next item. When you reset an item to defaults it disappears from the menu.

When all items are either accepted or reset the indicator reboots automatically.

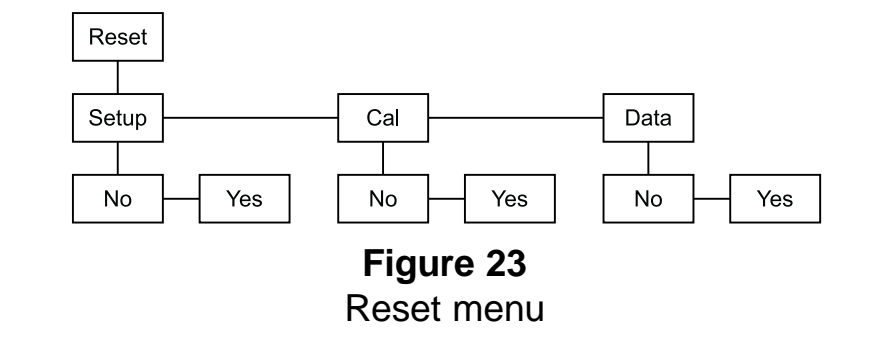

In case 2, the display bypasses the password and goes right to *Reset*. Repeat steps 1 through 4 above.

## Calibrating the WI-127

Any changes you make within the calibration menu will be immediately implemented, so take care when recalibrating your system.

While in the Calibration menu, you may print the calibration data out of port #1 by selecting YES. See sample below.

\_\_\_\_\_

| 10:39 AM | 12/31/99   |
|----------|------------|
| m∀⁄V     | 1b         |
|          |            |
| 0.00000  | 0          |
| 2.00000  | 5000       |
|          | Serial No. |

The WI-127 allows calibration using up to five calibration points. These points can be any weight value in any unit of measure. Standard calibration generally uses two calibration points; for linearization, more than two may be used.

The WI-127 comes from the factory with two calibration points: 0 and 5000 lbs. (These weight values may differ depending on your unit of measure.) To perform linearization, you can insert more calibration points (up to a total of five points). These points appear in a list and may be inserted and deleted. The unit will order the points based on increasing count values.

These points may be calibrated in two ways: 1) by standard weight calibration or 2) by entering count values. Counts are calibrated to a 1 mV/V signal from the factory. This allows you to view the deadload, calibration point counts, and loadcell test in our standard count value (200,000 counts per mV/V) or press **UNITS** to view and edit the real mV/V. There are benefits to this feature:

- You can enter these values into a new indicator hooked up to the same scale. This is useful if the old indicator needs servicing and a quick turnaround is needed.
- Another benefit is the ability to enter the profile of a weight sensor without having to calibrate the indicator conventionally. This profile is used mostly in batching bars and force measurement devices, which have a standard or known output and are more difficult to calibrate in the field.

| Entering the                                                 | To calibrate your indicator you must enter the calibration menu. See note at left before following these instructions: |                                                                  |  |  |
|--------------------------------------------------------------|----------------------------------------------------------------------------------------------------|------------------------------------------------------------------|--|--|
| Be sure the correct capacity<br>and division sizes have been | <ol> <li>From weight display mode, key<br/>in the security code (default<br/>code is 1 2 7)</li> </ol>                 | The code number is displayed.                                    |  |  |
| selected before calibrating.                                 | <ul> <li>2a. Press and hold ESCAPE ▲ for two seconds</li> </ul>                                                        | <i>About</i> is displayed.                                       |  |  |
|                                                              | 2b. Press the SEAL switch inside the WI-127                                                                            | <i>About</i> is displayed.                                       |  |  |
|                                                              | 3. Press ◀◀━━                                                                                                    | SEtUP is displayed.                                              |  |  |
| To exit back to normal weigh-                                | 4. Press ENTER ▼                                                                                                    | <b>110</b> or <b>127</b> is displayed.                           |  |  |
| ing mode, press the SELECT<br>key and save changes as        | 5. Press ENTER ▼····                                                                                                   | <i>AdJuSt</i> is displayed.                                      |  |  |
| with <b>SAVE?</b> displayed.                                 | 6. Press ENTER ▼                                                                                                    | <i>PointS</i> is displayed. You are now in the calibration menu. |  |  |

| Weight Calibration                                                                                                    | То | calibrate your scale using live weig                                                                                                    | pht calibration, follow these steps:                                                                                                    |
|----------------------------------------------------------------------------------------------------|----|----------------------------------------------------------------------------------------------------|----------------------------------------------------------------------------------------------------|
|                                                                                                    | 1. | With <i>PointS</i> displayed,<br>press ENTER ▼                                                                                                    | <b><i>A 0</i> is displayed. This is the zero calibration point.</b>                                                                                                    |
| To view or edit the weight in<br>another configured unit of<br>measure, press the UNITS key                                                                                                    | 2. | To calibrate your scale's zero point, press <b>ENTER ▼</b>                                                                                                    | <i>CAL.</i> is displayed.                                                                                                    |
| at any time during calibration.                                                                                                    | 3. | Remove all weight from the scale and press <b>ENTER</b>                                                                                                    | <b>bUSy</b> is displayed for at least ½<br>second while the unit obtains a<br>stable value, then <b>d 0</b> is dis-<br>played. Note: Pressing <b>ESCAPE</b>                                                                               |
| BUSY will be displayed for<br>several seconds. Correct the<br>filtering and recalibrate                                                                                                    |    |                                                                                                    | while <i>bUSy</i> is displayed will abort<br>the calibration and the indicator will<br>return to the previous display.                                                                                                    |
|                                                                                                    | 4. | Press ENTER ▼                                                                                                    | <i>A</i> <b>0</b> is displayed.                                                                                                    |
|                                                                                                    | 5. | Press <b>MENU ▶</b>                                                                                                    | <i>A</i> <b>5000</b> is displayed. This is the full capacity calibration point. Full capacity is factory calibrated at 1 mV/V input                                                                                                    |
|                                                                                                    | 6. | You may use 5000 lbs to<br>calibrate this point, or you may<br>change the value for this<br>calibration point. To change this<br>calibration point, key in the new<br>value now and press <b>ENTER</b> •<br>or to use the current value, |                                                                                                    |
|                                                                                                    |    | press ENTER                                                                                                    | CAL. is displayed.                                                                                                    |
|                                                                                                    | 7. | Put the appropriate weight calibration value on the scale and press <b>ENTER</b>                                                                                                    | <b>bUSy</b> is displayed for at least ½                                                                                                    |
| After your system is fully<br>calibrated, write down and<br>save the COUNT values for<br>each calibration point. If your<br>indicator ever needs replacing<br>you can key these values into<br>your new indicator and be |    |                                                                                                    | second while the unit obtains a<br>stable value, then <i>d</i> XXXX is<br>displayed.<br>Note: Pressing ESCAPE ← while<br><i>bUSy</i> is displayed will abort the<br>calibration and the indicator will<br>return to the previous display. |
| assured the calibration will be correct.                                                                                                    | 8. | Press ENTER ▼····                                                                                                    | <b>A XXXX</b> is displayed. You have now calibrated the two standard calibration points using live weight.                                                                                                    |
| To exit back to normal weigh-<br>ing mode, press the <b>SELECT</b><br>key to save changes.                                                                                                    | 9. | Press <b>SELECT</b> to save your calibration.                                                                                                    |                                                                                                    |

## **Count Calibration**

To view or edit the weight in another configured unit of measure, press the **UNITS** key at any time during calibration.

Α 0 is displayed. This is the zero press ENTER -... calibration point. 2. Press ENTER -... CAL. is displayed. 3. Press MENU ... CountS is displayed. 4. Press ENTER -... Current count value is displayed. Press UNITS to view and edit the count in mV/V. 5. Key in the count value for the zero calibration point. . . Value is displayed. Value is accepted and CountS is 6. Press ENTER -... displayed. 7. Press ESCAPE ... 0 is displayed. Α 8. Press ENTER -... A 5000 is displayed. This is the full capacity calibration point. Full capacity is factory calibrated at 1 mV/V input.. 9.a You may leave this point at 5000 lbs, or you may change the value for this calibration point. To change this calibration point, key in the new value now and press ENTER -... CAL. is displayed. 9.b To leave the point at 5000 lbs, press ENTER -... CAL. is displayed. 10. Press **MENU** ▶... CountS is displayed. 11. Press ENTER -Current count value is displayed. Press UNITS to view and edit the count in mV/V. 12. Key in the count value for the A XXXXX calibration point. . . Value is displayed. 13. Press ENTER -Value is accepted and CountS is displayed. 14. Press ESCAPE ... A XXXX is displayed. You have now calibrated the standard two calibration points using count calibration.

To calibrate your scale using count calibration, follow these steps:

1. With *PointS* displayed,

15. Press **SELECT** to save your calibration.

key to save changes.

correct.

After your system is fully

calibrated, write down and

save the COUNT values for each calibration point. If your

indicator ever needs replacing

you can key these values into your new indicator and be

assured the calibration will be

To exit back to normal weighing mode, press the **SELECT** 

## Adding Calibration Points

You have the option of adding one, two or three additional calibration points for

linearization. You may add these points at the same time you are calibrating the zero load and full capacity points. Points do not have to be inserted in the correct order. The WI-127 will automatically order the points based on count values.

To add linearization points:

| 1.               | With <b>A</b> XXXX displayed, press +/                                                                       | <b>A</b> is displayed.                                                                                                 |
|------------------|----------------------------------------------------------------------------------------------------|----------------------------------------------------------------------------------------------------|
| 2.               | Key in the calibration value for the new point                                                               | <b>A</b> XXXX is displayed.                                                                                            |
| 3.               | Press ENTER                                                                                                  | CAL. is displayed.                                                                                                    |
| <b>To</b><br>4a. | <b>perform a live weight calibration:</b><br>1. Put the correct weight on the scale and press <b>ENTER ▼</b> | <b>bUSy</b> is displayed for at least ½ second while the unit obtains a stable value, then <b>d XXXX</b> is displayed. |
|                  | 2. Press ENTER ▼                                                                                             | A XXXX is displayed.                                                                                                   |
| <b>To</b><br>4b. | perform a count calibration:<br>1. Press MENU ►                                                              | <i>CountS</i> is displayed. Press <b>UNITS</b> to view and edit the count in mV/V.                                     |
|                  | 2. Key in the correct count and press ENTER ▼                                                                | <i>CountS</i> is displayed.                                                                                            |
|                  | 3. Press ESCAPE                                                                                              | A XXXX is displayed.                                                                                                   |
| 5.               | To add more calibration points, repeat steps 1-4 above.                                                      |                                                                                                    |
| 6.               | Press SELECT to save changes.                                                                                |                                                                                                    |

To exit back to normal weighing mode, press the **SELECT** key to save changes.

## Deleting Calibration Points

There are two methods of deleting calibration points. NOTE: You may not have less than two calibration points.

#### Method A

| 1. | With the point you wish to delete displayed | A XXXX            |
|----|---------------------------------------------|-------------------|
| 2. | Press ZERO                                  | Point is deleted. |

#### Method B:

- 1. With the point you wish to delete displayed... *A XXXXX*
- 2. Press ENTER -... CAL. is displayed.

| 3. Press MENU                | <i>CountS</i> is displayed.                                                   |
|------------------------------|-------------------------------------------------------------------------------|
| 4. Press <b>MENU</b> → again | <i>dELEtE</i> is displayed.                                                   |
| 5. Press ENTER ▼             | <i>no</i> is displayed.                                                       |
| 6. Press <b>MENU ▶</b>       | <b>yES</b> is displayed.                                                      |
| 7. Press <b>ENTER ▼</b>      | The point is deleted and <b>A</b> XXXX (next calibration point) is displayed. |

To exit back to normal weighing mode, press the **SELECT** key to save changes.

8. Press **SELECT** to save changes.

## **Customizing the Serial Output**

| Predefined<br>Print Layouts | The WI-127 has sixteen available print layouts. Nine have default settings.<br>Examples of the nine default layouts are shown below in printout form. Their actual layout codes are shown on the following pages. |                                                                                                    |  |
|-----------------------------|----------------------------------------------------------------------------------------------------|----------------------------------------------------------------------------------------------------|--|
|                             | Pressing the #6.                                                                                                    | PRINT key on a new indicator will automatically print Layout                                                                                                    |  |
|                             | Layout 1                                                                                                    | Prints the weight label, gross weight, and unit of measure.                                                                                                    |  |
|                             | Layout 2                                                                                                    | Prints the tare register number, weight label, tare weight, and unit of measure.                                                                                                    |  |
|                             | Layout 3                                                                                                    | Prints the tare register number, weight label, net weight, and unit of measure.                                                                                                    |  |
|                             |                                                                                                    | N 2500 lb                                                                                                    |  |
|                             | Layout 4                                                                                                    | Prints the weight label, displayed weight, and unit of mea-<br>sure.                                                                                                    |  |
|                             |                                                                                                    | G 4000 lb                                                                                                    |  |
|                             | Layout 5                                                                                                    | Prints Layout 4 (weight label, displayed weight, and unit of measure) plus a form feed.                                                                                                    |  |
|                             |                                                                                                    | G 4000 lb                                                                                                    |  |
|                             | Layout 6                                                                                                    | This is the default printout when the <b>PRINT</b> key is pressed.<br>Prints Layouts 1, 2 & 3 (tare register numbers, weight<br>labels, gross, tare and net weights, and units of measure)<br>plus a form feed. |  |
|                             |                                                                                                    | G 4000 lb<br>2 T 1500 lb<br>N 2500 lb                                                                                                    |  |
|                             | Layout 7                                                                                                    | Prints Layouts 1 & 3 (tare register numbers, weight labels, gross and net weights, units of measure) plus a form feed.                                                                                          |  |
|                             |                                                                                                    | G 4000 lb<br>N 2500 lb                                                                                                    |  |
|                             | Layout 8                                                                                                    | Prints Layouts 3 & 2 (tare register numbers, weight labels, net and tare weights, units of measure) plus a form feed.                                                                                           |  |
|                             |                                                                                                    | N 2500 lb<br>2 T 1500 lb                                                                                                    |  |
|                             | Layout 9                                                                                                    | Prints weight label, displayed weight, unit of measure, time and date.                                                                                                    |  |
|                             | G                                                                                                    | 4000 lb 09:13:06 11-22-96                                                                                                    |  |

Use the **MENU** key to move down the list of printable items in Table 3. Use the **(** key move up the list.

Status byte = 8 bits

Transmitted as a single character. The bits appear as follows: 0011LEBM L has a weighted value of 8 E has a weighted value of 4 B has a weighted value of 2 M has a weighted value of 1

where L is set to logic 1 when a Low voltage condition exists; logic 0 otherwise. E is set to 1 when an a-d Error condition exists; 0 otherwise. B is 1 when the weight is beyond displayable range (over- or under-capacity); 0 otherwise. And M is set to logic 1 when an in-motion condition exists; set to logic 0 when the weight is stable. The upper four bits are set to 0011 to cause the value to be printed as a digit or symbol in row 3 of the ASCII character set.

These are the most common characters you will see on a terminal: "0" = Stable "1" = In-motion "2" = Range error "4" = A-D error "8" = Low voltage

**END** and **DELAY** are not printable items.

Just as in other Weigh-Tronix indicators (WI-125, WI-150, etc.) the layouts within the WI-127 may be customized. If the nine default layouts do not fit your specific applications, or if you wish to include, for example, custom wording, you may easily customize a print layout. This is done within the "Options" menu of the service menu. See the section *Step by Step Instructions / Entering the Define Submenu* located just before Figure 24. But please read the following section in order to understand what items are available for customization.

The WI-127's layouts can be a maximum of sixteen items long. Any combination of the following nineteen items (up to sixteen maximum) may be used to form a layout. These printable items, along with their descriptions, are listed below.

|   | Table 3: Layout Print Items (Blocks)                             |                                                                                                    |  |  |  |
|---|------------------------------------------------------------------|----------------------------------------------------------------------------------------------------|--|--|--|
|   | Print Items                                                      | Description                                                                                                    |  |  |  |
|   | GROSS<br>NET<br>DISPLAY                                          | Gross weight is transmitted.<br>Net weight is transmitted.<br>Current displayed live weight is transmitted (gross or net),                                                                                                    |  |  |  |
|   | TARE<br>T. REG                                                   | Current tare (general or numbered register) is transmitted.<br>Current tare register number is transmitted (a space is<br>transmitted for the general tare register).                                                                                                    |  |  |  |
|   | SELECTED                                                         | Currently selected item from the select list is transmitted (gross, tare or net).                                                                                                    |  |  |  |
|   |                                                                  | Current time is transmitted.<br>Current date is transmitted.                                                                                                    |  |  |  |
| 3 | STATUS<br>*LABEL                                                 | <ul> <li>Current status is transmitted. See note at left.</li> <li>Weight label is transmitted. Five choices are available:</li> <li>gross-outputs the gross label</li> <li>net-outputs the net label</li> <li>display-outputs gross or net depending on the displayed live weight</li> <li>tare-outputs the tare label</li> <li>selected-outputs the label gross, tare or net following</li> </ul>                                       |  |  |  |
|   | UNITS<br>*LAYOUT                                                 | Unit of measure label is transmitted<br>A predefined layout may be included within another layout.<br>For example, Layout 6 includes Layouts 1, 2, & 3. Note: A<br>"layout error" will occur if a layout uses its own layout within<br>itself or if a "loop" of layouts is used (for example, Layout 1<br>cannot use Layout 2 if Layout 2 includes Layout 1)                                                                              |  |  |  |
|   | *DELAY<br>END<br>*ASCII<br>*Ch.<br>*SPACES<br>*CRS<br>*LFS<br>FF | Pauses serial port output by this many seconds (0-255)<br>Insert to delete any printable items that follow<br>A configurable ASCII string can be inserted and transmitted<br>A character (ASCII value) can be entered to be transmitted<br>A configurable number of spaces is transmitted<br>A configurable number of carriage returns is transmitted<br>A configurable number of line feeds is transmitted<br>A form feed is transmitted |  |  |  |
|   | * denotes iter<br>is inserted v<br>"SP" is inse                  | ns that require detailed information. For example: if "LABEL" vithin a layout, you must specify the label to be printed; if rted, you must specify the number of spaces to be transmit-                                                                                                    |  |  |  |

ted.

Listed below are the predefined print layouts. You may customize these, or create up to seven new layouts.

#### Layout 1

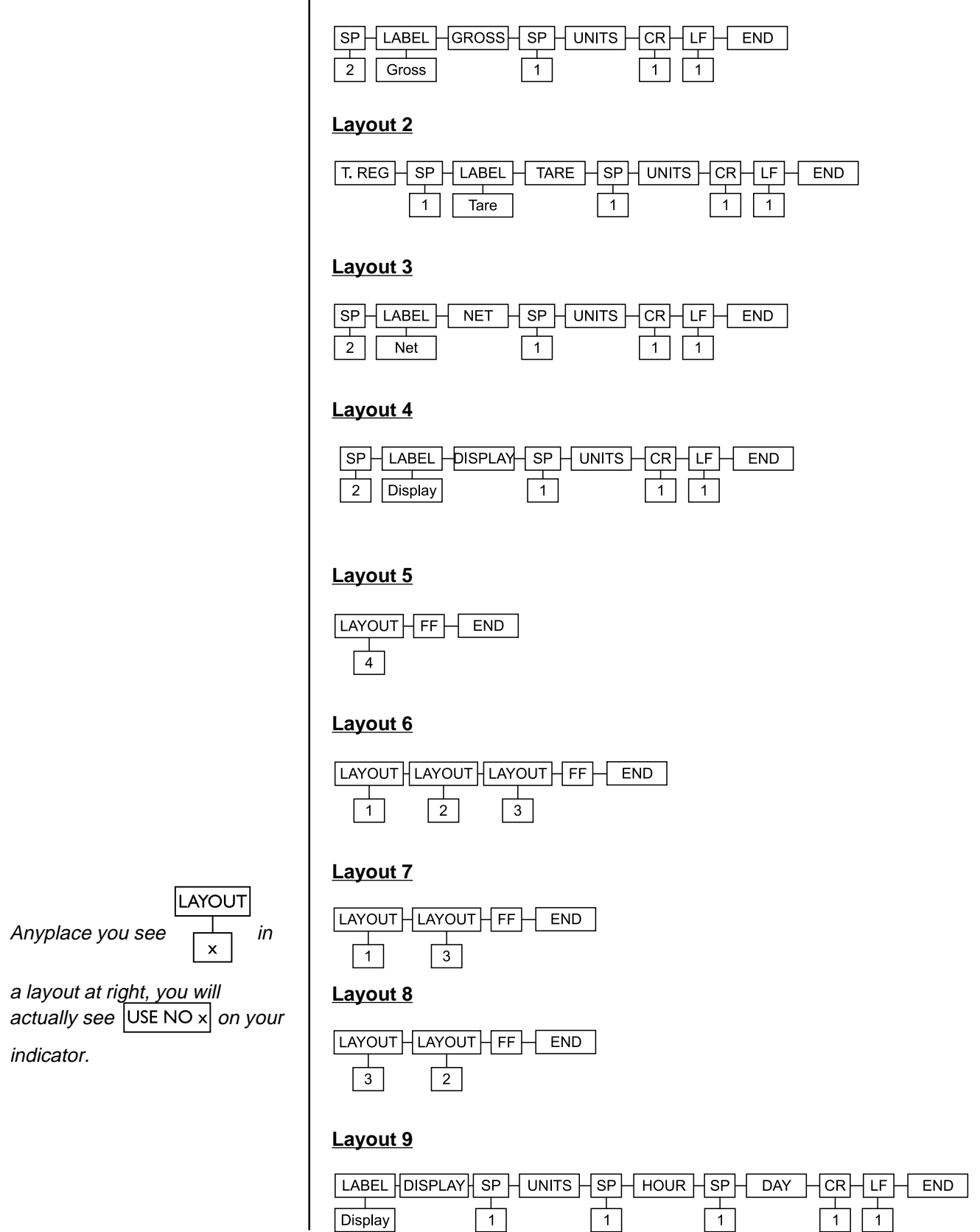

## **ASCII Strings**

As mentioned in the previous section, the layouts may include a number of items, one of which is ASCII strings. These ASCII strings allow you to customize your printouts with custom wording.

ASCII is an acronym for **A**merican **S**tandard **C**ode for Information Interchange. ASCII codes are simply numbers (code values) a computer can translate into letters, numbers and actions.

The WI-127 can store up to sixteen ASCII strings, each containing up to 32 individual characters. These strings are numbered 1-16. Below is a worksheet to help define several ASCII strings. Write in your custom wording in the white boxes, then convert the characters to ASCII code values using the table on the next page. Write these values in the gray boxes. If a letter or action is repeated several times, place a decimal point after the code value, then insert the number of times it is to be repeated. For example, 13.3 means three successive carriage returns.

The WI-127 contains one default ASCII string. String #1 will spell out "WEIGH-TRONIX WI-127" when added to a customized layout. Feel free to fill in the worksheet below to keep track of your custom defined ASCII strings.

Complete instructions for programming these ASCII strings into the WI-127 can be found in the section *Step by Step Instructions* preceding Figure 24.

|    |    |    |    |    |    |    |    |    |    |    | T  | ab | le 4 | 4: / | ٩S | CII | Str | ing | W  | ork | she | et |  |  |  |  |  |
|----|----|----|----|----|----|----|----|----|----|----|----|----|------|------|----|-----|-----|-----|----|-----|-----|----|--|--|--|--|--|
| 1  | 87 | 69 | 73 | 71 | 72 | 45 | 84 | 82 | 79 | 78 | 73 | 88 | 32   | 87   | 73 | 45  | 49  | 50  | 55 | end |     |    |  |  |  |  |  |
|    | W  | Е  | I  | G  | н  | -  | Т  | R  | 0  | Ν  | I  | Х  | sp   | w    | I  | -   | 1   | 2   | 7  |     |     |    |  |  |  |  |  |
| 2  |    |    |    |    |    |    |    |    |    |    |    |    |      |      |    |     |     |     |    |     |     |    |  |  |  |  |  |
|    |    |    |    |    |    |    |    |    |    |    |    |    |      |      |    |     |     |     |    |     |     |    |  |  |  |  |  |
| 3  |    |    |    |    |    |    |    |    |    |    |    |    |      |      |    |     |     |     |    |     |     |    |  |  |  |  |  |
|    |    |    |    |    |    |    |    |    |    |    |    |    |      |      |    |     |     |     |    |     |     |    |  |  |  |  |  |
| 4  |    |    |    |    |    |    |    |    |    |    |    |    |      |      |    |     |     |     |    |     |     |    |  |  |  |  |  |
|    |    |    |    |    |    |    |    |    |    |    |    |    |      |      |    |     |     |     |    |     |     |    |  |  |  |  |  |
| 5  |    |    |    |    |    |    |    |    |    |    |    |    |      |      |    |     |     |     |    |     |     |    |  |  |  |  |  |
|    |    |    |    |    |    |    |    |    |    |    |    |    |      |      |    |     |     |     |    |     |     |    |  |  |  |  |  |
| 6  |    |    |    |    |    |    |    |    |    |    |    |    |      |      |    |     |     |     |    |     |     |    |  |  |  |  |  |
|    |    |    |    |    |    |    |    |    |    |    |    |    |      |      |    |     |     |     |    |     |     |    |  |  |  |  |  |
| 7  |    |    |    |    |    |    |    |    |    |    |    |    |      |      |    |     |     |     |    |     |     |    |  |  |  |  |  |
|    |    |    |    |    |    |    |    |    |    |    |    |    |      |      |    |     |     |     |    |     |     |    |  |  |  |  |  |
| 8  |    |    |    |    |    |    |    |    |    |    |    |    |      |      |    |     |     |     |    |     |     |    |  |  |  |  |  |
|    |    |    |    |    |    |    |    |    |    |    |    |    |      |      |    |     |     |     |    |     |     |    |  |  |  |  |  |
| 9  |    |    |    |    |    |    |    |    |    |    |    |    |      |      |    |     |     |     |    |     |     |    |  |  |  |  |  |
|    |    |    |    |    |    |    |    |    |    |    |    |    |      |      |    |     |     |     |    |     |     |    |  |  |  |  |  |
| 10 |    |    |    |    |    |    |    |    |    |    |    |    |      |      |    |     |     |     |    |     |     |    |  |  |  |  |  |
|    |    |    |    |    |    |    |    |    |    |    |    |    |      |      |    |     |     |     |    |     |     |    |  |  |  |  |  |
| 11 |    |    |    |    |    |    |    |    |    |    |    |    |      |      |    |     |     |     |    |     |     |    |  |  |  |  |  |
|    |    |    |    |    |    |    |    |    |    |    |    |    |      |      |    |     |     |     |    |     |     |    |  |  |  |  |  |
| 12 |    |    |    |    |    |    |    |    |    |    |    |    |      |      |    |     |     |     |    |     |     |    |  |  |  |  |  |
|    |    |    |    |    |    |    |    |    |    |    |    |    |      |      |    |     |     |     |    |     |     |    |  |  |  |  |  |

| Code # | Control<br>Character | Code # | Control<br>Character | Code # | Control<br>Character | Code # | Control<br>Character |
|--------|----------------------|--------|----------------------|--------|----------------------|--------|----------------------|
| 0      | NUL                  | 33     | !                    | 66     | В                    | 99     | с                    |
| 1      | SOH                  | 34     | "                    | 67     | С                    | 100    | d                    |
| 2      | STX                  | 35     | #                    | 68     | D                    | 101    | е                    |
| 3      | ETX                  | 36     | \$                   | 69     | E                    | 102    | f                    |
| 4      | EOT                  | 37     | %                    | 70     | F                    | 103    | g                    |
| 5      | ENQ                  | 38     | &                    | 71     | G                    | 104    | h                    |
| 6      | ACK                  | 39     | ļ                    | 72     | н                    | 105    | i                    |
| 7      | BEL                  | 40     | (                    | 73     | I                    | 106    | j                    |
| 8      | BS                   | 41     | )                    | 74     | J                    | 107    | k                    |
| 9      | НТ                   | 42     | *                    | 75     | К                    | 108    | I                    |
| 10     | Line Feed            | 43     | +                    | 76     | L                    | 109    | m                    |
| 11     | VT                   | 44     | ,                    | 77     | М                    | 110    | n                    |
| 12     | Form Feed            | 45     | -                    | 78     | N                    | 111    | 0                    |
| 13     | Carriage<br>Return   | 46     |                      | 79     | 0                    | 112    | р                    |
| 14     | S0                   | 47     | 1                    | 80     | Р                    | 113    | q                    |
| 15     | S1                   | 48     | 0                    | 81     | Q                    | 114    | r                    |
| 16     | DLE                  | 49     | 1                    | 82     | R                    | 115    | s                    |
| 17     | DC1                  | 50     | 2                    | 83     | S                    | 116    | t                    |
| 18     | DC2                  | 51     | 3                    | 84     | Т                    | 117    | u                    |
| 19     | DC3                  | 52     | 4                    | 85     | U                    | 118    | v                    |
| 20     | DC4                  | 53     | 5                    | 86     | V                    | 119    | w                    |
| 21     | NAK                  | 54     | 6                    | 87     | W                    | 120    | x                    |
| 22     | SYN                  | 55     | 7                    | 88     | х                    | 121    | У                    |
| 23     | ETB                  | 56     | 8                    | 89     | Y                    | 122    | z                    |
| 24     | CAN                  | 57     | 9                    | 90     | Z                    | 123    | {                    |
| 25     | EM                   | 58     | :                    | 91     | [                    | 124    | l                    |
| 26     | SUB                  | 59     | •                    | 92     | ١                    | 125    | }                    |
| 27     | ESC                  | 60     | <                    | 93     | ]                    | 126    | ~                    |
| 28     | FS                   | 61     | =                    | 94     | ۸                    | 127    | Delete               |
| 29     | GS                   | 62     | >                    | 95     | _                    |        |                      |
| 30     | RS                   | 63     | ?                    | 96     | ×                    |        |                      |
| 31     | US                   | 64     | @                    | 97     | а                    |        |                      |
| 32     | Space                | 65     | А                    | 98     | b                    |        |                      |

## Table 5 ASCII Control Code Values

**NOTE**: To repeat a control code a number of times, enter the control code #, a decimal, then the number of times you want it repeated. Spaces, letters, or carriage returns can easily be repeated this way.

| Step by Step                | To customize layouts and ASCII of the Service Menu, then follow                                 | strings you must enter the Define submenu the flowchart pictured below. |
|-----------------------------|-------------------------------------------------------------------------------------------------|-------------------------------------------------------------------------|
| Instructions                | Follow these instructions:                                                                      |                                                                         |
| Entering the Define submenu | <ol> <li>From weight display mode, I<br/>in the security code (default<br/>is 1 2 7)</li> </ol> | key<br>code<br>The code number is displayed.                            |
|                             | <ul> <li>2a. Press and hold ESCAPE ▲<br/>two seconds</li> <li>OR</li> </ul>                     | for <b>About</b> is displayed.                                          |
|                             | 2b. Press the SEAL switch insid the WI-127                                                      | e <b>About</b> is displayed.                                            |
|                             | 3. Press <b>( ◄</b> —                                                                           | SEtUP is displayed.                                                     |
|                             | 4. Press ENTER ▼                                                                                | <b>110</b> or <b>127</b> is displayed.                                  |
|                             | If 110 is displayed, press<br><b>MENU ▶</b>                                                     | <b>127</b> is displayed.                                                |
|                             | 5. Press ENTER ▼                                                                                | AdJuSt is displayed.                                                    |
|                             | 6. Press MENU                                                                                   | SCALE is displayed.                                                     |
|                             | 7. Press MENU ▶                                                                                 | <b>OPtionS</b> is displayed.                                            |
|                             | 8. Press ENTER ▼                                                                                | buttonS is displayed.                                                   |
|                             | 9. Press <b>MENU ▶</b>                                                                          | diSPLAy is displayed.                                                   |
|                             | 10. Press <b>MENU ▶</b>                                                                         | <b><i>dEFINE</i></b> is displayed. You are now in                       |

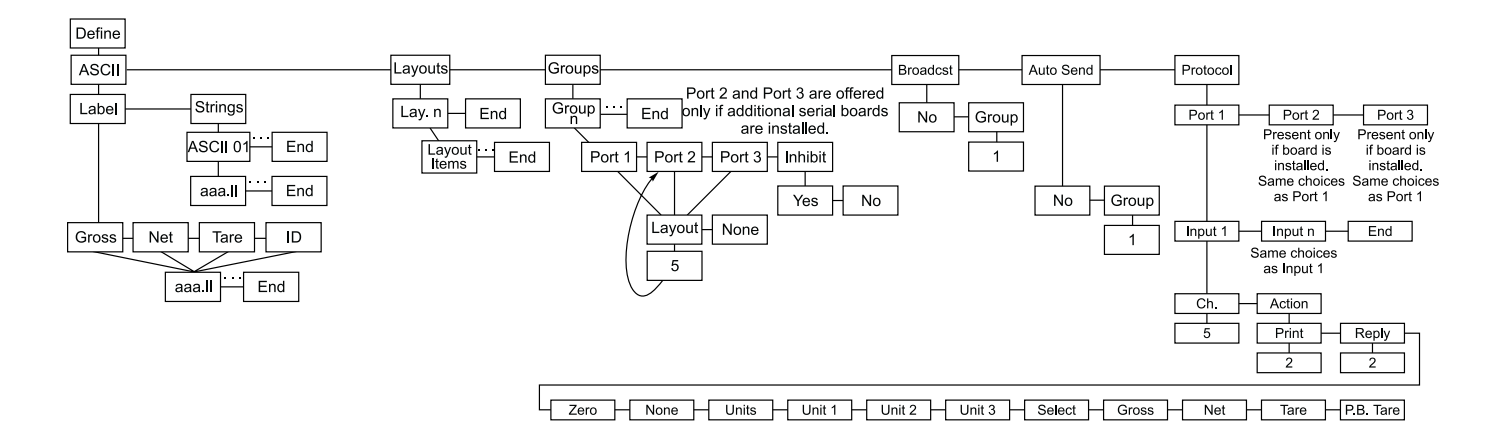

the Define submenu shown below.

Figure 24 Define menu The default labels are: "G" for gross, "N" for net, "T" for tare, and ID for ID. You can customize the labels and use up to 16 characters. It is within the ASCII submenu that you create/customize the ASCII strings to be used in your layouts.

### LabelThis item allows you to edit the gross, net, tare, and ID labels.

| 1.  | With <i>LAbEL</i> displayed, press ENTER ▼                                | GroSS is displayed.                                          |
|-----|---------------------------------------------------------------------------|--------------------------------------------------------------|
| 2.  | Press ENTER ▼ again                                                       | <b>71</b> (the ASCII value for the letter "G") is displayed. |
| 3a. | Press <b>ENTER</b> – if you don't wish to make a change or your are done. | <i>GroSS</i> is displayed.                                   |
|     | or                                                                        |                                                              |
| 3b. | To change this label, press the <b>+/-</b> key                            | A — (dash) is displayed.                                     |
|     | Key in your next ASCII value(s)<br>and press <b>MENU ⊦</b>                | <b>ENd</b> is displayed.                                     |
| 4.  | Press MENU ▶                                                              | <b>NEt</b> is displayed.                                     |
| 5.  | Repeat steps 1-4 for Net,<br>Tare, and ID.                                |                                                              |

| Viewing strings       1. With StringS displayed, press ENTER ▼       ASCII 01 (default string) is displayed.         2. Press ENTER ▼       The first ASCII value in the string is displayed.         3. Press ( ← and MENU) to scroll through the entire string of ASCII values.       ASCII values.         4. When you are finished viewing the values, press ESCAPE ►       ASCII 01 is displayed.         5. Press MENU)       On a new indicator. End is displayed.         6. Press MENU)       On a new indicator. End is displayed.         7. delete the displayed ASCII value       1. With StringS displayed, press ENTER ▼         7. delete the displayed ASCII value press the ZERO key.       1. With ASCII 02 displayed, press ENTER ▼         7. delete the displayed ASCII value press the ZERO key.       2. Press +f         6. Press +f       End is displayed.         7. Continue repeating steps 5 & 6 (until you have entered all your ASCII values. If you make an error, refer to the next section: Editing strings.       End is displayed.         8. To view your newly entered ASCII values. If you make an error, refer to the next section: Editing strings.       The indicator scrolls through all the values.         8. To view your newly entered ASCII string strings are needed.       8. To view your newly entered ASCII value.       The indicator scrolls through all the values.                                                  | Strings                       | Thi<br>nev<br>stri | is item allows the creation of up to s<br>w indicator, there is one default ASC<br>ing as well as create up to fifteen me                                          | ixteen different ASCII strings. On a<br>CII string. You may edit the existing<br>ore.                                                                     |
|----------------------------------------------------------------------------------------------------|-------------------------------|--------------------|----------------------------------------------------------------------------------------------------|----------------------------------------------------------------------------------------------------|
| 2. Press ENTER •       The first ASCII value in the string is displayed.         3. Press • ( and MEN) • to scroll through the entire string of ASCII values, press ESCAPE •       ASCII 01 is displayed.         4. When you are finished viewing the values, press ESCAPE •       ASCII 01 is displayed.         5. Press MENU •       On a new indicator, End is displayed.         6. View strings       1. With StringS displayed, press ENTER •       ASCII 01 (string #1) is displayed.         7. O delete the displayed ASCII value, press FNTER •       End is displayed.       End is displayed.         7. O delete the displayed ASCII value in the string in the list will be added. On a new indicator, this were interest on the string.       End is displayed.         7. View press the ZERO key.       1. With ASCII 02 displayed, press ENTER •       End is displayed.         7. O delete the displayed ASCII value, press the ZERO key.       2. Press the XIII 02 displayed, press ENTER •       End is displayed. This means that there is on a then press the XIII value press the ZERO key.         6. Key in your first ASCII value, then press MENU •       — is displayed.       The value is stored and End is displayed.         7. Continue repeating types 5 & 6                                                                                                    | Viewing strings               | 1.                 | With <i>StringS</i> displayed,<br>press ENTER ▼                                                                                                    | <b>ASCII 01</b> (default string) is dis-<br>played.                                                                                                    |
| 3. Press (← and MENU) to scroll through the entire string of ASCII values.         4. When you are finished viewing the values, press ESCAPE         5. Press MENU         6. Press MENU         7. On a new indicator, End is displayed. This means that there is only one ASCII string (ASCII 01) defined so far. You may create up to fifteen more.         1. With StringS displayed, press ENTER         2. Press MENU > until         2. Press MENU > until         3. Press +/         3. Press +/         4. With ASCII 02 displayed, press ENTER         5. Press #ENU > until         6. Press #ENU > until         7. delete the displayed ASCII value press the ZERO key.         4. With ASCII 02 displayed, press ENTER         FINTER         5. Press +/         6. Key in your first ASCII value, then press MENU >         7. Continue repeating steps 5 & 6 until you have entered all your ASCII values. If you make an error, refer to the next section: Editing strings.         8. To view your newly entered ASCII values.         9. Repeat steps 2-7 as new ASCII strings are needed.                                                                                                    |                               | 2.                 | Press ENTER                                                                                                    | The first ASCII value in the string is displayed.                                                                                                    |
| 4. When you are finished viewing the values, press ESCAPE *       ASCII 01 is displayed.         5. Press MENU ·       On a new indicator, End is displayed. This means that there is only on eASCII string (ASCII 01) defined so far. You may create up to fifteen more.         Creating new strings       1. With StringS displayed, press ENTER *       ASCII 01 (string #1) is displayed.         2. Press MENU · until       End is displayed.       The next ASCII string (ASCII 01) defined so far. You may create up to fifteen more.         To delete the displayed ASCII value press the ZERO key.       9. Press */       End is displayed.         5. Press */       End is displayed. On a new indicator, this will be added. On a new indicator, this will be ASCII 02.         4. With ASCII 02 displayed, press ENTER *       End is displayed. This means that there are no ASCII values entered for this string.         5. Press */       — is displayed.       End is displayed.         6. Key in your first ASCII value, then press MENU >       The value is stored and End is displayed.         7. Continue repeating steps 5 & 6 until you have entered all your ASCII values. If you make an error, refer to the next section: Editing strings.       The indicator scrolls through all the values.         8. To view your newly entered ASCII values.       9. Repeat steps 2-7 as new ASCII       The indicator scrolls through all the values. |                               | 3.                 | Press ( 	 and MENU ) to scroll through the entire string of ASCII values.                                                                                          |                                                                                                    |
| 5. Press MENU>       On a new indicator, End is displayed, This means that there is only one ASCII string (ASCII 01) defined so far. You may create up to fifteen more.         Creating new strings       1. With StringS displayed, press ENTER T       ASCII 01 (string #1) is displayed.         2. Press MENU> until       End is displayed.         3. Press +/       End is displayed.         3. Press +/       The next ASCII string in the list will be added. On a new indicator, this will be ASCII 02.         4. With ASCII 02 displayed, press ENTER T       End is displayed. This means that there are no ASCII values entered for this string.         5. Press +/       End is displayed. This means that there are no ASCII values entered for this string.         5. Press +/       — is displayed.         6. Key in your first ASCII value, then press MENU>       The value is stored and End is displayed.         7. Continue repeating steps 5 & 6 until you have entered all your ASCII values. If you make an error, refer to the next section: Editing strings.       The value is stored and End is displayed.         8. To view your newly entered ASCII values, press MENU>       The indicator scrolts through all the values.         9. Repeat steps 2-7 as new ASCII       The indicator scrolts through all the values.                                                                                                    |                               | 4.                 | When you are finished viewing the values, press <b>ESCAPE</b> •                                                                                                    | ASCII 01 is displayed.                                                                                                    |
| Creating new strings1.With StringS displayed,<br>press ENTER *ASCII 01 (string #1) is displayed.2.Press MENU > untilEnd is displayed.3.Press */The next ASCII string in the list will<br>be added. On a new indicator, this<br>will be ASCII 02.7. delete the displayed ASCII<br>value press the ZERO key.With ASCII 02 displayed, press<br>ENTER *The next ASCII string in the list will<br>be added. On a new indicator, this<br>will be ASCII 02.7. delete the displayed ASCII<br>value press the ZERO key.Fress */End is displayed. This means that<br>there are no ASCII values entered<br>for this string.6.Key in your first ASCII value,<br>then press MENU >The value is stored and End is<br>displayed.7.Continue repeating steps 5 & 6<br>until you wave entered all your<br>ASCII values, press MENU >The value is stored and End is<br>displayed.8.To view your newly entered<br>ASCII values, press MENU >The indicator scrolls through all the<br>values.9.Repeat steps 2-7 as new ASCII<br>strings are needed.The indicator scrolls through all the<br>values.                                                                                                    |                               | 5.                 | Press MENU                                                                                                    | On a new indicator, <i>End</i> is displayed. This means that there is only one ASCII string (ASCII 01) defined so far. You may create up to fifteen more. |
| 2. Press MENU > until       End is displayed.         3. Press +/       The next ASCII string in the list will be added. On a new indicator, this will be ASCII 02.         4. With ASCII 02 displayed, press ENTER ~       End is displayed. This means that there are no ASCII values entered for this string.         5. Press +/       — is displayed.         6. Key in your first ASCII value, then press MENU >       The value is stored and End is displayed.         7. Continue repeating steps 5 & 6          7. Continue repeating steps 5 & 6                                                                                                    | Creating new strings          | 1.                 | With <i>StringS</i> displayed,<br>press ENTER ▼                                                                                                    | ASCII 01 (string #1) is displayed.                                                                                                    |
| 3. Press +/       The next ASCII string in the list will be added. On a new indicator, this will be added. On a new indicator, this will be ASCII 02.         4. With ASCII 02 displayed, press ENTER ~       End is displayed. This means that there are no ASCII values entered for this string.         5. Press +/       is displayed.         6. Key in your first ASCII value, then press MENU >       The value is stored and End is displayed.         7. Continue repeating steps 5 & 6 until you have entered all your ASCII values. If you make an error, refer to the next section: Editing strings.       The indicator scrolls through all the values.         8. To view your newly entered ASCII values, press MENU > repeatedly       The indicator scrolls through all the values.         9. Repeat steps 2-7 as new ASCII       Strings are needed.                                                                                                    |                               | 2.                 | Press MENU I until                                                                                                    | <i>End</i> is displayed.                                                                                                    |
| <ul> <li>Value press the ZERO key.</li> <li>4. With ASCII 02 displayed, press<br/>ENTER</li> <li>End is displayed. This means that there are no ASCII values entered for this string.</li> <li>5. Press +/</li> <li>6. Key in your first ASCII value, then press MENU &gt;</li> <li>7. Continue repeating steps 5 &amp; 6 until you have entered all your ASCII values. If you make an error, refer to the next section: Editing strings.</li> <li>8. To view your newly entered ASCII values, press MENU &gt;</li> <li>9. Repeat steps 2-7 as new ASCII strings are needed.</li> </ul>                                                                                                    | To delete the displayed ASCII | 3.                 | Press <b>+/-</b>                                                                                                    | The next ASCII string in the list will be added. On a new indicator, this will be <b>ASCII 02</b> .                                                       |
| <ul> <li>5. Press +/ – is displayed.</li> <li>6. Key in your first ASCII value, then press MENU &gt; The value is stored and End is displayed.</li> <li>7. Continue repeating steps 5 &amp; 6 until you have entered all your ASCII values. If you make an error, refer to the next section: Editing strings.</li> <li>8. To view your newly entered ASCII values, press MENU &gt; repeatedly The indicator scrolls through all the values.</li> <li>9. Repeat steps 2-7 as new ASCII strings are needed.</li> </ul>                                                                                                    | value press the ZERO key.     | 4.                 | With <i>ASCII 02</i> displayed, press<br>ENTER ▼                                                                                                    | <i>End</i> is displayed. This means that there are no ASCII values entered for this string.                                                               |
| <ul> <li>6. Key in your first ASCII value, then press MENU The value is stored and End is displayed.</li> <li>7. Continue repeating steps 5 &amp; 6 until you have entered all your ASCII values. If you make an error, refer to the next section: Editing strings.</li> <li>8. To view your newly entered ASCII values, press MENU &gt; repeatedly The indicator scrolls through all the values.</li> <li>9. Repeat steps 2-7 as new ASCII strings are needed.</li> </ul>                                                                                                    |                               | 5.                 | Press <b>+/-</b>                                                                                                    | — is displayed.                                                                                                    |
| <ul> <li>7. Continue repeating steps 5 &amp; 6<br/>until you have entered all your<br/>ASCII values. If you make an<br/>error, refer to the next section:<br/><i>Editing strings</i>.</li> <li>8. To view your newly entered<br/>ASCII values, press MENU →<br/>repeatedly<br/>P. Repeat steps 2-7 as new ASCII<br/>strings are needed.</li> </ul>                                                                                                    |                               | 6.                 | Key in your first ASCII value, then press <b>MENU ▶</b>                                                                                                    | The value is stored and <i>End</i> is displayed.                                                                                                    |
| <ul> <li>8. To view your newly entered<br/>ASCII values, press MENU&gt;<br/>repeatedly<br/>9. Repeat steps 2-7 as new ASCII<br/>strings are needed.</li> </ul>                                                                                                    |                               | 7.                 | Continue repeating steps 5 & 6<br>until you have entered all your<br>ASCII values. If you make an<br>error, refer to the next section:<br><i>Editing strings</i> . |                                                                                                    |
| 9. Repeat steps 2-7 as new ASCII<br>strings are needed.                                                                                                    |                               | 8.                 | To view your newly entered<br>ASCII values, press <b>MENU ▶</b><br>repeatedly                                                                                      | The indicator scrolls through all the                                                                                                    |
|                                                                                                    |                               | 9.                 | Repeat steps 2-7 as new ASCII strings are needed.                                                                                                    | values.                                                                                                    |

| Editing strings  | There are two keys to remember when inserting or deleting ASCII values in a string: <b>+/-</b> will insert and <b>ZERO</b> will delete. We will use the following example to illustrate how to edit strings: remove and then replace the hyphen from the default string ASCII 01: WEIGH-TRONIX WI-127. |                                                                                        |  |  |  |  |
|------------------|----------------------------------------------------------------------------------------------------|----------------------------------------------------------------------------------------|--|--|--|--|
|                  | <ol> <li>With <i>StringS</i> displayed,<br/>press ENTER ▼</li> </ol>                                                                                                    | ASCII 01 is displayed.                                                                 |  |  |  |  |
|                  | 2. Press ENTER ▼                                                                                                    | <i>87</i> , the first ASCII value in the string, is displayed.                         |  |  |  |  |
|                  | 3. Press ( ← or MENU ) to scroll through the entire string of ASCII values. Stop when the ASCIIvalue you want to delete (in this case, 45-hyphen) is displayed                                                                                                    | <b>45</b> is displayed.                                                                |  |  |  |  |
|                  | <ol> <li>With <i>45</i> displayed, press ZERO</li> </ol>                                                                                                    | The hyphen character is deleted and the next value in the list <b>84</b> is displayed. |  |  |  |  |
|                  | 5. To insert a character, scroll through the ASCII string until the value that the character will precede is displayed                                                                                                    | <i>84</i> is displayed.                                                                |  |  |  |  |
|                  | 6. Press <b>+/-</b>                                                                                                    | — is displayed.                                                                        |  |  |  |  |
|                  | <ol> <li>Key in your ASCII value,<br/>then press ENTER ▼</li> </ol>                                                                                                    | The character is inserted in the string and the string name (ASCII 01) is displayed.   |  |  |  |  |
| Creating Layouts | After your labels and strings are define that you create/customize the items w                                                                                                    | ed, it is within the Layouts submenu<br>hich will be transmitted to a printer.         |  |  |  |  |
|                  | The WI-127 allows the creation of up t<br>indicator contains nine default layouts<br>or create seven additional, new layout                                                                                                    | to sixteen different layouts. A new<br>. You may edit any or all of these nine,<br>s.  |  |  |  |  |
| Viewing layouts  | <ol> <li>With <i>LAYOutS</i> displayed,<br/>press ENTER ▼</li> </ol>                                                                                                    | <i>LAY. 01</i> (the first default layout) is displayed.                                |  |  |  |  |
|                  | 2. Press ENTER ▼                                                                                                    | The first item in the layout is dis-<br>played.                                        |  |  |  |  |
|                  | <ol> <li>Press ( ← or MENU ) to<br/>scroll through all the items in the<br/>entire layout.</li> </ol>                                                                                                    |                                                                                        |  |  |  |  |
|                  | <ol> <li>When you are finished viewing<br/>the items, press ESCAPE ▲</li> </ol>                                                                                                    | LAY. 01 is displayed.                                                                  |  |  |  |  |

|                      | 5. | Press MENU                                                                                                    | <i>LAY. 02</i> is displayed. On a new indicator, the nine default layouts are present. You may create up to seven more.                                                                                                    |
|----------------------|----|----------------------------------------------------------------------------------------------------|----------------------------------------------------------------------------------------------------|
|                      | 6. | Repeat steps 1-5 above to view all the layouts.                                                                                                    |                                                                                                    |
| Creating new layouts | 1. | With <i>LAYOutS</i> displayed, press ENTER ▼                                                                                                    | LAY. 01 (string #1) is displayed.                                                                                                    |
|                      | 2. | Press MENU + until                                                                                                    | <i>End</i> is displayed.                                                                                                    |
|                      | 3. | Press +/                                                                                                    | The next layout in the list will be added. On a new indicator, this will be <b>LAY. 10</b> .                                                                                                    |
|                      | 4. | With the new layout displayed, press <b>ENTER ▼</b>                                                                                                    | <i>End</i> is displayed. This means that there are no items entered for this layout.                                                                                                    |
|                      | 5. | Press <b>+/-</b>                                                                                                    | <b>GroSS</b> is displayed and the AC-<br>CEPT annunciator illuminates<br>indicating that you are selecting<br>items.                                                                                                    |
|                      | 6. | Scroll through the list of available<br>layout items (blocks) (see Table<br>3) by pressing the <b>MENU</b> → key.<br>When the item you wish to<br>insert in the layout is displayed,<br>press <b>ENTER</b> ▼ | The ACCEPT annunciator goes off<br>and that item is displayed. Some<br>items (the ones with asterisks in<br>Table 3) require that additional<br>information be entered after select-<br>ing the item. For example, if you<br>choose <i>LF</i> , you must next enter a<br>value for the number of line feeds<br>you want, then press ENTER ▼<br>once again. |
|                      | 7. | Continue repeating steps 5 & 6<br>until you have entered all your<br>layout items. If you make an<br>error, refer to the next section:<br><i>Editing Layouts</i> .                                           |                                                                                                    |
|                      | 8. | To view your newly entered layout, press <b>MENU</b> ► repeatedly                                                                                                    | The indicator scrolls through all the layout items.                                                                                                    |

| Editing layouts                                                         | The<br>laye<br>am<br>fror | ere are two keys to remember when<br>out: <b>+/-</b> will insert and <b>ZERO</b> will dele<br>ple to illustrate how to edit layouts: r<br>m default layout 01.       | inserting or deleting items in a<br>ete. We will use the following ex-<br>emove and then replace the line feed       |
|-------------------------------------------------------------------------|---------------------------|----------------------------------------------------------------------------------------------------|----------------------------------------------------------------------------------------------------|
|                                                                         | 1.                        | With <i>LAYoutS</i> displayed, press ENTER ▼                                                                                                    | LAY. 01 is displayed.                                                                                                |
|                                                                         | 2.                        | Press ENTER ▼                                                                                                    | <i>1 SP</i> , the first item in the layout is displayed.                                                             |
| <i>To delete any displayed block, press the <b>ZERO</b> <i>key.</i></i> | 3.                        | Press <b>MENU</b> to scroll through<br>the layout. Stop when the item<br>you want to delete <i>1 LF</i> (one<br>line feed)is displayed                               | <b>1 LF</b> is displayed                                                                                             |
|                                                                         | 4.                        | With <i>1 LF</i> displayed, press <b>ZERO</b>                                                                                                    | The item is deleted and the next itemin this case, <i>End</i> is displayed.                                          |
|                                                                         | 5.                        | To insert an item in a layout, you<br>must display the item it will<br><u>precede</u> . In this example, we will<br>insert a line feed in front of <b><i>End</i></b> | <i>End</i> is displayed.                                                                                             |
|                                                                         | 6.                        | Press <b>+/-</b>                                                                                                    | <i>GroSS</i> is displayed and the AC-<br>CEPT annunciator illuminates<br>indicating that you are selecting<br>items. |
|                                                                         | 7.                        | Scroll through the list in Table #3<br>of available items by pressing<br>the <b>MENU</b> key until <i>LFS</i> is<br>displayed                                        | <i>LFS</i> is displayed.                                                                                             |
|                                                                         | 8.                        | Press ENTER                                                                                                    | <b>0</b> is displayed.                                                                                               |
|                                                                         | 9.                        | Key in the number of line feeds you want, 1 for this example, and press <b>ENTER ▼</b>                                                                               | <i>1 LF</i> is displayed.                                                                                            |
|                                                                         | 10.                       | Press ESCAPE  to return to                                                                                                    | LAY. 01                                                                                                    |

### **Creating Groups**

The default for the **PRINT** key is Group 2.

You may print other groups by keying in the correct group number, then pressing **PRINT**. Note: This option must be enabled in the service menu first. A group is the combination of your layout and the assigned serial port through which the data is sent. The Groups submenu is where you specify which ports will print which layouts.

A total of nine groups is available. Within each group, up to three ports can output layouts. Port one is standard; **ports 2 & 3 are offered only if addi-tional serial boards are installed**. Each port is then assigned a layout to print.

The default group settings are:

| Group 1: | Port 1 prints Layout 5 |
|----------|------------------------|
| Group 2: | Port 1 prints Layout 6 |
| Group 3: | Port 1 prints Layout 7 |
| Group 4: | Port 1 prints Layout 8 |

Here are two examples of how the groups might be set up using three serial ports:

| Group 1: | Port 1 prints Layout 1 | Group 2: | Port 1 prints Layout 5 |
|----------|------------------------|----------|------------------------|
|          | Port 2 prints Layout 2 |          | Port 2 prints nothing  |
|          | Port 3 prints Layout 3 |          | Port 3 prints Layout 2 |

Follow the instructions below to set up your groups.

| 1. | With <i>GrouPS</i> displayed,<br>press ENTER ▼                                                                                                    | GrouP 1 is displayed.                                                                 |
|----|----------------------------------------------------------------------------------------------------|---------------------------------------------------------------------------------------|
| 2. | Press <b>MENU</b> → to scroll through<br>the list of available groups.<br>To insert a new group, with <i>End</i><br>displayed, press +/ A total of nine<br>groups is available. When the<br>group you wish to define is<br>displayed, press <b>ENTER</b> ▼ | <i>Port 1</i> is displayed.                                                           |
| 3. | Press ENTER ▼····                                                                                                    | LAYOut is displayed.                                                                  |
| 4. | a. If you <b>do not</b> want to print<br>from this port, press<br>MENU ►                                                                                                    | <i>NONE</i> is displayed.                                                             |
|    | <ul> <li>b. If you <b>do</b> want to print from this port, press <b>ENTER</b> ▼, then key in the correct layout number</li> </ul>                                                                                                    | <b>XX</b> (layout number) is displayed.                                               |
| 5. | Press ENTER ▼                                                                                                    | <b>Port 1</b> is displayed. (If you are only setting up this one port, go to step 8.) |
| 6. | You may now select a layout for<br>Port 2 (if available). With <i>Port 1</i><br>displayed, press <b>MENU ▸</b>                                                                                                    | <i>Port 2</i> is displayed.                                                           |
| 7. | Repeat steps 3-5 to set up Port 2.<br>Press <b>MENU</b> ► to set up Port 3<br>(if available)                                                                                                    | <i>Port 3</i> is displayed.                                                           |
| 8. | Repeat steps 3-5 to set up Port 3.<br>Press <b>MENU</b>                                                                                                    | Inhibit is displayed.                                                                 |

With more than one serial port installed, the group# must assign a layout# or the choice NONE for each serial port for every group used.

|                                                                                                    | 9. Press ENTER ▼                                                                                                    | YES is displayed.                                                                                                    |
|----------------------------------------------------------------------------------------------------|----------------------------------------------------------------------------------------------------|----------------------------------------------------------------------------------------------------|
|                                                                                                    | 10. a. If you wish to inhibit the printout when motion is detected, press <b>ENTER ▼</b>                                                                            | <b>Yes</b> is selected and <i>Inhibit</i> is displayed.                                                                                               |
|                                                                                                    | <ul> <li>b. If you do not wish to inhibit the printout when motion is detected, press MENU ▶, then press ENTER ▼</li> </ul>                                         | <b>No</b> is selected and <i>Inhibit</i> is displayed.                                                                                                |
|                                                                                                    | 11. Press                                                                                                    | GrouP 1 is displayed.                                                                                                    |
|                                                                                                    | 12. Press <b>MENU .</b>                                                                                                    | GrouP 2 is displayed.                                                                                                    |
|                                                                                                    | 13. Press ENTER ▼                                                                                                    | Port 1 is displayed.                                                                                                    |
|                                                                                                    | 14. Repeat steps 3-13 above to set up                                                                                                    | all the remaining groups.                                                                                                    |
|                                                                                                    |                                                                                                    |                                                                                                    |
| Broadcast                                                                                                    | This item enables or disables continuc group number must be defined.                                                                                                | ous send. If you enable this feature, a                                                                                                    |
|                                                                                                    | <ol> <li>With <i>broAdcSt</i> displayed,<br/>press ENTER ▼</li> </ol>                                                                                               | <b>no</b> is displayed. If you do not wish to<br>enable continuous send, STOP<br>HERE.                                                                |
|                                                                                                    | 2. To enable, press <b>MENU</b>                                                                                                    | <i>GrouP</i> is displayed.                                                                                                    |
| <i>If you want leading zeroes in<br/>your printouts or broadcast and<br/>autosend information, key in<br/>leading zeroes when setting</i> | <ol> <li>Press ENTER ▼</li> <li>Key in the group number you want continuously sent, then press ENTER ▼</li> </ol>                                                   | <i>1</i> is displayed.<br>The new group is selected and                                                                                               |
| division size.                                                                                                    |                                                                                                    | broAdcSt is displayed.                                                                                                    |
| Autosend                                                                                                    | This item enables or disables autosen<br>motion ceases with weight on the scale<br>autosend the scale must go below 1%<br>stable weight. If you enable this feature | d. Autosend is automatic print after<br>e above 1% of capacity. To retrigger<br>stable weight and then above 1%<br>e, a group number must be defined. |
| The 1% trigger threshold cannot be altered.                                                                                               | <ol> <li>With <i>AutoSEnd</i> displayed,<br/>press ENTER ▼</li> </ol>                                                                                               | <b>no</b> is displayed. If you do not wish to enable autosend, STOP HERE.                                                                             |
|                                                                                                    | 2. To enable, press <b>MENU</b>                                                                                                    | GrouP is displayed.                                                                                                    |
|                                                                                                    | 3. Press ENTER ▼                                                                                                    | <i>1</i> is displayed.                                                                                                    |
|                                                                                                    | <ol> <li>Key in the group number you<br/>want sent, then press ENTER ▼</li> </ol>                                                                                   | . The new group is selected and<br><i>AutoSEnd</i> is displayed.                                                                                      |

## Using Inputs and Outputs on the WI-127

## Standard Inputs (defaults shown)

The inputs are configurable. See *127 Inputs Menu* section.

For Inbound/Outbound or In-Motion defaults see the appropriate section in the back of this manual.

| <u>Input</u> | <b>Connection</b> | Action                       |
|--------------|-------------------|------------------------------|
| #1           | TB15-2            | Remote Zero Key              |
| #2           | TB15-3            | Remote Print Key             |
| #3           | TB15-4            | Go to Net Mode               |
| #4           | TB15-5            | Go to Gross Mode             |
| #5           | TB15-6            | Remote (pushbutton) Tare Key |
| #6           | TB15-7            | Remote Select Key            |
| #7           | TB15-8            | Remote Unit Key              |
|              | TB15-9            | Ground                       |
|              |                   |                              |

To activate an input, wire them through a normally open switch to ground on TB15.

To cause the related action to occur, activate the input. If the action is not able to be performed (i.e. because of motion), the indicator will keep trying while the input is activated. Individually, an input must be deactivated before it can perform the action again.

| Standard Outputs     | <u>Output</u> | Connection    | <u>Cutoff</u> | <u>Bounds</u>              |
|----------------------|---------------|---------------|---------------|----------------------------|
|                      |               | TB14-1        | +22.8 VD0     | 2                          |
|                      |               | TB14-2        | Positive R    | elay Voltage               |
|                      | #1            | TB14-3        | Cutoff 1      | Follows Under Annunciator  |
|                      | #2            | TB14-4        | Cutoff 2      | Follows Accept Annunciator |
|                      | #3            | TB14-5        | Cutoff 3      | Follows Over Annunciator   |
| Optional Cutoff Card | <u>Output</u> | <u>Action</u> | Connec        | tion                       |
|                      | #1            | Cutoff 1      | TB22-1        |                            |
|                      | #2            | Cutoff 2      | TB22-2        |                            |
|                      | #3            | Cutoff 3      | TB22-3        |                            |
|                      | #4            | Cutoff 4      | TB22-4        |                            |
|                      | #5            | Cutoff 5      | TB22-5        |                            |
|                      | #6            | Cutoff 6      | TB22-6        |                            |
|                      | #7            | Cutoff 7      | TB22-7        |                            |
|                      | #8            | Cutoff 8      | TB22-8        |                            |
|                      | #9            | Cutoff 9      | TB23-1        |                            |
|                      | #10           | Cutoff 10     | TB23-2        |                            |
|                      | #11           | Motion        | TB23-3        |                            |
|                      | #12           | Gross         | TB23-4        |                            |
|                      | #13           | Spare         |               |                            |
|                      | #14           | Spare         |               |                            |
|                      | #15           | Spare         |               |                            |
|                      | #16           | Fault         | TB23-8        |                            |
|                      |               | +22.8 VDC     | TB25-2        |                            |
|                      |               | output        |               |                            |
|                      |               | GND           | TB25-4        |                            |
|                      |               |               |               |                            |

## WI-127 Disassembly and Reassembly

Follow the instructions in this section to disassemble the WI-127.

- 1. Unplug the WI-127 from the power source.
- 2. Remove the back of the WI-127 by removing the sixteen acorn nuts and pulling the back cover from the case. See Figure 25.

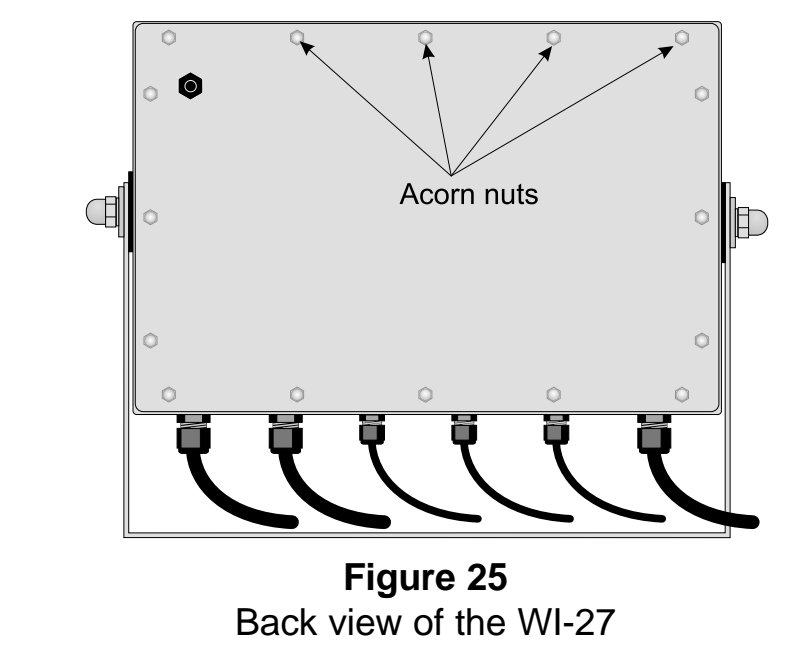

3. If you need to remove the mother board disconnect all the wires and the ribbon cable leading to the mother board and remove the ten hold-down screws shown in Figure 26.

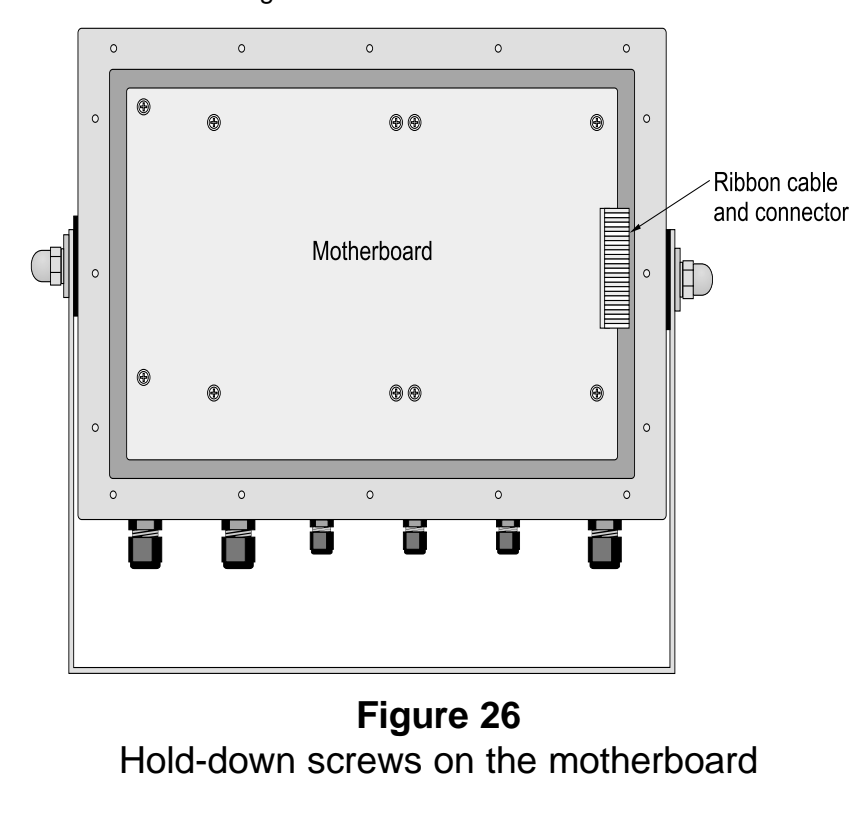

4. To reassemble the unit reverse the above procedure.

## **Installing Option Cards**

When serial boards are installed in the same stack, port two is always on the bottom. When installed in different stacks (side by side) port two is always closest to the power supply.

- 1. Follow the disassembly instructions on previous page.
- 2. Option cards plug into J19 or J20 on the mother board. Remove the four hold-down screws shown in Figure 27 for J19 or J20.
- 3. Install the standoffs in these holes and plug in the option card.
- 4. Attach the option card to the standoffs with the screws.

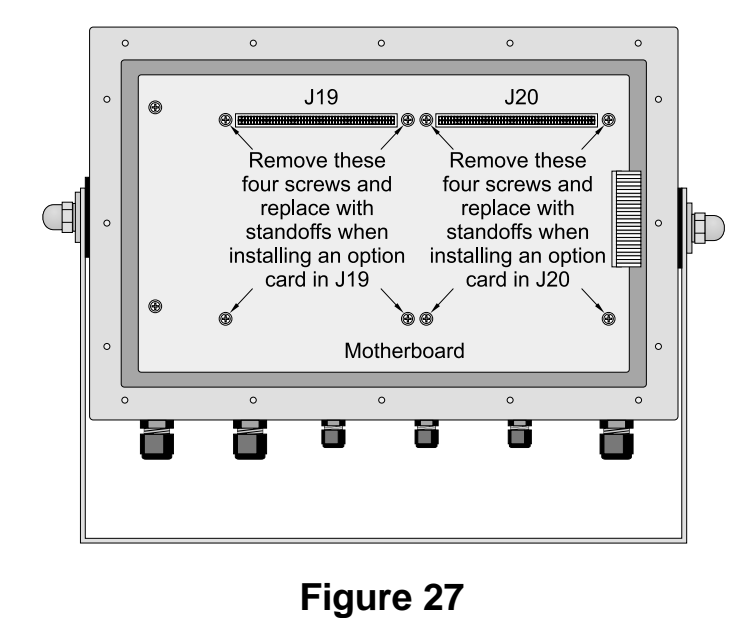

- Main board
- 5. Reassemble the unit.

## WI-127 Inbound/Outbound Software

This section of the WI-127 Service manual covers the optional inbound/ outbound software. This software has the following additions made to the service menus. The complete service menus are included at the end of this section. Below are descriptions of each additional item.

## G.T.N. (After Define in the Options menu)

These parameters configure the items that affect the inbound/outbound functionality of the indicator.

Inbound Selects the print group for the inbound transaction. If Group is selected, you may then key in the group number to print. If **None** is selected, a group will not be printed. Group 2 is the default. Outbound Selects the print group for the outbound transaction. If **Group** is selected, you may then key in the group number to print. If None is selected, a group will not be printed. Group 3 is the default. Report Selects the print group for the channel report. If **Group** is selected, you may then key in the group number to print. If **None** is selected, a group will not be printed. Group 5 is the default. Edit Allows editing of the inbound/outbound function. If Sealed is selected, you may not edit the inbound/outbound data. If **Unsealed** is selected, editing is allowed. Sealed is the deafult.

Tares ( After G.T.N. in the Options menu)

This parameter configures the items that affect the tare register functionality of the indicator.

ReportSelects the print group for the tare register part of the<br/>indicator.If Group is selected, you may then key in the group number<br/>to print. If None is selected, a group will not be printed.

Group 6 is the default.

## WI-127 Inbound/Outbound Serial Communications

Serial communication in the WI-127 involves layouts, ASCII strings, and groups. Their relationship is this: The **ASCII strings** allow entry of alphanumeric characters that can be assigned to a layout; the **layouts** contain the information sent out each port; and the **groups** set up each port and what is transmitted from it.

The WI-127 Inbound/Outbound indicator has a total of 32 available print layouts. These layouts replace the sixteen found in the standard WI-127.

Twenty-nine of these layouts are predefined. You may use them as they are, or you may customize them to fit your particular application.

Six of these layouts are used as defaults. Below you will find examples of these regularly used default printouts. Note that the layouts use other layouts within themselves (see the italics to the right of each element of the printouts). This allows for a high degree of customization. You will find all the predefined layouts mapped out on the following pages.

#### Layout #1: Displayed Weight

N 2500 1b

hannanananan

Layout #25: Inbound ticket

| Date 04-07-97         | Layout 2 |
|-----------------------|----------|
| Inbound Time 10:30 AM | Layout 3 |
| Truck# 4              | Layout 4 |
| Transaction 1         | Layout 5 |
| Weight 1500 lb        | Layout 6 |
| 1                     |          |

Layout # 26: Outbound Ticket

| Date 8 | 4-07-97          | Layout 7  |
|--------|------------------|-----------|
| Inbour | d Time 10:30 AM  | Layout 3  |
| Outbou | nd Time 10:30 AM | Layout 8  |
| Truck  | 4                | Layout 4  |
| Transa | ction 1          | Layout 5  |
| Gross  | 3000 1b          | Layout 9  |
| Tare   | 1500 lb          | Layout 10 |
| Net    | 1500 lb          | Layout 11 |

.ayouts

### Layout # 28: Inbound/Outbound Report

| 18:31 AM | 04-07-97  | Layout |
|----------|-----------|--------|
| Truck#   | Net Total | Layout |
|          | 1000 15   | Lavout |
| 2        | 1500 lb   | Layout |
| 3        | 1000 15   | Layout |
| 4        | 1500 lb   | Layout |
| 5        | 0 1b      | Layout |
| Truck    | Inbound   | Layout |
| 5        | 2000 15   | Layout |

### Layout # 27: Stored Tare Transaction

| 10:46 | AM 04-07-97 | Layout 12 |
|-------|-------------|-----------|
| Taret | 4           | Layout 13 |
| Gross | 3000 1b     | Layout 14 |
| Tare  | 2000 1b KP  | Layout 15 |
| Net   | 1000 15     | Layout 16 |

#### Layout # 29: Stored Tare Report

| 10:46 A | 1 04-07-97 | Layout |
|---------|------------|--------|
| Tare#   | Net Total  | Layout |
| 1       | 0 1b       | Layout |
| 2       | 1500 lb    | Layout |
| 3       | 0 1b       | Layout |
| 4       | 1000 lb    | Layout |
| 5       | 0 1b       | Layout |
| Tare#   | Tare wt.   | Layout |
|         |            |        |
| 1       | 500 1b PB  | Layout |
| 2       | 1000 1b KP | Layout |
| 3       | 1500 lb PB | Layout |
| 4       | 2000 1b KP | Layout |
| 5       | 1000 1b PB | Layout |

## **Predefined layouts**

Below are the actual layout codes for the 29 predefined layouts. They are numbered in the same order in which they are available in the indicator.

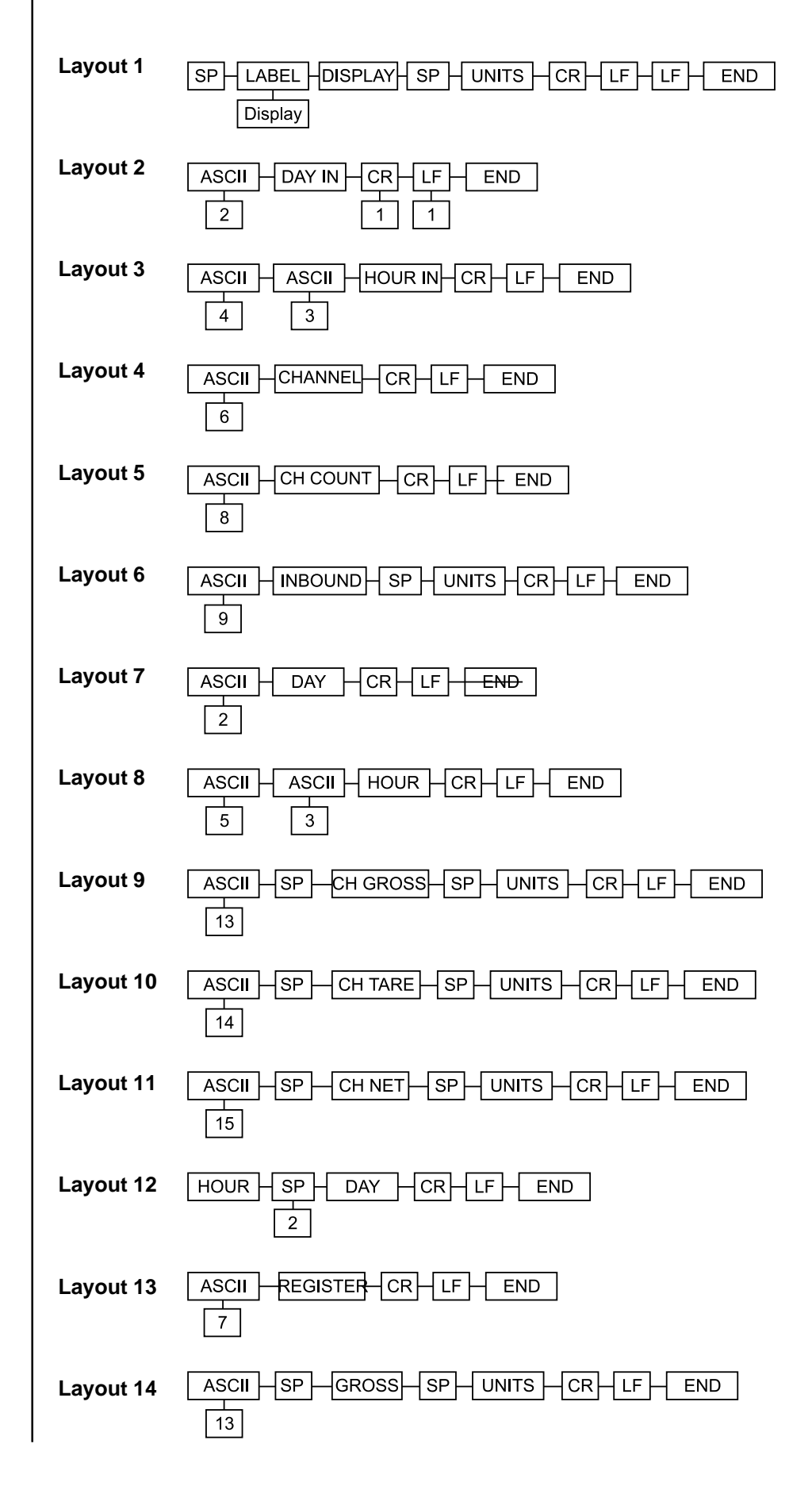

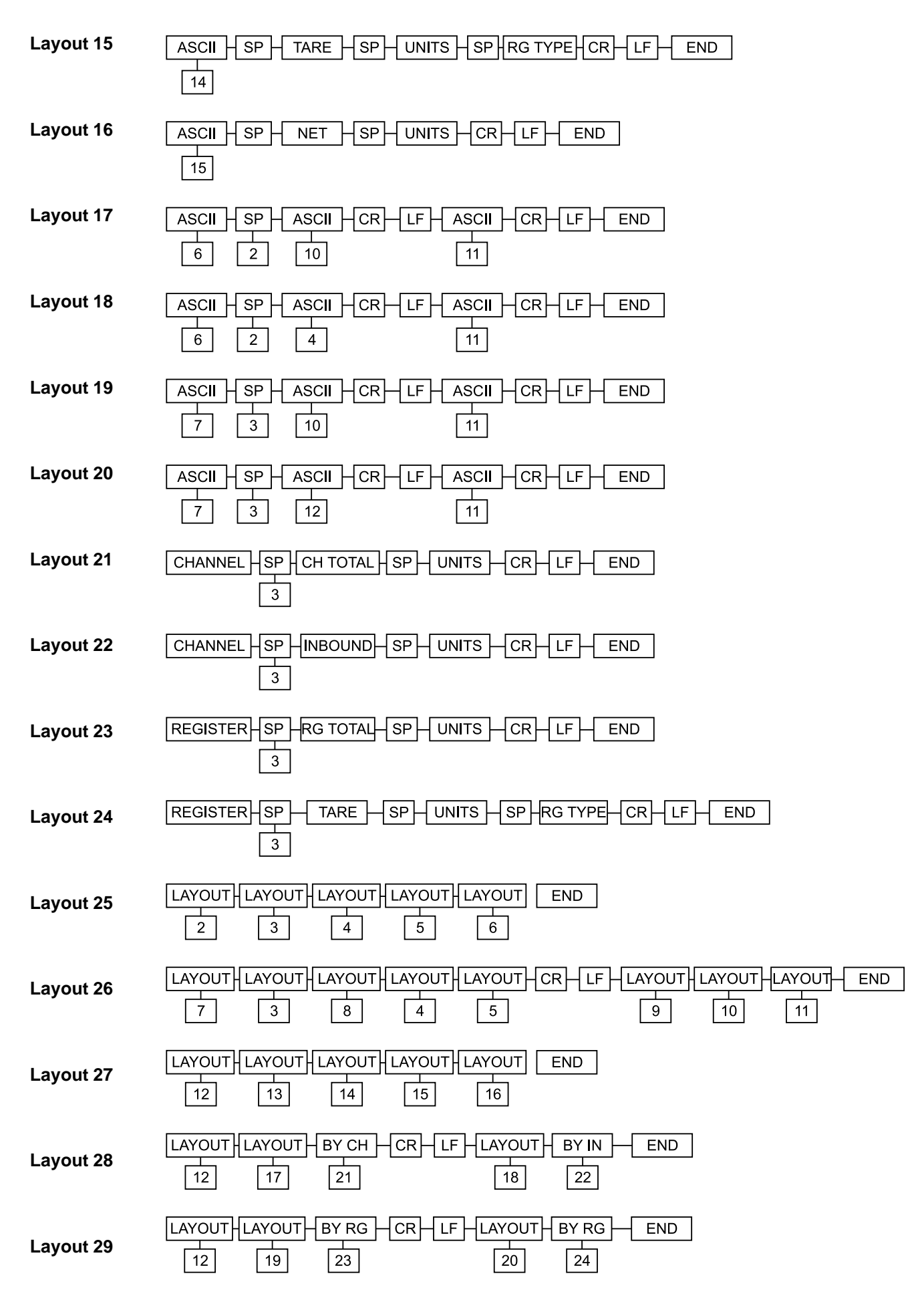

## Layout items

Print layouts are constructed using various elements including ASCII strings/ characters, print items, and other layouts. Following are 16 print items which have been added to the WI-127 Inbound/Outbound indicator. The standard WI-127 has 19 items. Adding these 16, you will have a total of 35 items with which to build print layouts. These items are found in the "Layouts" section of the Options Sub-Menu of the Service Menu.

As you scroll through the list of items, you will find the following new items:

| Print Items | Description                                                                                                    |
|-------------|----------------------------------------------------------------------------------------------------|
| Channel     | Currently selected inbound/outbound channel is transmitted.                                                                                                    |
| Hour in     | Time of the inbound/outbound weighment for the currently selected channel is transmitted.                                                                                                    |
| Day in      | Date of the inbound/outbound weighment for the currently selected channel is transmitted.                                                                                                    |
| Inbound     | Inbound weight for the currently selected channel is trans-<br>mitted.                                                                                                    |
| Ch Gross    | Inbound/outbound gross weight for the currently compleyed transaction is transmitted.                                                                                                    |
| Ch Tare     | Inbound/outbound tare weight for the currently completed transaction is transmitted.                                                                                                    |
| Ch Net      | Inbound/outbound net weight for the currently completed transaction is transmitted.                                                                                                    |
| Ch Total    | Inbound/outbound net accumulator value for the currently selected channel is transmitted.                                                                                                    |
| Ch Count    | Inbound/outbound transaction counter value for the currently selected channel is transmitted.                                                                                                 |
| Register    | Currently selected tare register number is transmitted.                                                                                                    |
| Rg Type     | Source of the tare weight for the currently selected tare register is transmitted. The two default values are "Pb" (pushbutton) and "KP" (keypad).                                            |
| Rg Total    | Net accumulator value for the currently selected tare register is transmitted.                                                                                                    |
| Rg Count    | Transaction counter value for the currently selected tare register is transmitted.                                                                                                    |
| nn By Ch    | "Layout nn" is used once for every inbound/outbound channel in existence, in ascending order. This supports the ability to generate inbound/outbound database reports.                        |
| nn By In    | "Layout nn" is used once for every inbound/outbound<br>channel that has an inbound weight, in ascending order.<br>This supports the ability to generate inbound/outbound<br>database reports. |
| nn By Rg    | "Layout nn" is used once for every tare register in existence,<br>in ascending order. This supports the ability to generate<br>tare database reports.                                         |

## ASCII strings

As mentioned in the previous section, layouts may include a number of elements, on of which is ASCII strings. These ASCII strings allow you to customize your printouts with custom wording.

The WI-127 Inbound/Outbound can store up to sixteen ASCII strings, each containing up to 32 individuals characters. These strings are numbered 1-16.

The WI-127 Inbound/Outbound contains 15 default ASCII strings. Below is a table containing the 15 default strings. Use these, or develop your own custom messages.

|    | Table 6: ASCII String Worksheet |      |       |                    |              |     |     |     |     |     |     |    |     |    |    |    |    |    |    |     |
|----|---------------------------------|------|-------|--------------------|--------------|-----|-----|-----|-----|-----|-----|----|-----|----|----|----|----|----|----|-----|
| 1  | 87                              | 69   | 73    | 71                 | 72           | 45  | 84  | 82  | 79  | 78  | 73  | 88 | 32  | 87 | 73 | 45 | 49 | 50 | 55 | end |
|    | W                               | Е    | I     | G                  | Н            | -   | Т   | R   | 0   | N   | I   | х  | sp  | w  | 1  | -  | 1  | 2  | 7  |     |
| 2  | 68                              | 97   | 116   | 101                | 32           | end |     |     |     |     |     |    |     |    |    |    |    |    |    |     |
|    | D                               | а    | t     | е                  | sp           |     |     |     |     |     |     |    |     |    |    |    |    |    |    |     |
| 3  | 84                              | 105  | 109   | 101                | 32           | end |     |     |     |     |     |    |     |    |    |    |    |    |    |     |
|    | Т                               | i    | m     | е                  | sp           |     |     |     |     |     |     |    |     |    |    |    |    |    |    |     |
| 4  | 73                              | 110  | 98    | 111                | 117          | 110 | 100 | 32  | end |     |     |    |     |    |    |    |    |    |    |     |
|    | I                               | n    | b     | 0                  | u            | n   | d   | sp  |     |     |     |    |     |    |    |    |    |    |    |     |
| 5  | 79                              | 117  | 116   | 98                 | 111          | 117 | 110 | 100 | 32  | end |     |    |     |    |    |    |    |    |    |     |
|    | 0                               | u    | t     | b                  | 0            | u   | n   | d   | sp  |     |     |    |     |    |    |    |    |    |    |     |
| 6  | 84                              | 114  | 117   | 99                 | 107          | 35  | 32  | end |     |     |     |    |     |    |    |    |    |    |    |     |
|    | Т                               | r    | u     | с                  | k            | #   | sp  |     |     |     |     |    |     |    |    |    |    |    |    |     |
| 7  | 84                              | 97   | 114   | 101                | 35           | 32  | end |     |     |     |     |    |     |    |    |    |    |    |    |     |
|    | Т                               | а    | r     | е                  | #            | sp  |     |     |     |     |     |    |     |    |    |    |    |    |    |     |
| 8  | 84                              | 114  | 97    | 110                | 115          | 97  | 99  | 116 | 105 | 111 | 110 | 32 | end |    |    |    |    |    |    |     |
|    | Т                               | r    | а     | n                  | s            | а   | С   | t   | i   | 0   | n   | sp |     |    |    |    |    |    |    |     |
| 9  | 87                              | 101  | 105   | 103                | 104          | 116 | 32  | end |     |     |     |    |     |    |    |    |    |    |    |     |
|    | W                               | е    | i     | g                  | h            | t   | sp  |     |     |     |     |    |     |    |    |    |    |    |    |     |
| 10 | 78                              | 101  | 116   | 32                 | 84           | 111 | 116 | 97  | 108 | end |     |    |     |    |    |    |    |    |    |     |
|    | Ν                               | е    | t     | sp                 | Т            | 0   | t   | а   | I   |     |     |    |     |    |    |    |    |    |    |     |
| 11 | 45.6                            | 32.3 | 45.13 | CR                 | LF           |     |     |     |     |     |     |    |     |    |    |    |    |    |    |     |
|    | 6 -                             | 3 sp | 13 -  | carriage<br>return | line<br>feed |     |     |     |     |     |     |    |     |    |    |    |    |    |    |     |
| 12 | 84                              | 97   | 114   | 101                | 32           | 119 | 116 | 46  | end |     |     |    |     |    |    |    |    |    |    |     |
|    | Т                               | а    | r     | е                  | space        | w   | t   | -   |     |     |     |    |     |    |    |    |    |    |    |     |
| 13 | 71                              | 114  | 111   | 115.2              | end          |     |     |     |     |     |     |    |     |    |    |    |    |    |    |     |
|    | G                               | r    | 0     | 2 s                |              |     |     |     |     |     |     |    |     |    |    |    |    |    |    |     |
| 14 | 84                              | 97   | 114   | 101                | 32           | end |     |     |     |     |     |    |     |    |    |    |    |    |    |     |
|    | Т                               | а    | r     | е                  | space        |     |     |     |     |     |     |    |     |    |    |    |    |    |    |     |
| 15 | 78                              | 101  | 116   | 32.2               | end          |     |     |     |     |     |     |    |     |    |    |    |    |    |    |     |
|    | Ν                               | е    | t     | 2 sp               |              |     |     |     |     |     |     |    |     |    |    |    |    |    |    |     |

## **Printing Groups**

In order to print, the layouts in the WI-127 are assigned to groups. These groups are in turn assigned to specific serial ports. A group may contain several layouts or only one layout.

Each group can have up to three serial ports. Each port can have a different layout assigned to it. Port #1 is always the onboard seril port; ports #2 and #3 are add-on option cards.

The default group settings in the WI-127 are as follows:

| Group # | Port 1    | Port 2 | Port 3 | Inhibit |
|---------|-----------|--------|--------|---------|
| 1       | Layout 1  | None   | None   | Yes     |
| 2       | Layout 25 | None   | None   | Yes     |
| 3       | Layout 26 | None   | None   | Yes     |
| 4       | Layout 27 | None   | None   | Yes     |
| 5       | Layout 28 | None   | None   | No      |
| 6       | Layout 29 | None   | None   | No      |

Each group can be printed separately by using the "N print" feature under "Print" in the set-up menu. The operator presses the number of the group before pressing the **PRINT** key. The information assigned to that group number will be printed. Pressing **1** and **PRINT** will print group #1, pressing **2** and **PRINT** will print group #2, etc.

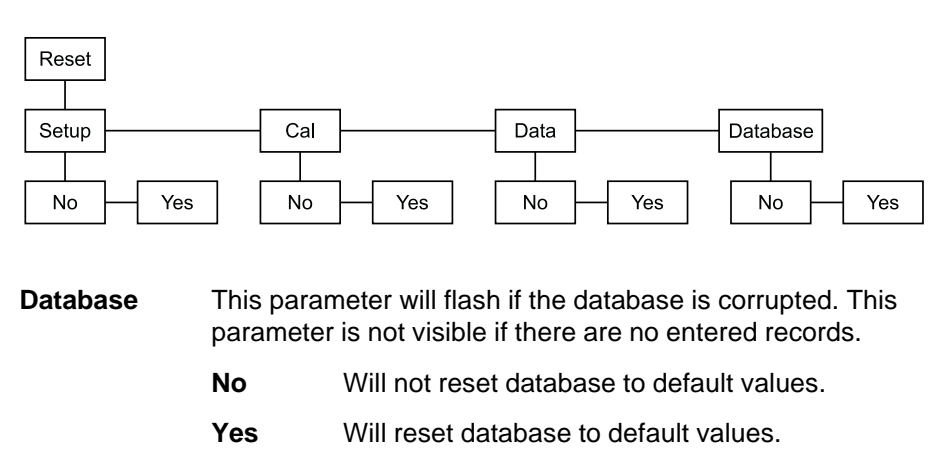

#### An additional parameter is added to the Inbound/Outbound Reset Menu.

## **User Menu Modifications**

#### **User Menu**

These items are offered in the user menu.

G.T.N. - Accesses inbound/outbound function.

Tares - Accesses multiple tare registers.

Hour - View/edit the time.

Day - View/edit the date.

Id - View/edit the ID number.

Bounds - Accesses the checkweighing parameters.

- F1 G.T.N. Accesses inbound/outbound weighing function.
- F2 Tares Accesses multiple tare registers.
- F3 Cutoffs Accesses the cutoff registers.

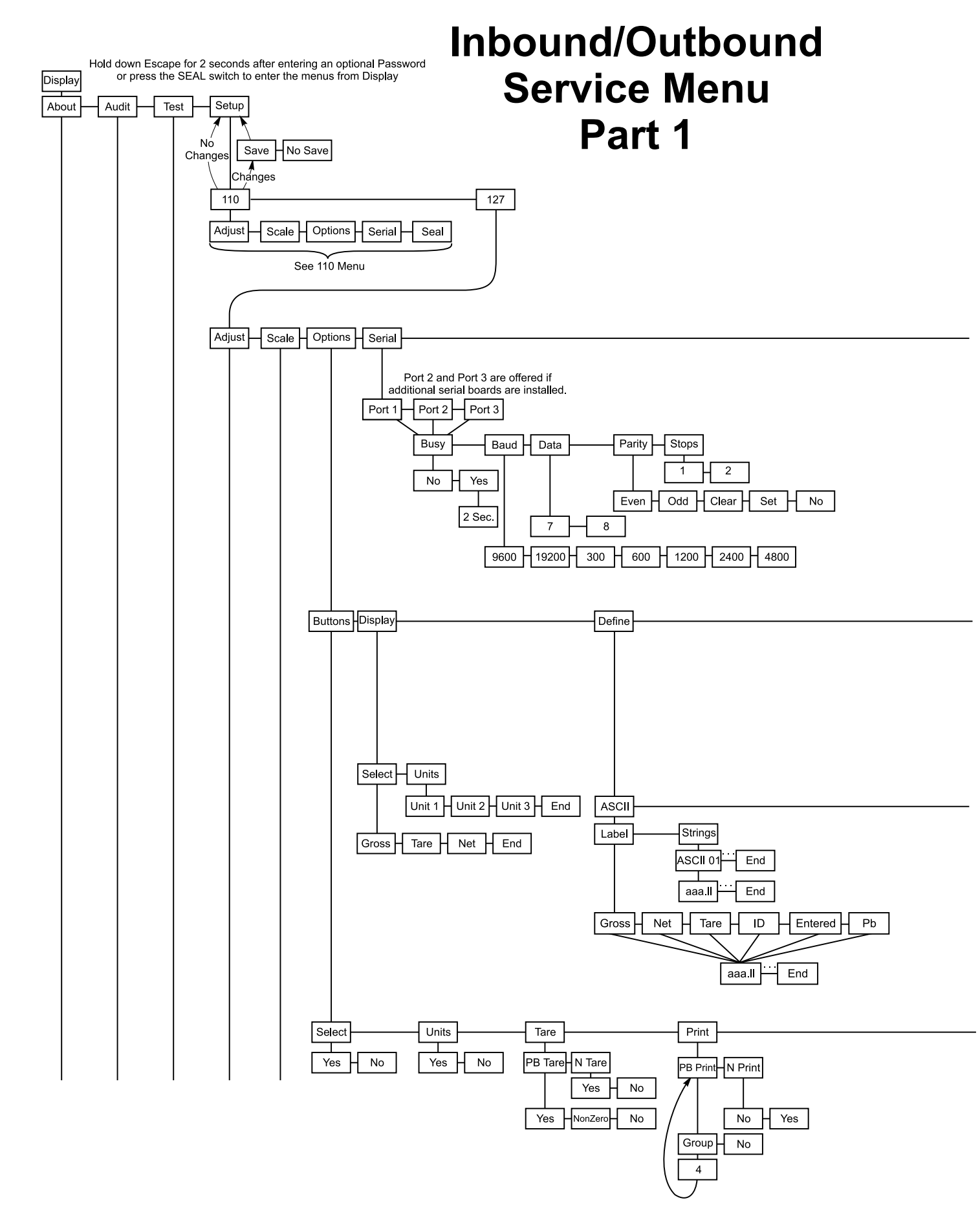
#### Push SELECT to exit the menu

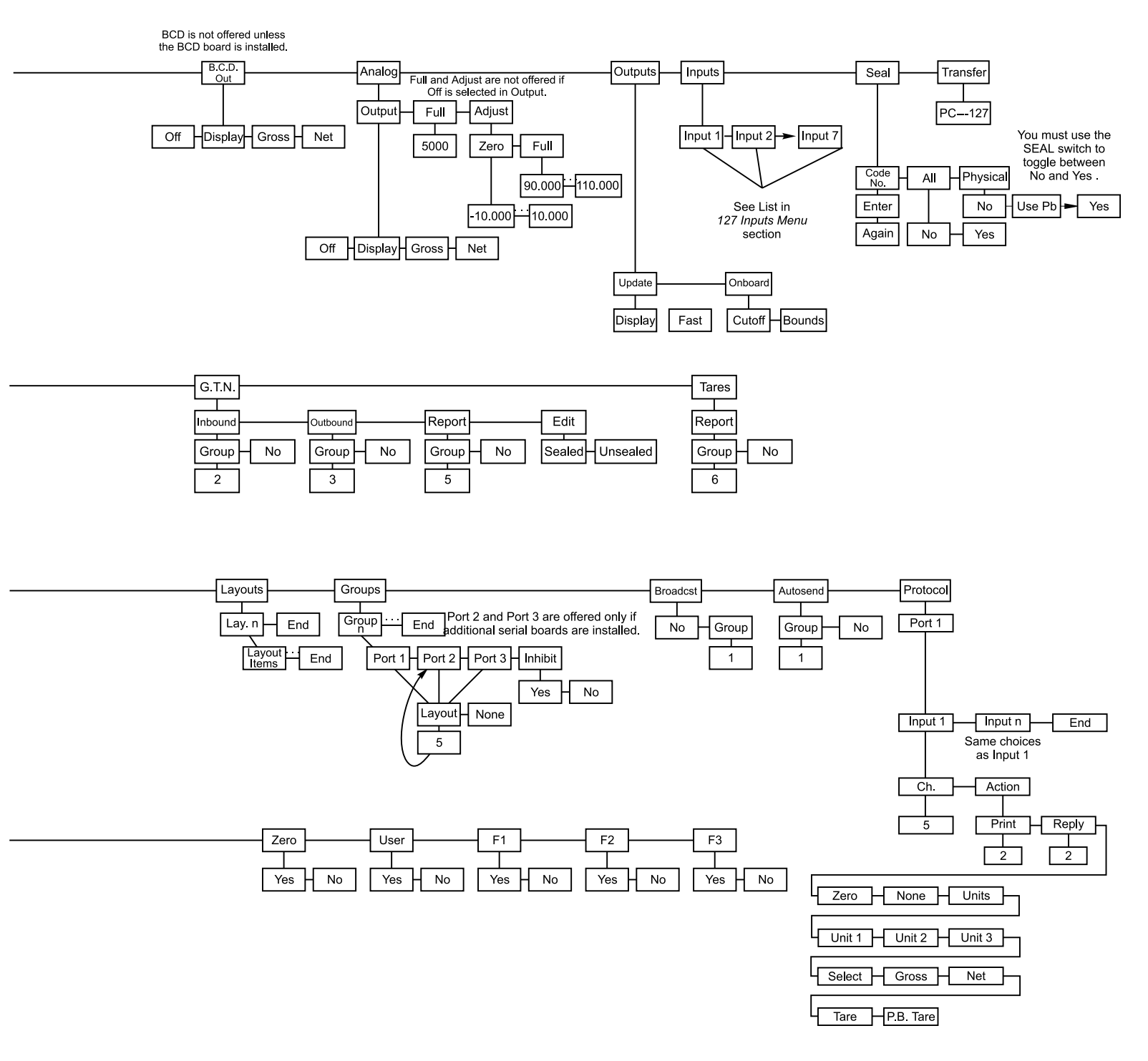

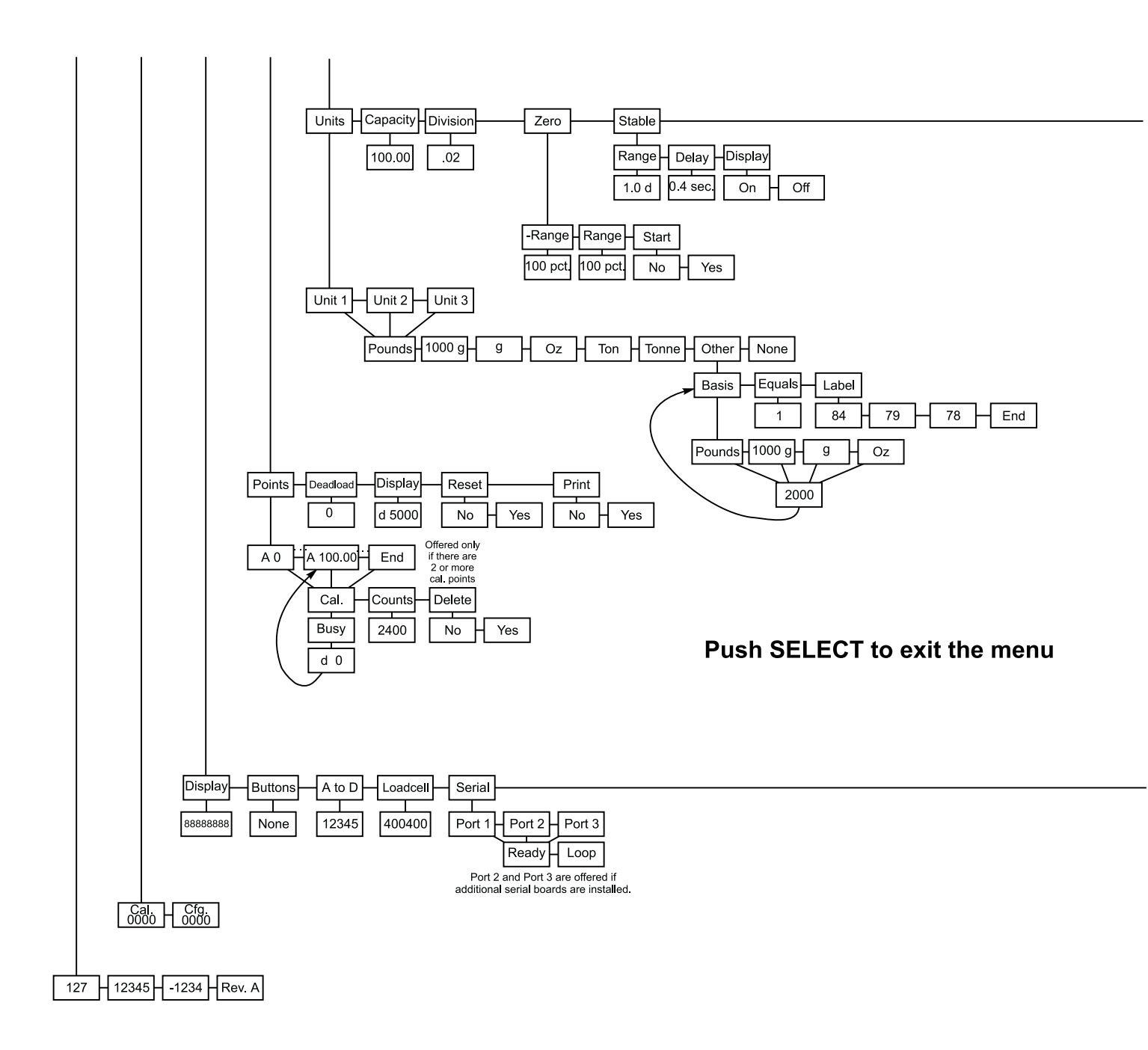

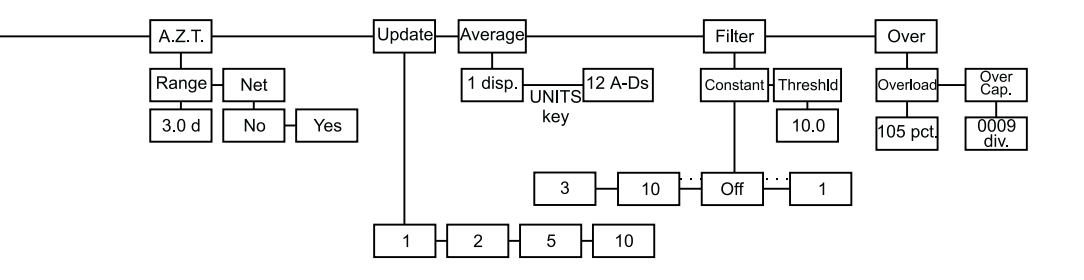

## Inbound/Outbound Service Menu Part 2

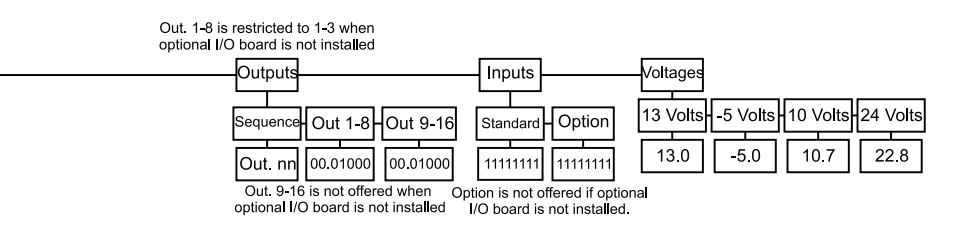

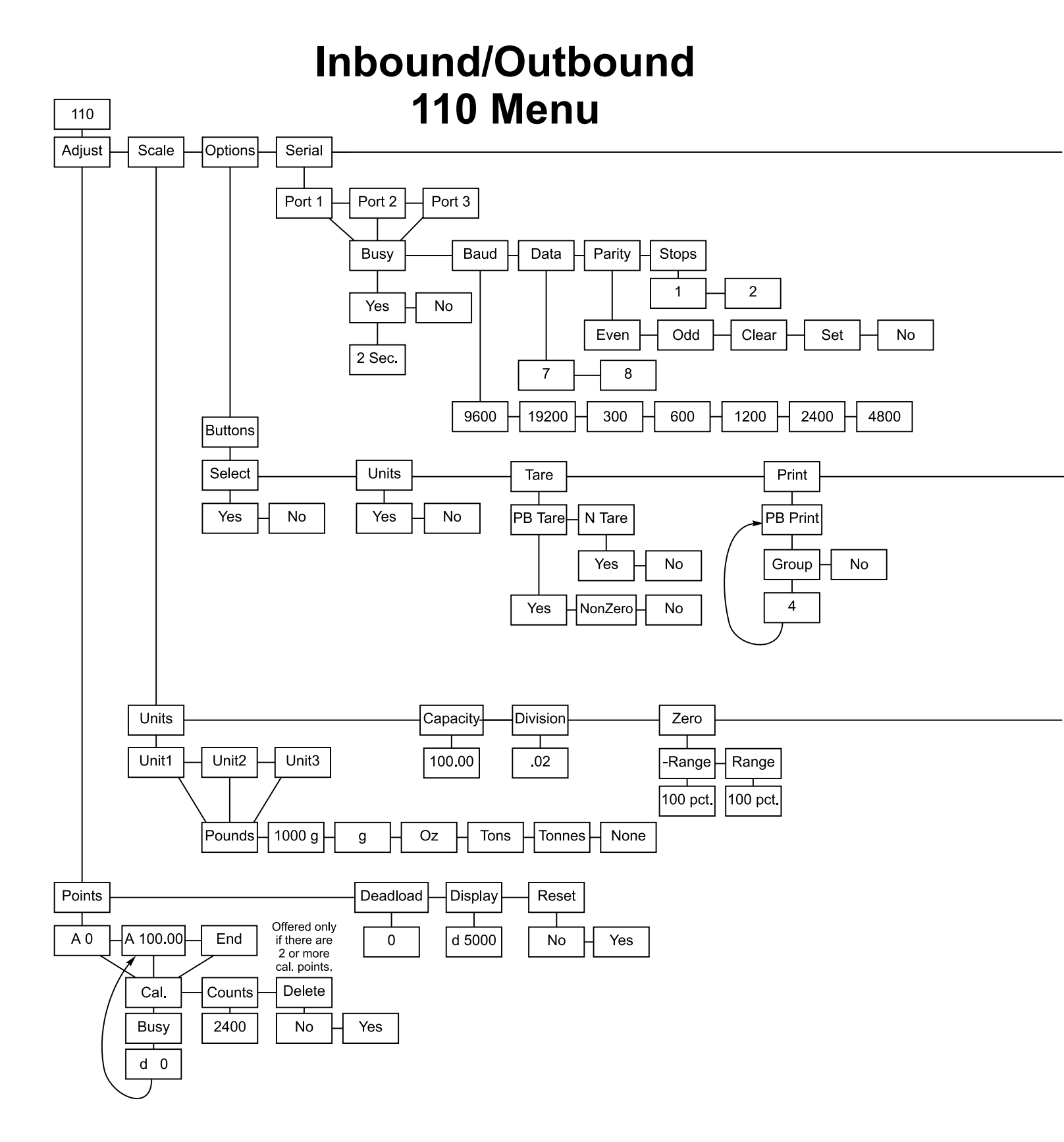

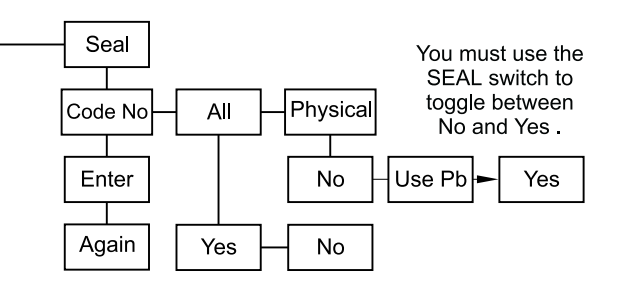

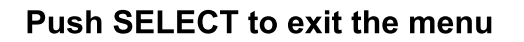

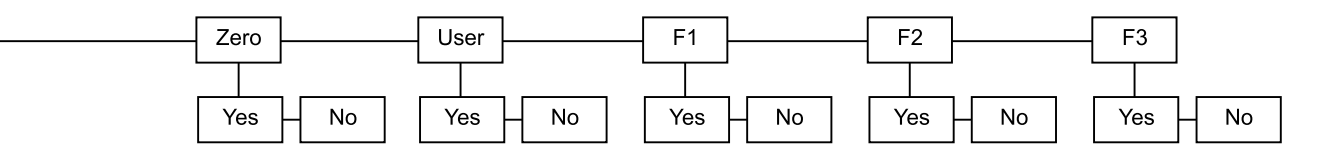

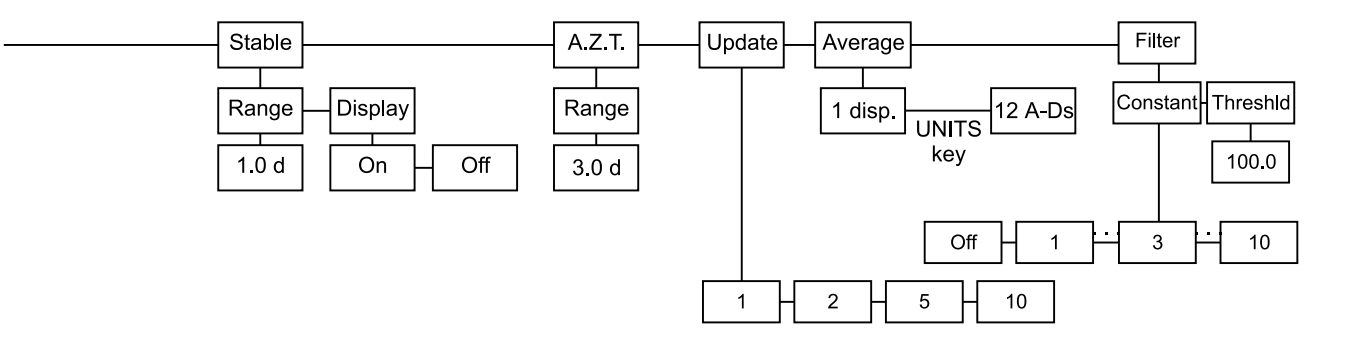

## WI-127 In-Motion Software

This section of the WI-127 Service manual covers the optional in-motion software for Conveyor/Monorail scales. This software has the following additions made to the service menus. The complete service menus are included at the end of this section. Below are descriptions of each additional item.

# Conveyor (After Define in the Options menu)

Choose this if you want the indicator to operate as normal. The inputs used for in-motion weighing are ignored. The cutoffs, analog output, B.C.D. output, and displayed weight, all work as normal.

Choose this to use the indicator for in-motion weighing. The indicator uses the built in reset/set inputs to start and stop averaging weight readings. An in-motion weighment is the average of all these weight readings. Every time an in-motion weighment is calculated, the indicator does the following:

Updates the Gross and Net variables with the new weighment

Updates the Cutoff outputs, Checkweighing outputs, B.C.D. output and the Analog output for the new weight

Triggers an auto-print, if enabled

Displays the new weighment for 7 seconds or until the next weighment begins (dashes) or an error occurs.

# Tare ( After Conveyor in the Options menu)

It is always possible to enter tare to any resolution but this selection determines how gross, tare, and net are displayed, printed, and calculated.

- **0.1 d\*** The net weight is calculated internally to 10 times the resolution, but displayed and printed to the nearest division. Tare values are printed and displayed at 0.1 division.
- **1 d** Allows no extra resolution on the tare value. The net weight is calculated as on a standard indicator.

Default Setup Modifications

#### Scale

No

Yes

Capacity 100 lb Division .02 lb AZT 3 divisions Update 1 Update/Second

#### Filter/Threshold

Filter constant = 3

*100 lb* (The filter threshold should be set at the configured capacity as a minumum.)

#### Options

Define *Autosend* Group 1 (Displayed Weight) Buttons *Print/P.B. Print* Group 1 (Displayed Weight)

#### Autoprint

While in the in-motion mode, autoprint changes functionality to automatically print each time an in-motion weighment is made through the in-motion logic. The default group for Autoprint is 1. (Displayed weight) While in in-motion mode, the autoprint functions in the background.

#### Cutoffs/Checkweigh

While in the in-motion mode, the cutoffs and over/under/accept outputs are only updated as each in-motion weighment is made. The outputs follow the displayed in-motion weighments (gross or net) If an erroneous in-motion weighment is made, the outputs drop out until the next valid weighment is made.

#### Analog output/B.C.D. output

The weight output cards follow the in-motion weighments while in the inmotion mode. As usual configuration determines whether to follow the gross, net, or displayed weighments.

#### **Dynamic Weighment Serial Output**

The **Gross** and **Net** weights in the layout menus follow the in-motion weighments while in the in-motion modes. Each time the indicator calculates a new average, the gross and net weights are calculated based on the new weighment. The **gross** and **net** change from the last In-motion weighment value when the indicator returns to live weight display. Dashes are printed if 'no' is selected for 'inhibited' for that group and dashes are on the display to indicate in-motion sampling.

#### User Menu

These items are offered in the user menu.

Id - View/edit the ID number.

Hour - View/edit the time.

Day - View/edit the date.

#### **F1**

Tare Registers - View/Edit the 10 tare registers.

#### F2

Over - View/edit the over register.

Under - View/edit the under register.

Target - View/edit the target register.

#### F3

Cutoffs - View/edit the cutoff registers.

#### **New Layout Items**

#### Label Averaged

Outputs an ASCII string defined to represent the status of the Selected weight, Averaged or Live. The default for an averaged weight is "AVERAGED". The default for a static weighment is a null string. Configuration for the two ASCII strings appear in the **ASCII/** Labels menu under the headings "Averaged" and "Live".

#### Layouts and Groups

No changes are made to the default layouts and groups.

#### Inputs-Onboard

Inputs are redefined.

| Input | In-Motion Assignments*          |
|-------|---------------------------------|
| I     | Remote Zero Key                 |
| 2     | Remote Print Key                |
| 3     | Remote Select Key               |
| 4     | Remote Units Key                |
| 5     | Remote (push-button) Tare Key   |
| 6     | In-Motion Sensor Input Entrance |
| 7     | In-Motion Sensor Input Exit     |

#### **Display modes**

In these display modes, the only function that is offered from the front panel is the entrance into the Service menus. After entering the service menus, the indicator stops the in-motion functionality.

|          | If the indicator is in a user menu or editing a register, these display modes do not appear on the display. In this case the in-motion operations appear to occur in the background.                                                                                                    |  |  |
|----------|----------------------------------------------------------------------------------------------------|--|--|
|          | This indicates that the indicator is sampling the current item on the scale. As soon as the sampling is completed, the weight is calculated and displayed.                                                                                                    |  |  |
|          | Annunciator 5 (ID)<br>This annunciator is used to indicate that the display is showing<br>the current in-motion weighment. This display appears for seven<br>seconds after each in-motion weighment is calculated. This<br>mode can be interrupted by a new weighment (dashes).                                                                                                    |  |  |
| Weighing | Sampling occurs from leading edge to trailing edge of the reset/set input.<br>The leading edge must correspond to the weight being entirely on the live<br>rail, and the trailing edge must correspond to the weight just ready to begin<br>leaving the live rail.                                                                                                    |  |  |
| Errors   | <ol> <li>Six seconds maximum are allowed from arrival to exit. This supports a<br/>12 inch package at a minimum speed of 30 ft/min on a 4 ft conveyor<br/>scale. If 6 seconds elapse, an error message is displayed, and auto-<br/>print is not initiated. The error message persists until a new weighment<br/>is begun, but no longer than 7 seconds (unless retriggered by a subse-<br/>quent weighment.) After 7 seconds, the display reverts to live weight.</li> </ol> |  |  |
|          | 2) At least two samples are required to be accumulated to consider a weighment to be valid. This corresponds to 1/30 th of a second (or 1/10 ft at 180 ft/min). This requirement is violated when boxes are too long or a conveyor is moving too fast. If less than 2 samples are accumulated, the weighment is considered to be in error and is handled in the same manner as (1) above.                                                                                    |  |  |
|          | <ol> <li>Weighments less than the upper limit of the AZT window are considered<br/>to be in error and are handled in the same manner as (1) above.</li> </ol>                                                                                                    |  |  |

## WI-127 to Conveyor and Monorail Wiring Information

| conveyor scale or in-motion monorail scale is as follows: |                 |                 |         |                                |
|-----------------------------------------------------------|-----------------|-----------------|---------|--------------------------------|
| Photocell J-box<br>(conveyor only)                        | Wire<br>(Conv.) | Color<br>(Mono) | WI-127  | Function                       |
| TB1-2                                                     | White           | White           | TB15-8  | Set input (exit trigger)       |
| TB1-3                                                     | Red             | NA              | TB14-1  | +22 VDC Power                  |
| TB1-4                                                     | Black           | Black           | TB15-9  | Logic Gnd                      |
| TB1-5                                                     | Green           | Red             | TB15-7  | Reset input (entrance trigger) |
|                                                           | Shield          | Shield          | Chassis | Shield                         |

The wiring information to connect a WI-127 indicator to a CVC/CVCS

### In-Motion Conveyor Miscellaneous Information

The WI-127 would need to have the special in-motion software installed to be compatible with the CVC operation. The recommended filter settings for the in-motion operation is a Filter time constant of 3 and a threshold equal to full scale capacity. The in motion system will only weigh and transmit data properly if there is only one package on the scale at a time. With packages identical in size, this means front edge to front edge spacing of at least the length of the conveyor. With varying length package applications there are two criteria which must be met:

- 1) With a package on the conveyor scale, the next one coming on the scale must not break the entrance photocell beam prior to the one on the scale breaking the exit beam.
- 2) With a package on the conveyor scale, the exiting package must clear the exit beam prior to the package entering the scale clearing the entrance beam.

If either of these rules are violated erroneous weights may be transmitted or weight values not transmitted at all.

This simple formula will help you figure the minimum package spacing needed for unequal package sizes.

Package spacing = Conveyor length + (longest package - shortest package) (front edge to front edge)

The diagram below shows a formula for figuring throughput of identically sized packages.

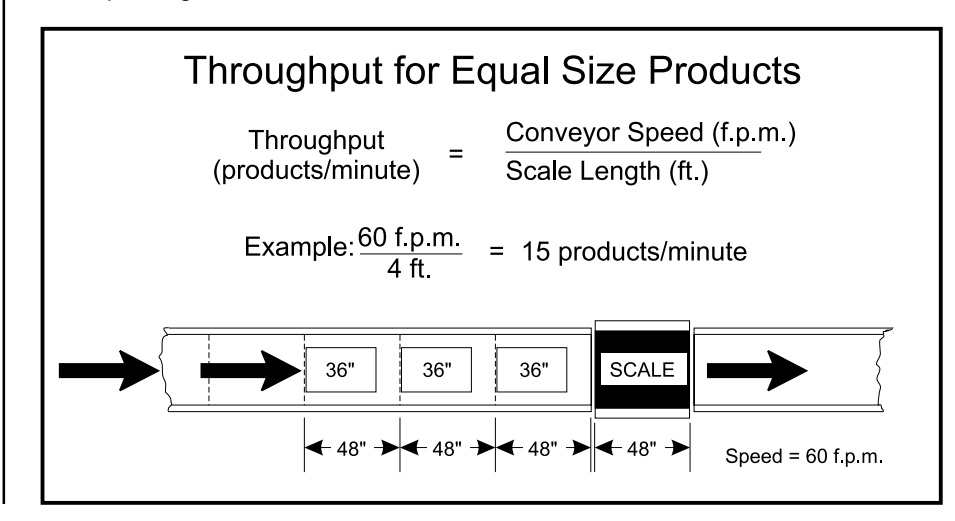

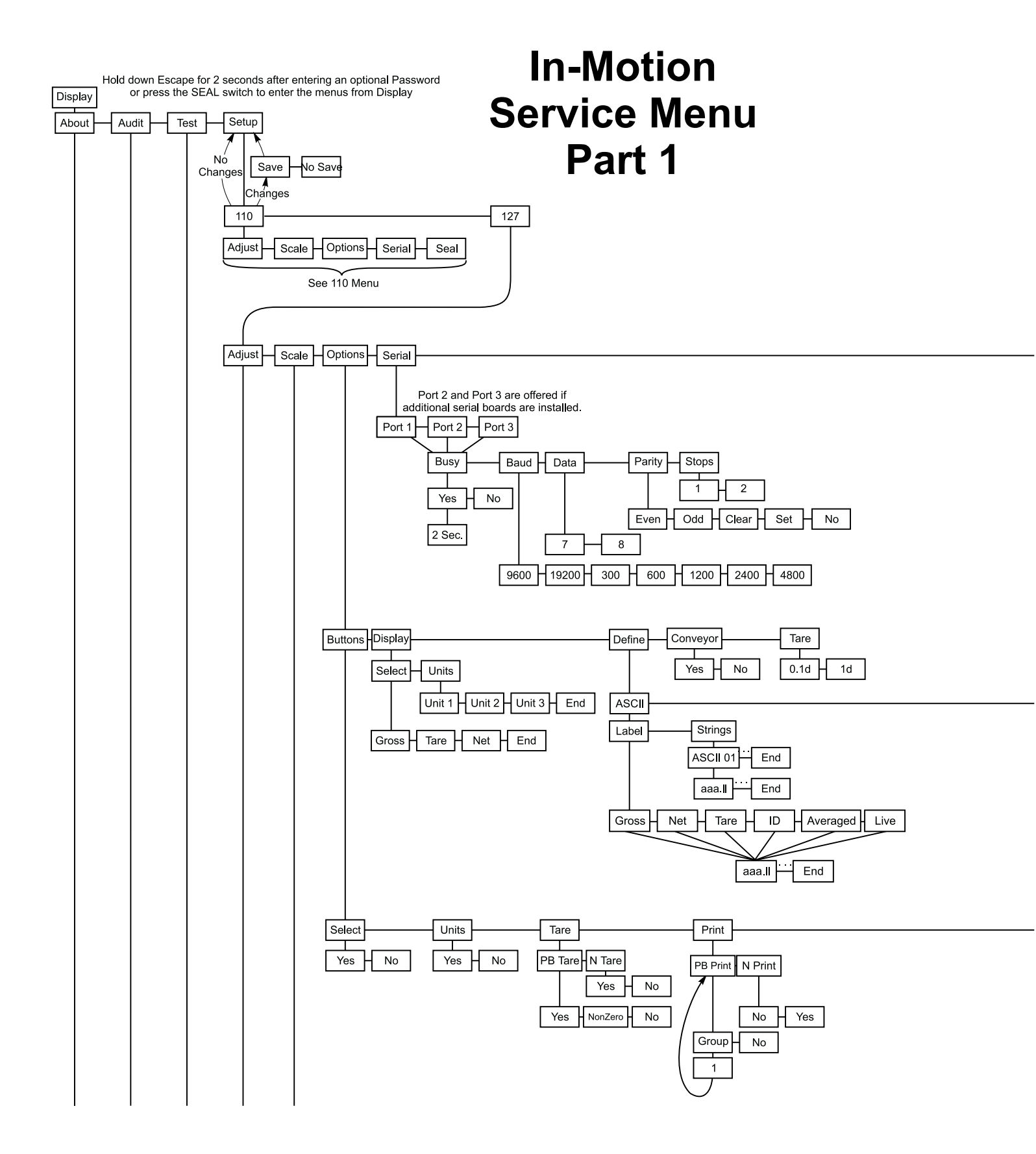

#### Push SELECT to exit the menu

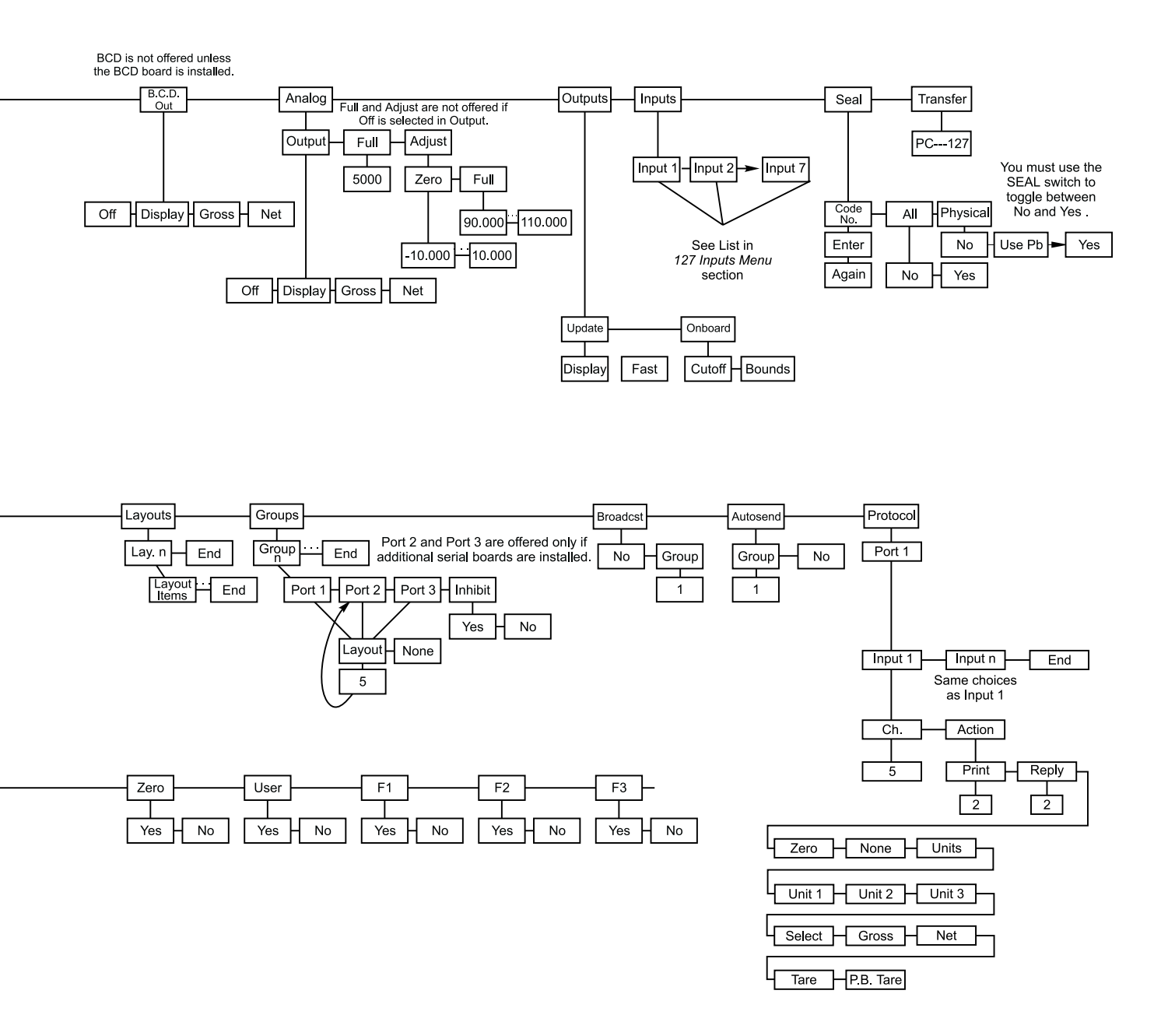

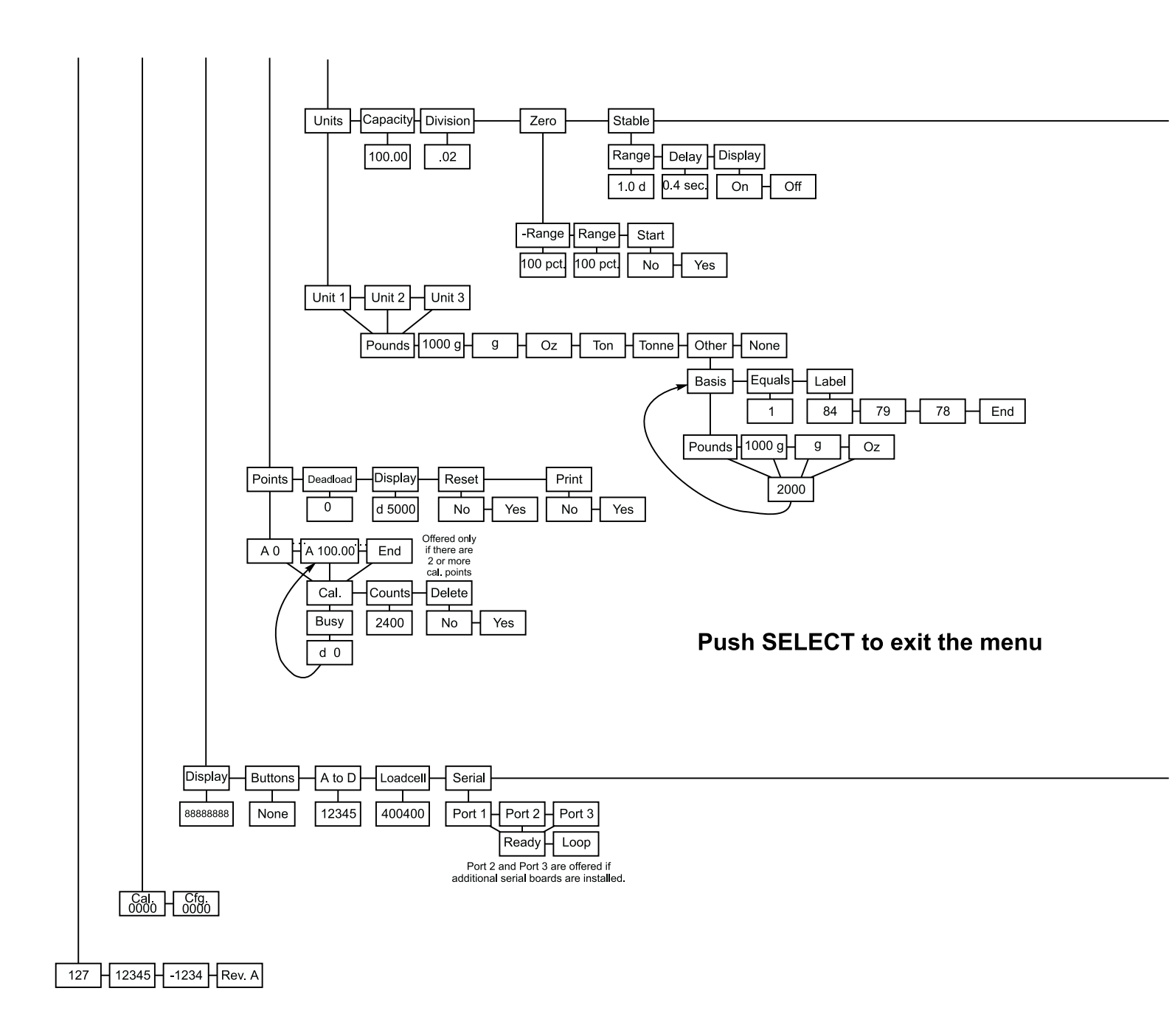

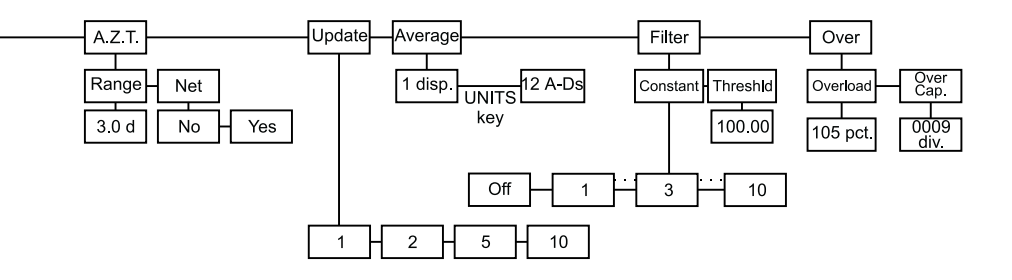

## In-Motion Service Menu Part 2

| Out. 1-8 is restricted to 1-3 when optional I/O board is not installed  |                                                               |                                     |
|-------------------------------------------------------------------------|---------------------------------------------------------------|-------------------------------------|
| Outputs                                                                 | Inputs                                                        | Voltages                            |
| Sequence Out 1-8 Out 9-16                                               | Standard Option                                               | 13 Volts -5 Volts 10 Volts 24 Volts |
| Out. nn 00.01000 00.01000                                               | 11111111 11111111                                             | 13.0 -5.0 10.7 22.8                 |
| Out. 9-16 is not offered when Op<br>optional I/O board is not installed | otion is not offered if option<br>I/O board is not installed. | nal                                 |

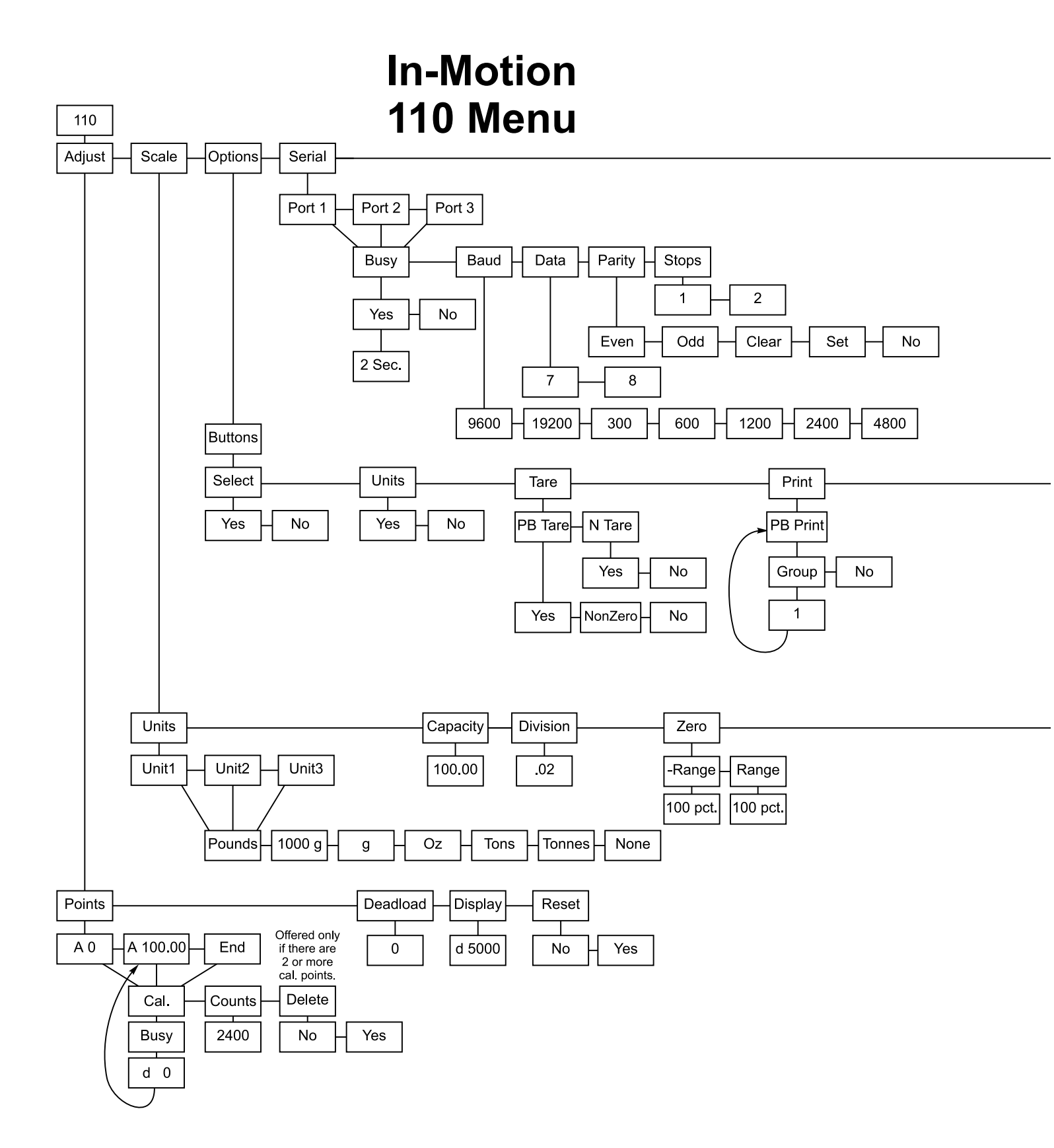

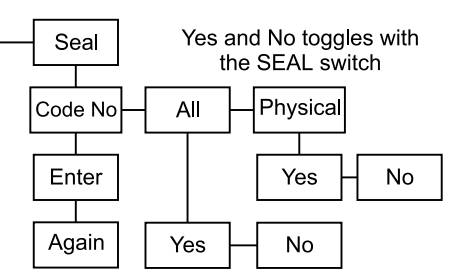

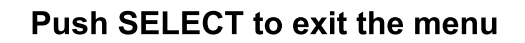

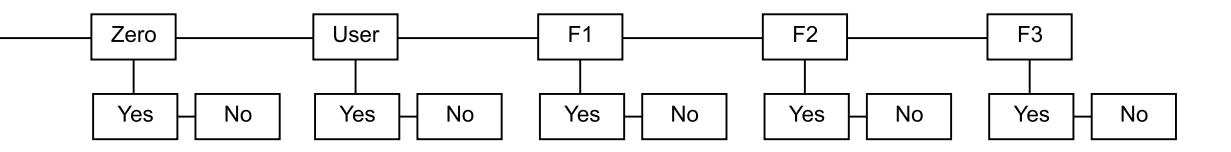

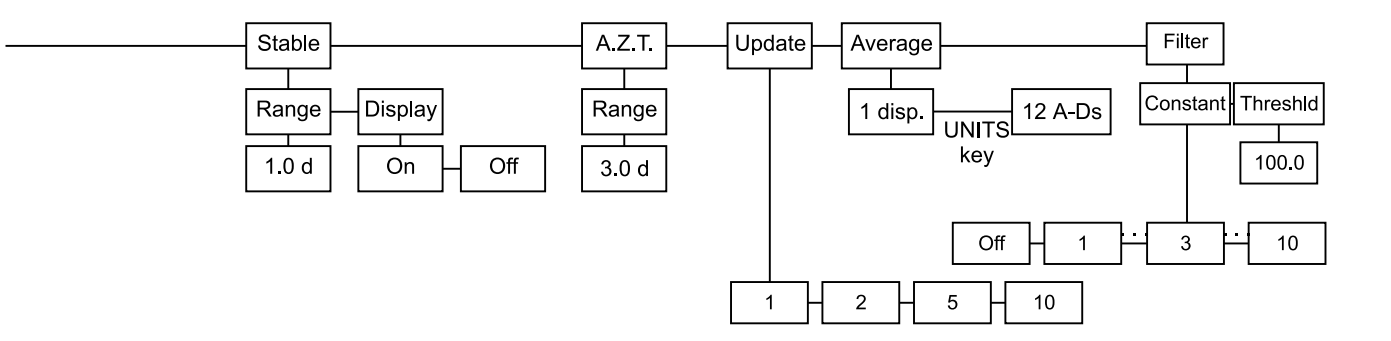

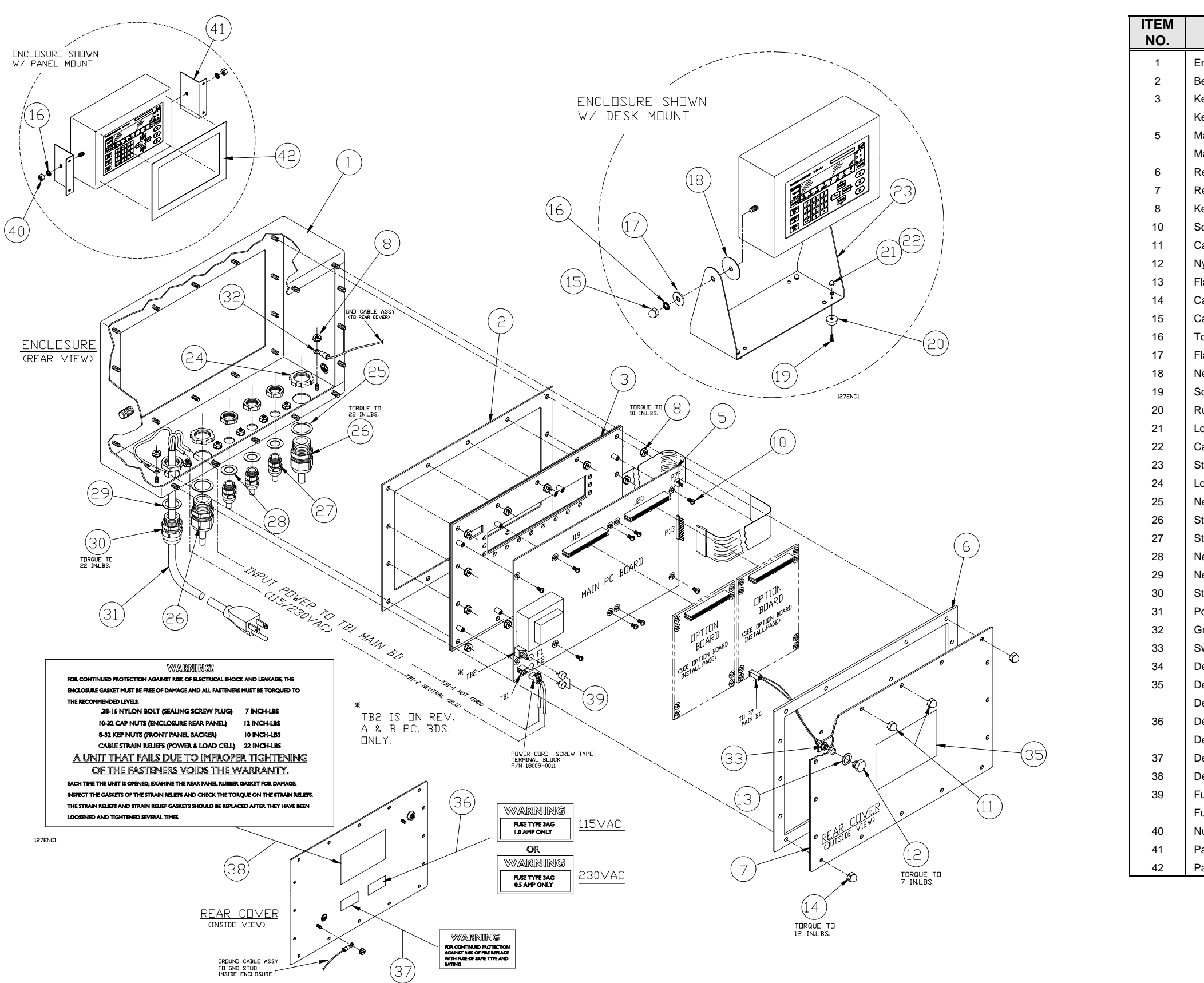

### WI-127 INDICATOR (115/230VAC) PARTS AND ASSEMBLY

| DESCRIPTION                          | W-T P/N    | QTY |
|--------------------------------------|------------|-----|
| nclosure,SST                         | 49057-0017 | 1   |
| ezel Gasket                          | 49061-0011 | 1   |
| eypad / Backer Plate Assy (standard) | 49060-0012 | 1   |
| eypad / Backer Plate Assy (GTN)      | 49060-0038 | 1   |
| lain Pc Board Assy (115VAC)          | 49067-0015 | 1   |
| lain Pc Board Assy (230VAC)          | 49067-0023 | 1   |
| lear Cover Gasket                    | 49062-0010 | 1   |
| lear Cover                           | 49063-0019 | 1   |
| ep Nut,#8-32                         | 1025-00125 | 23  |
| crew,Sem, #6-32 X .25" L             | 14473-0223 | 10  |
| Cap Nut,Modified,#10-32              | 26513-0013 | 2   |
| lylon bolt                           | 1019-11926 | 1   |
| lat Washer                           | 1030-12680 | 1   |
| Cap Nut,#10-32                       | 15786-0016 | 14  |
| Cap Nut,#38-16                       | 15771-0070 | 2   |
| ooth Washer, .38"                    | 15698-0179 | 2   |
| lat Washer, .38"                     | 16163-0017 | 2   |
| leoprene Pad                         | 19563-0025 | 2   |
| crew, #8-32 X .44                    | 14473-0363 | 4   |
| lubber Bumper                        | 15349-0024 | 4   |
| ock Washer, #8                       | 14474-0040 | 4   |
| Cap Nut,#8-32                        | 15771-0039 | 4   |
| tand Bracket                         | 49367-0012 | 1   |
| ock Nut                              | 17777-0021 | 2   |
| leoprene Washer                      | 26357-0053 | 2   |
| train Relief                         | 15257-0057 | 2   |
| train Relief                         | 15257-0024 | 3   |
| leoprene Washer                      | 26357-0046 | 3   |
| leoprene Washer, (Used W/ Pwr Cord)  | 26357-0038 | 1   |
| train Relief (Used W/ Pw Cord)       | 15257-0040 | 1   |
| Power Cord W/ Plug End (USA)         | 49180-0017 | 1   |
| Ground Wire Assy                     | 48712-0032 | 1   |
| witch/Cable Assy                     | 48178-0021 | 1   |
| Decal (FCC compliance)               | 29941-0019 | 1   |
| Decal (115VAC / FCC compliance)      | 49849-0036 | 1   |
| Decal (230VAC / FCC compliance)      | 49849-0044 | 1   |
| Decal (Fuse Type) 115VAC             | 29348-0034 | 1   |
| Decal (Fuse Type) 230VAC             | 29348-0026 | 1   |
| Decal (Fuse Warning)                 | 20958-0018 | 1   |
| Decal (Torque Specs)                 | 48933-0019 | 1   |
| use, 1.0 amp 115VAC (Slo Blow)       | 48561-0141 | 2   |
| use, 0.5 amp 230VAC (Slo Blow)       | 48561-0117 | 2   |
| lut, Hex, 3/8 x 16 UNC               | 14471-0225 | 2   |
| anel Mount Bracket                   | 49645-0016 | 2   |
| anel Mtg Gasket                      | 49647-0014 | 1   |

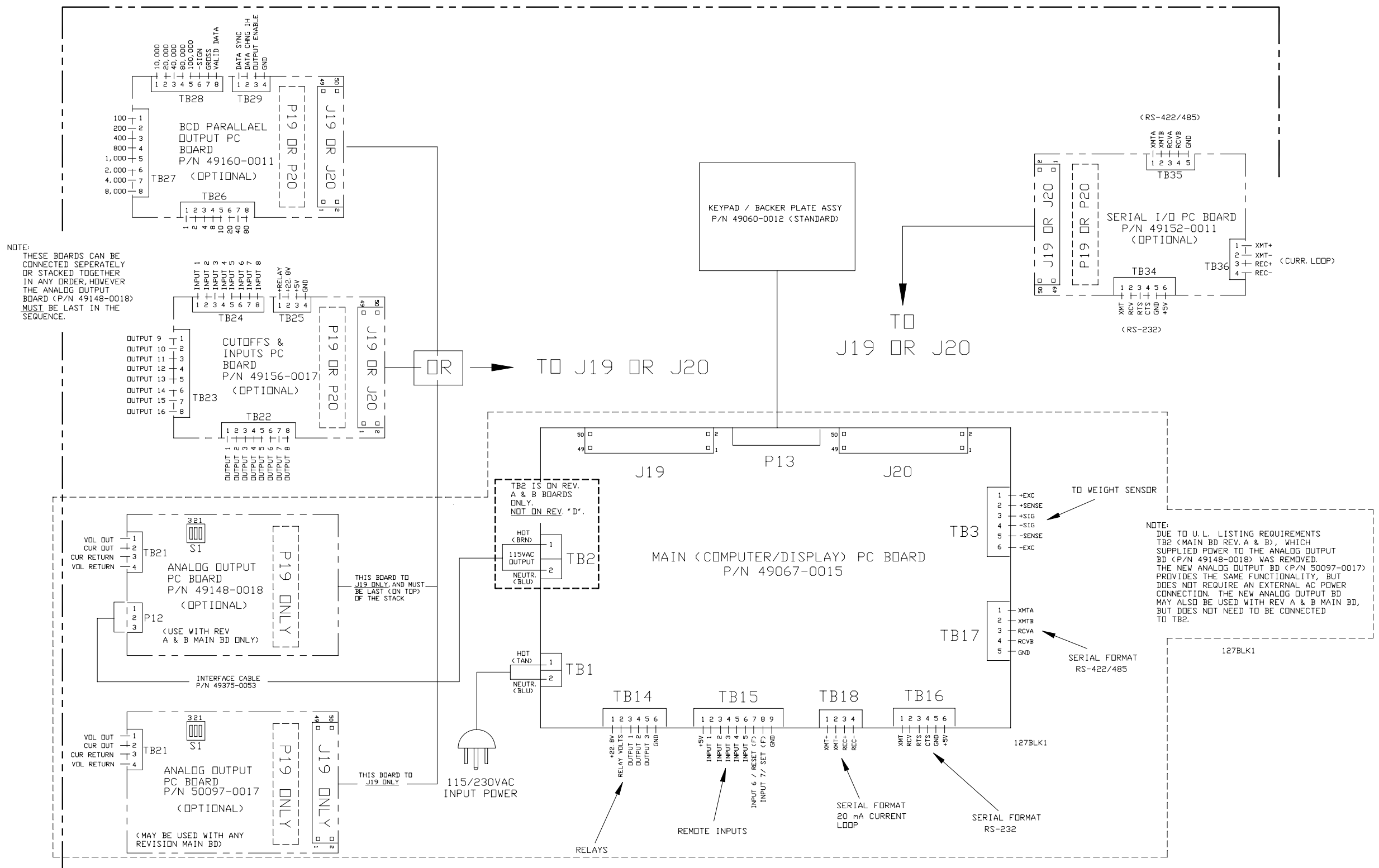

92

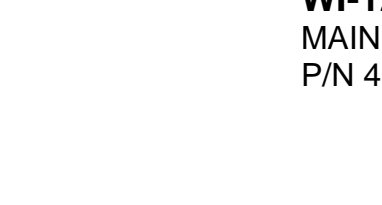

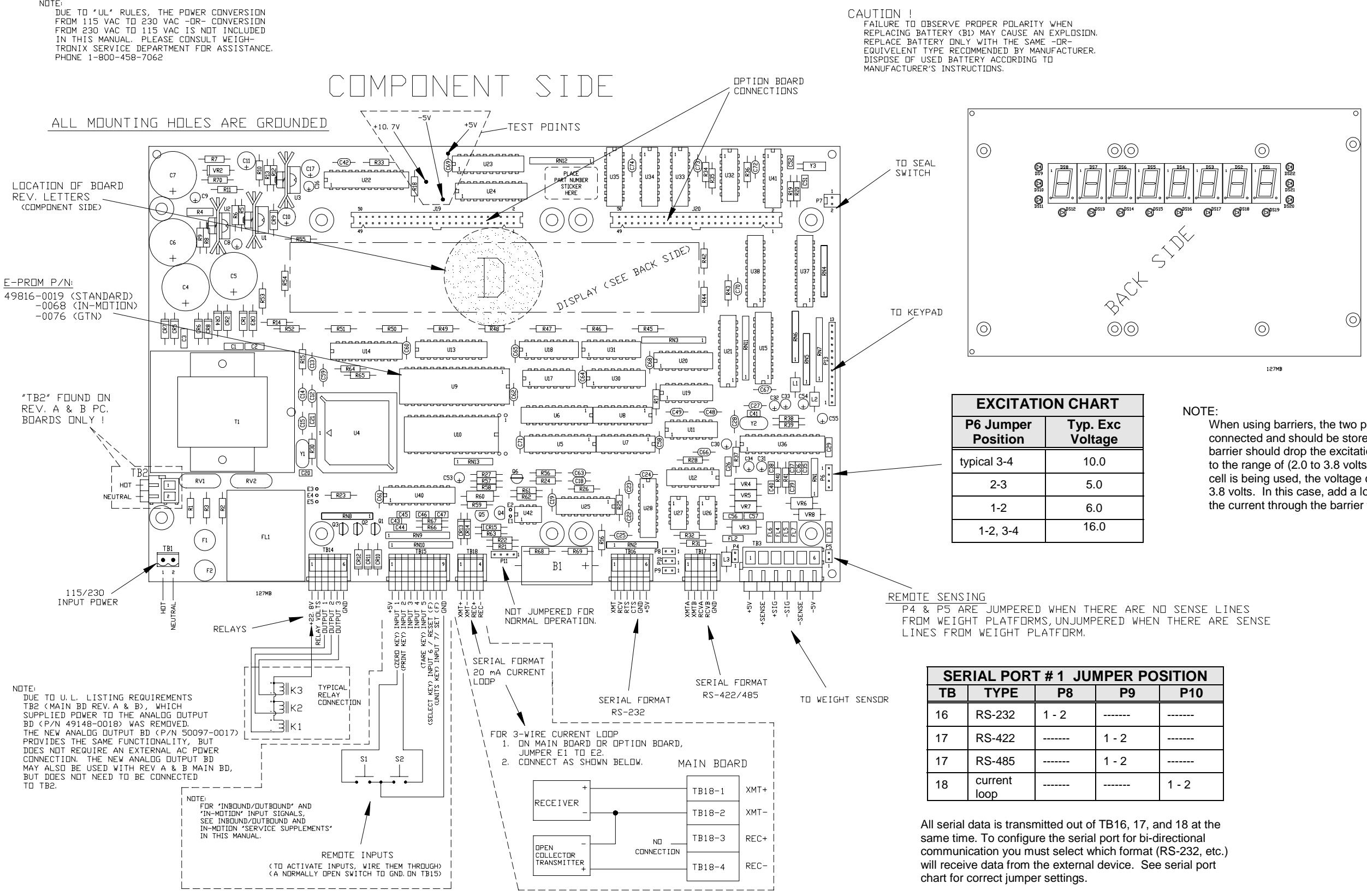

NOTE:

#### WI-127 INDICATOR (115/230VAC) MAIN PC BOARD P/N 49067-0015 (115VAC) P/N 49067-0023 (230VAC)

When using barriers, the two pin jumper is not connected and should be stored on pin-1. The barrier should drop the excitation voltage down to the range of (2.0 to 3.8 volts) . If only one load cell is being used, the voltage could be greater than 3.8 volts. In this case, add a load resistor to increase the current through the barrier to drop the voltage.

| SITION |  |  |
|--------|--|--|
| P10    |  |  |
|        |  |  |
|        |  |  |
|        |  |  |
| 1 - 2  |  |  |

#### WI-127 INDICATOR (115/230VAC) **OPTION BOARDS** ANALOG OUTPUT AND SERIAL IO

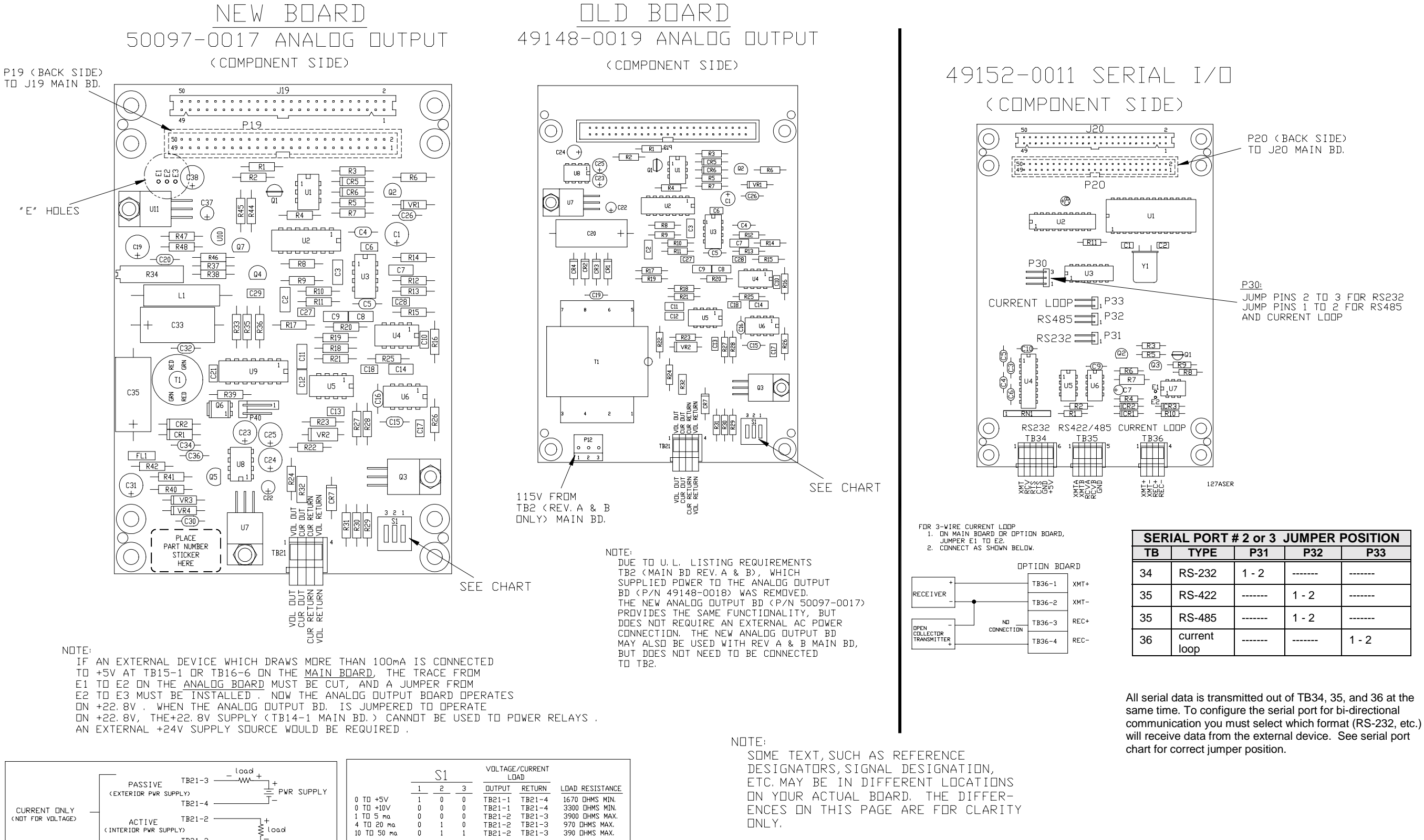

ONLY.

TB21-2

TB21-3

≤ load

10 TD 50 mo

1

0=0FF 1=0N

ACTIVE

(INTERIOR PWR SUPPLY)

94

| ORT # 2 or 3 JUMPER POSITION |       |       |       |
|------------------------------|-------|-------|-------|
| ΡE                           | P31   | P32   | P33   |
| 32                           | 1 - 2 |       |       |
| 22                           |       | 1 - 2 |       |
| 85                           |       | 1 - 2 |       |
| nt                           |       |       | 1 - 2 |

NDTE: SOME TEXT, SUCH AS REFERENCE DESIGNATORS, SIGNAL DESIGNATION, ETC. MAY BE IN DIFFERENT LOCATIONS ON YOUR ACTUAL BOARD. THE DIFFER-ENCES ON THIS PAGE ARE FOR CLARITY ONLY.

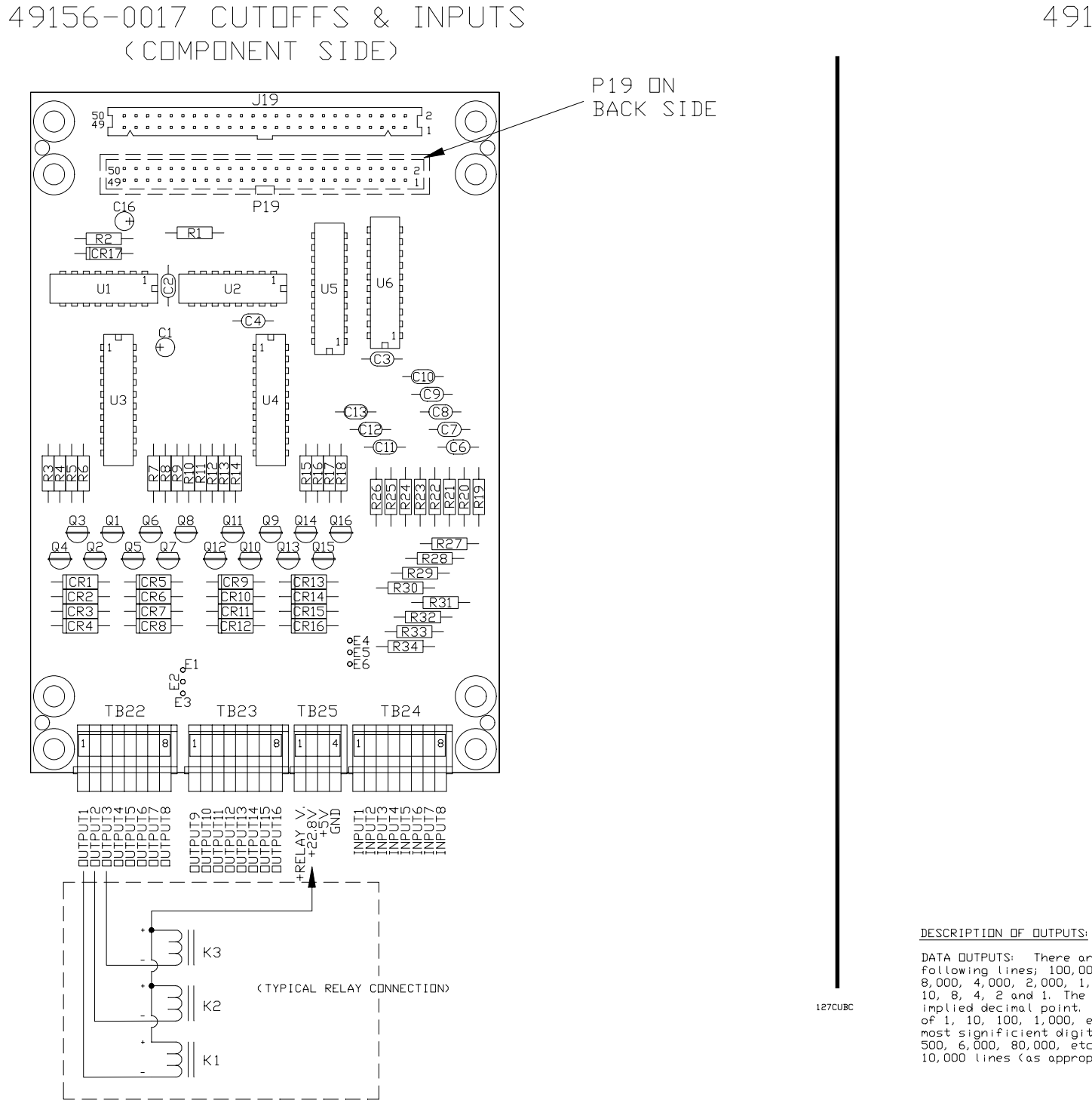

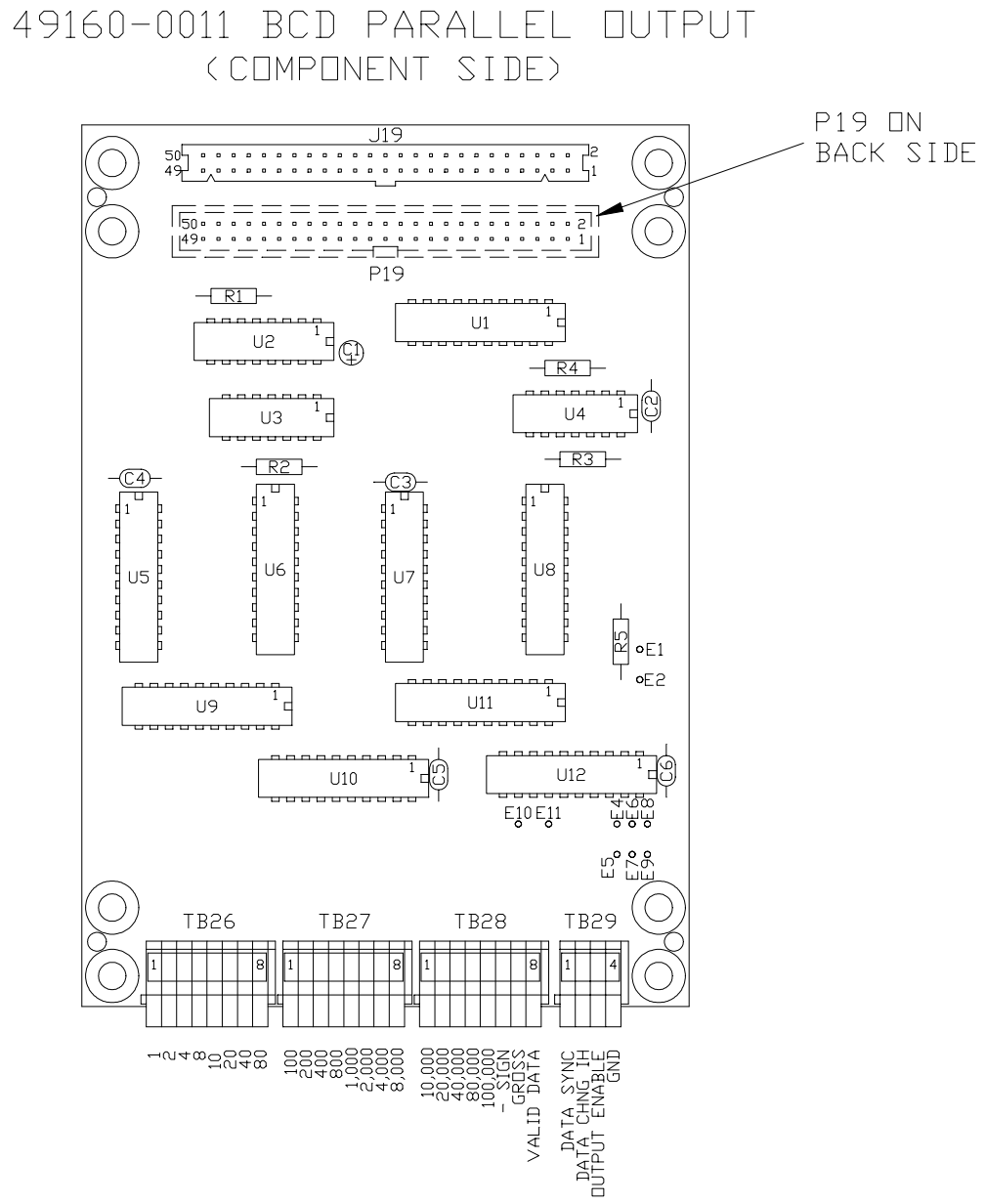

DATA DUTPUTS: There are 5 1/4 decades of data using the following lines; 100,000, 80,000, 40,000, 20,000, 10,000, 8,000, 4,000, 2,000, 1,000, 800, 400, 200, 100, 80, 40, 20, 10, 8, 4, 2 and 1. The data is left justified with an implied decimal point. For example, scales with capacities of 1, 10, 100, 1,000, etc. will use the 100,000 line for the most significient digit. Scales with capacities of 2, 40, 500, 6,000, 80,000, etc. will use 80,000, 40,000, 20,000 and 10,000 lines (as appropriate) for the most significant digit.

#### WI-127 INDICATOR (115/230VAC) **OPTION BOARDS CUTOFF & INPUT AND BCD PARALLEL**

#### WI-127 INDICATOR (115/230VAC) KEYPAD OVERLAY P/N49058-0016 (STANDARD) KEYPAD OVERLAY P/N49058-0024 (GTN) AND MATRIX

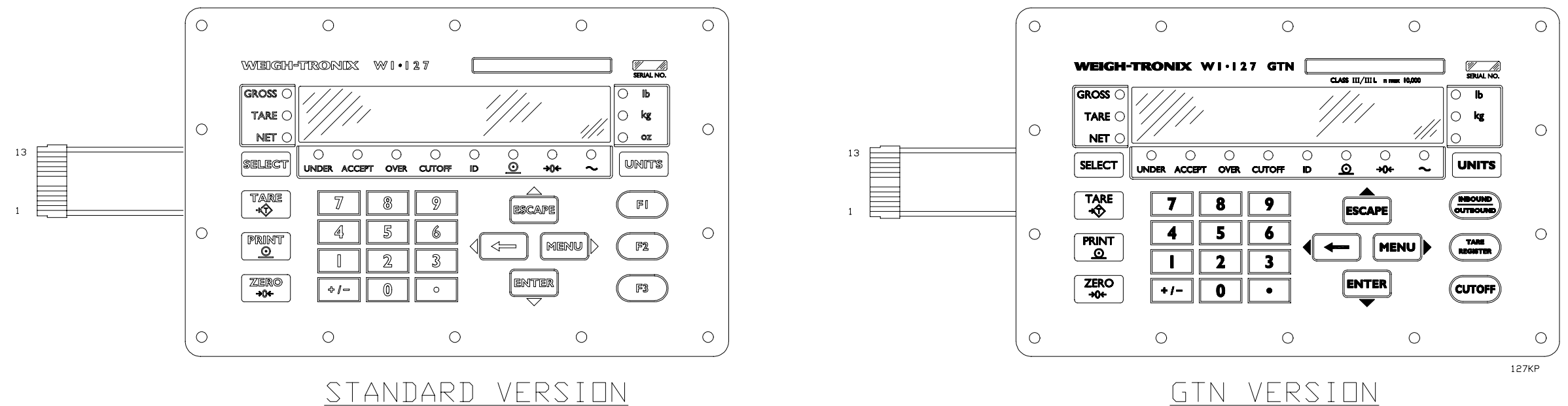

### <u>GTN VERSION</u>

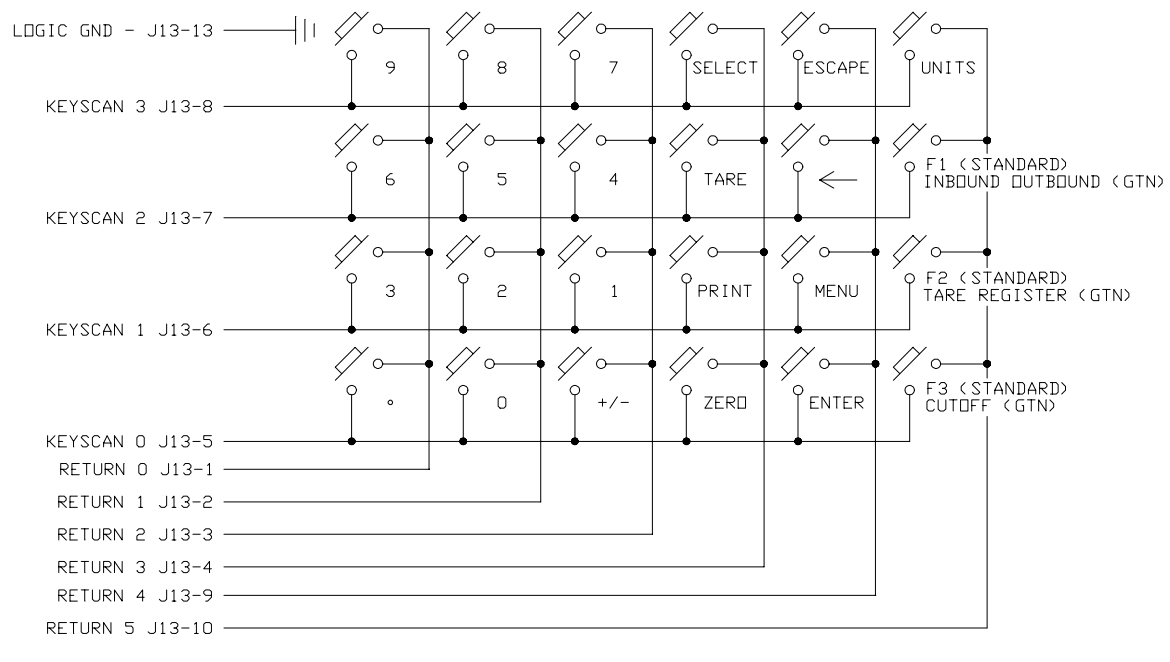

<u>Keypad Matrix</u>

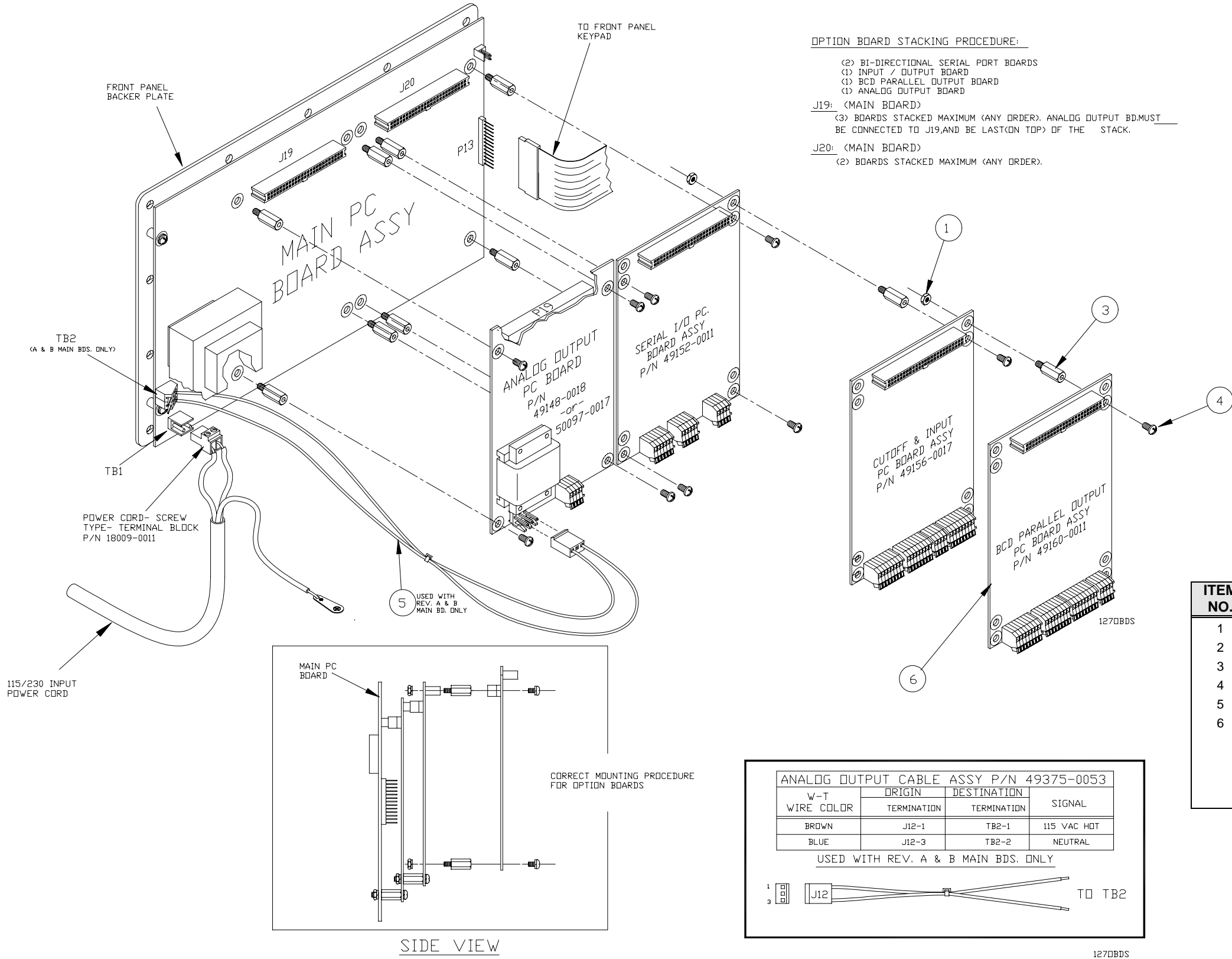

#### WI-127 INDICATOR (115/230VAC) OPTION BOARD PROCEDURE AND INSTALLATION

| M |                                   |            |         |
|---|-----------------------------------|------------|---------|
| - | DESCRIPTION                       | W-T P/N    | QTY     |
|   | Nut, Kep, #6-32                   | 1025-00114 | 4/board |
|   | NO PART                           |            |         |
|   | Standoff, m/f, 6-32 x .56L        | 15437-5000 | 4/board |
|   | Screw, Sem, #6-32 x .25L          | 1006-02600 | 4/board |
|   | Analog Output Power Cable Assy    | 49375-0053 | 1       |
|   | Analog Output pc. Board Assy      | 49148-0018 |         |
|   | <0 <i>r</i> >                     | 50097-0017 |         |
|   | Serial I/O pc Board Assy          | 49152-0011 |         |
|   | Cutoff & Input pc Board Assy      | 49156-0017 |         |
|   | BCD Parallel Output pc Board Assy | 49160-0011 |         |
|   |                                   |            |         |

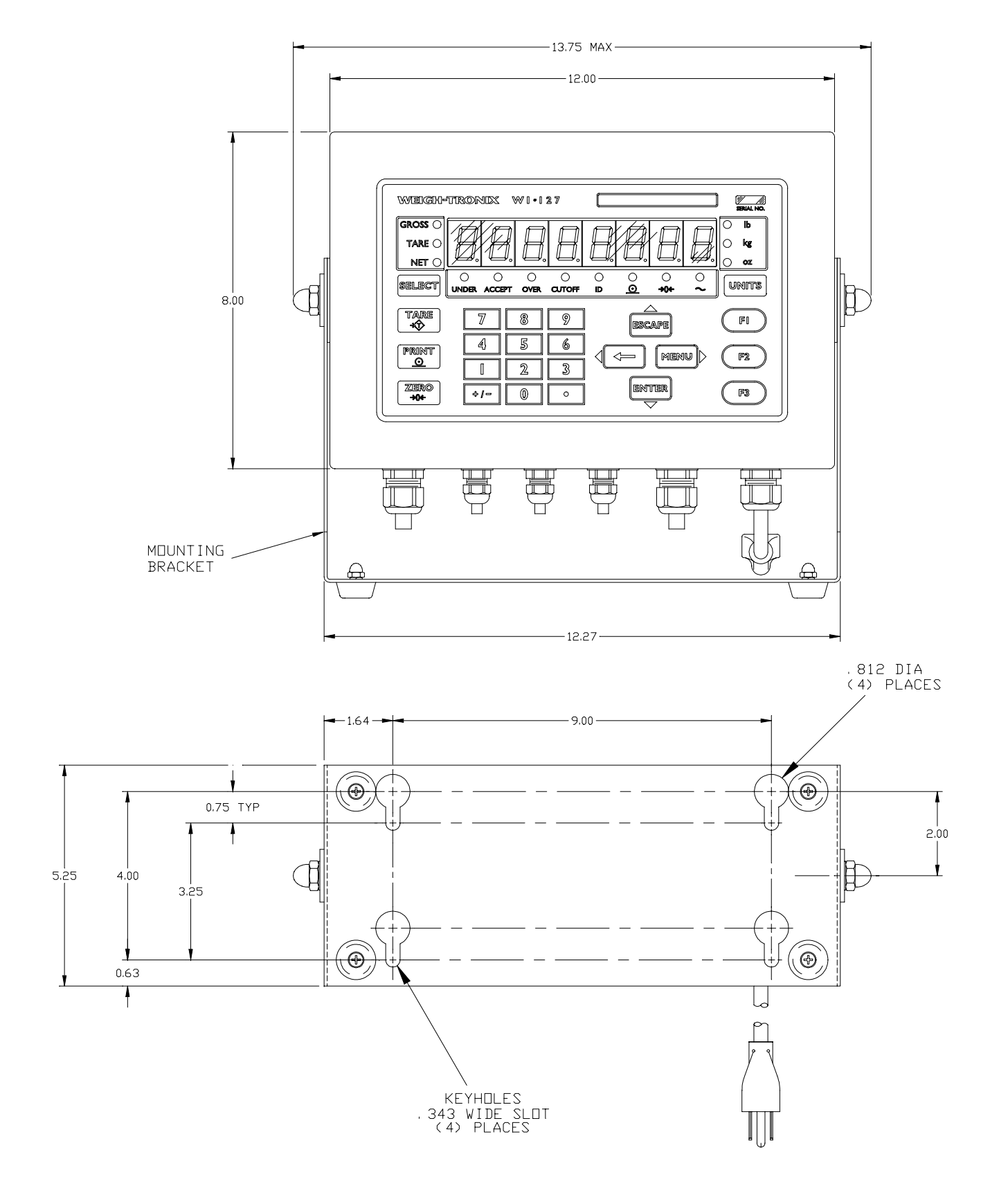

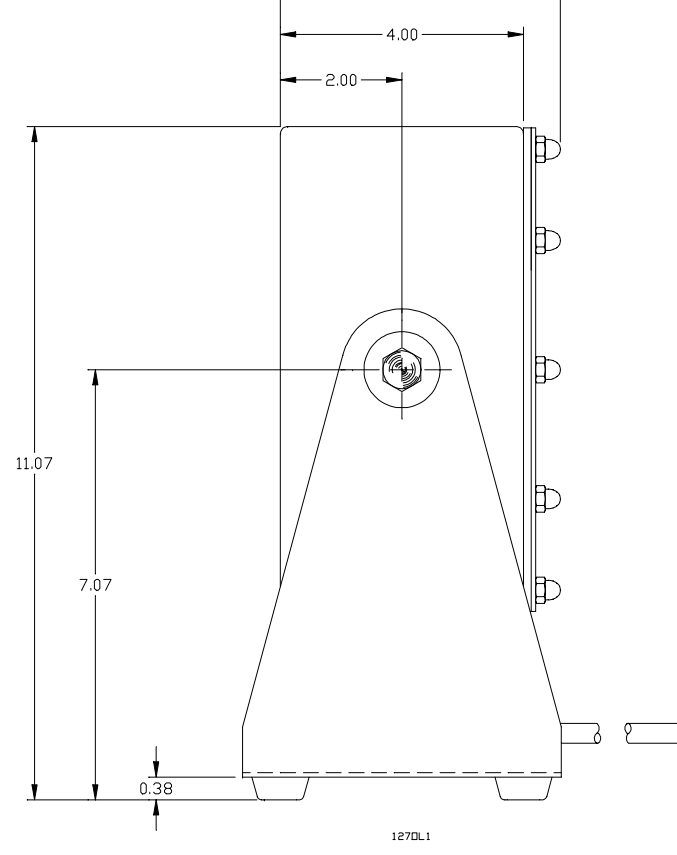

-4.61 MAX-

#### WI-127 WALL MOUNT INSTRUCTIONS

TO MOUNT THE WI-127 TO A WALL, USE 5/16" STEEL BOLTS THROUGH THE FOUR 11/32" (.343) DIA. KEYHOLE SLOTS IN THE MOUNTING BRACKET. DIRECTLY MOUNTING INT SHEETROCK OR PLASTER WITHOUT REINFORCEMENT IS NOT RECOMMENDED.

FOR MOUNTING ONTO SHEET METAL USING 5/16" BOLTS, NUT, AND LOCK WASHERS, MINIMUM RECOMMENDED MATERIAL THICKNESS IS 16 GAGE (.059" THICK)STEEL DR .080"THICK ALUMINUM. FOR BOLTING INTO THREADED HOLES INTO METAL, MINIMUM 1/4" THREAD LENGTH IS RECOMMENDED.

FOR FASTENING INTO WOODEN STRUCTURES SUCH AS WALL STUDS, USE 5/16" DIA. LAG BOLTS WITH 3/4" MINIMUN DEPTH INTO WOOD.

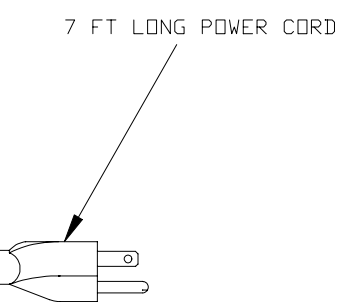

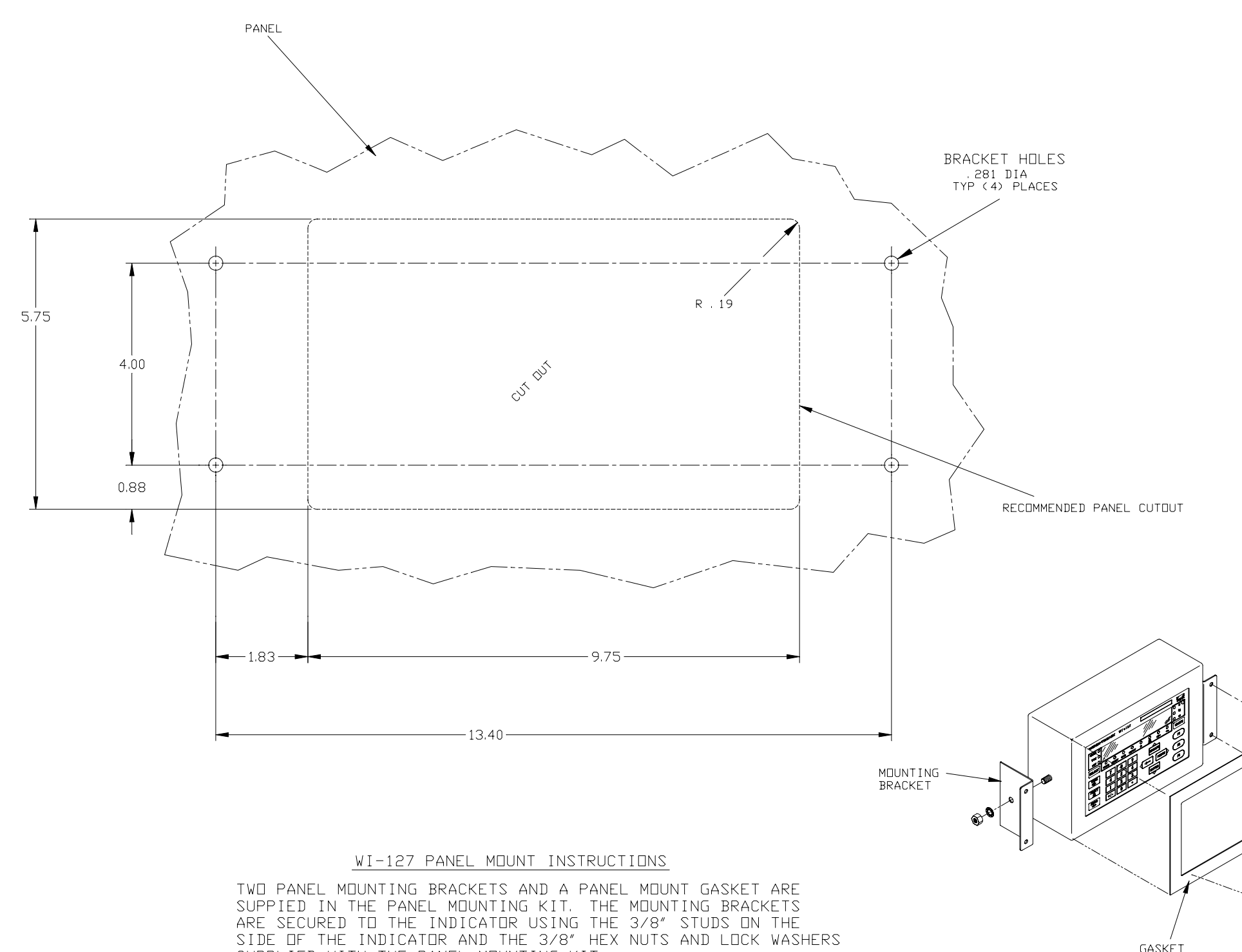

GASKET

SUPPLIED WITH THE PANEL MOUNTING KIT. THE INDICATOR IS SECURED TO THE PANEL USING FOUR 1/4" BOLTS, LOCK WASHERS AND NUTS (NOT INCLUDED) . THE RECOMMENDED THICKNESS FOR THE MOUNTING PANEL IS 0,075" FOR STEEL AND 0.090" FOR ALUMINUM.

# WI-127 INDICATOR (115/230VAC) PANEL MOUNT OUTLINE DRAWING

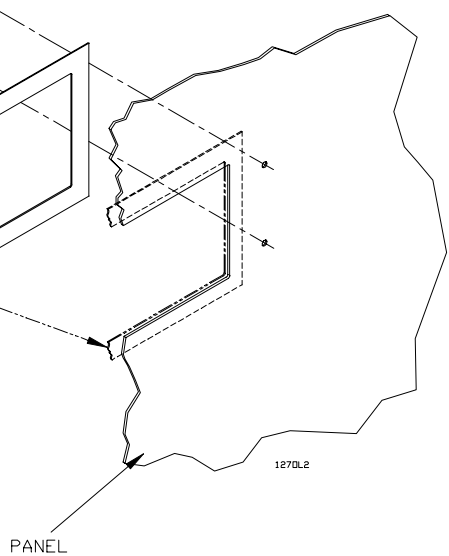

Weigh-Tronix

1000 Armstrong Dr. Fairmont, MN 56031 USA Telephone: 507-238-4461 Facsimile: 507-238-4195 e-mail: industrial@weigh-tronix.com www.weigh-tronix.com

Weigh-Tronix Canada, ULC 217 Brunswick Blvd. Pointe Claire, QC H9R 4R7 Canada Telephone: 514-695-0380 Facsimile: 514-695-6820

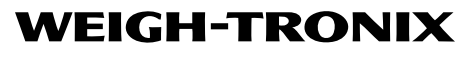

Weigh Bar® is a registered trademark of Weigh-Tronix Inc. 07/06/00 127SERVC.P65 PN 29633-0012e2 Printed in USA Weighing Products & Systems